# Módulo pH 2700i(X)

Manual de instruções

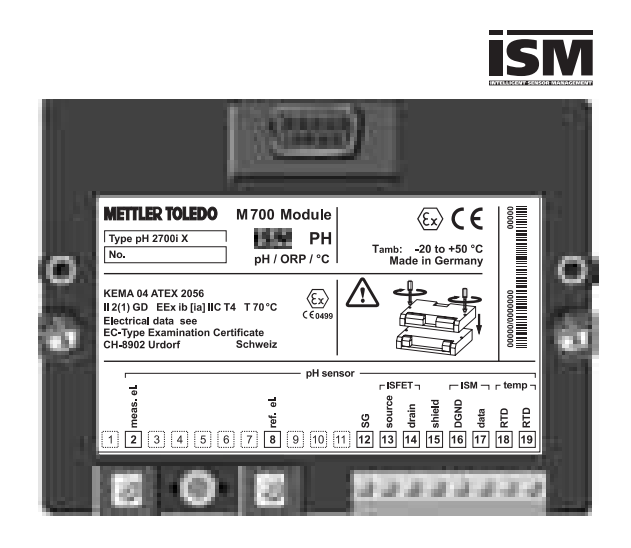

Código: 52 121 276

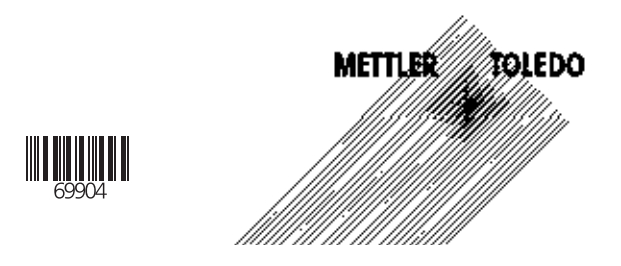

#### Garantia

Defeitos que ocorram dentro de 1 ano a partir da data de entrega serão corrigidos gratuitamente em nossa planta (transporte e seguro pagos pelo remetente). ©2005 Sujeito à alteração sem notificação

#### Devolução de produtos na garantia

Favor contatar seu representante local Mettler-Toledo antes de devolver um dispositivo defeituoso. Envie o aparelho limpo ao endereço informado. Caso o dispositivo tenha estado em contato com fluidos do processo, deverá ser descontaminado/desinfetado antes da remessa. Nesse caso, favor anexar um certificado correspondente para a garantia da segurança e saúde de nosso pessoal.

#### Descarte

Observar os regulamentos aplicáveis locais ou nacionais referentes ao descarte de "equipamento eletrônico e elétrico usado".

#### Marcas registradas

As seguintes marcas registradas são utilizadas neste manual de instruções sem outra identificação

Calimatic Sensocheck Sensoface ServiceScope VariPower

SMARTMEDIA® é marca registrada da Toshiba Corp., Japão InPro®

é marca registrada da Mettler-Toledo GmbH, Suíça

Mettler-Toledo Ind. e Com. Ltda. Alameda Araguaia, 451 - Alphaville - 06455-000 - Barueri - SP - Brasil Fone: (11) 4166-7400 - Fax: (11) 4166-7401 www.mt.com/pro Sujeito a modificações técnicas. Mettler-Toledo GmbH, 09/05. Impresso no Brasil (10/07).

TA-201.035-MTE01 011005

Versão do Software 1.x

|                                                                                  | Declaration of conformity                                                                                                    |
|----------------------------------------------------------------------------------|----------------------------------------------------------------------------------------------------|
|                                                                                  | Konformitationitation de cuntormité                                                                                                    |
| 81 10 Mar                                                                        | And instants from ballion                                                                                                    |
|                                                                                  | Sector 200 an of expression in the post of                                                                                                    |
| No. of Concession, Name                                                          | Annexes due vier par substanting our subst<br>provide<br>Control for description company or both and provide the<br>Second Second Second Second Second Second Second Second<br>Second Second Second Second Second Second Second Second Second<br>Second Second Second Second Second Second Second Second Second<br>Second Second Second Second Second Second Second Second Second<br>Second Second Second Second Second Second Second Second Second<br>Second Second Second Second Second Second Second Second Second Second<br>Second Second Second Second Second Second Second Second Second Second<br>Second Second Seco |
| Milliona<br>Milliona<br>Milliona<br>Milliona<br>Milliona<br>Milliona<br>Milliona | aniarias                                                                                                    |
| te olige footy<br>Season of the season                                           |                                                                                                    |
| Part of the Part                                                                 | test interes it little                                                                                                    |
| -                                                                                |                                                                                                    |
| 1/2 Salt                                                                         |                                                                                                    |
| And South States                                                                 | And a state of a                                                                                                    |
|                                                                                  | METTUR TOUTO                                                                                                    |
|                                                                                  |                                                                                                    |

| Garantia                                                   | 2  |
|------------------------------------------------------------|----|
| Marcas registradas                                         | 2  |
| Declaração de Conformidade EC                              | 3  |
| Uso pretendido                                             | 8  |
| Informações de segurança                                   | 9  |
| Versão do software                                         | 10 |
| Conceito modular e manuais de instrução                    | 11 |
| Breve descrição: M 700 FRONT                               | 12 |
| Breve descrição: Estrutura do menu                         | 13 |
| Breve descrição: M 700 BASE                                | 15 |
| Tabelas de parâmetros (Excel) em www.mt.com/pro            | 17 |
| ISM - Intelligent Sensor Management                        |    |
| ISM - Plug and Measure                                     | 19 |
| ISM - Primeira Calibração                                  | 20 |
| ISM - Configuração de parâmetros                           | 21 |
| ISM - Manutenção preditiva                                 | 22 |
| ISM - Diagnóstico                                          | 23 |
| ISM - Configurando mensagens de diagnósticos com favoritas | 24 |
| Placa de terminais                                         | 27 |
| Inserindo o módulo                                         | 28 |
| Exemplos de ligações                                       |    |
| Medição ISM pH/ORP com monitoramento do eletrodo de vidro  | 29 |
| Medicão ISM pH com sensor ISFET                            |    |
| Medição de pH com Sensocheck do eletrodo de vidro          |    |
| Medição simultânea de pH e ORP                             | 31 |
| Medição de ORP com Sensocheck para eletrodo de referência  | 32 |
| Inicialização rápida:                                      |    |
| Seleção do menu, estrutura do menu                         |    |
| Inserção de passcode                                       | 35 |
| Configuração do display                                    | 36 |
|                                                            |    |

| 4 |
|---|
|---|

| Calibração / ajuste                                       |           |
|-----------------------------------------------------------|-----------|
| Ajuste                                                    |           |
| Métodos de calibração                                     | 40        |
| Compensação de temperatura                                | 41        |
| Seleção do método de calibração                           | 42        |
| Reconhecimento automático do buffer Calimatic             | 44        |
| Calibração com inserção manual dos valores buffer         | 46        |
| Calibração por produto (calibração com amostragem)        | 48        |
| Inserção manual (Data entry) dos eletrodos pré-calibrados | 50        |
| Monitorando as funções para calibração                    | 51        |
| Ajuste ORP                                                | 52        |
| Dependência de temperatura dos sistemas de referência     |           |
| mais comumente utilizados                                 | 53        |
| Ajuste zero ISFET                                         | 54        |
|                                                           |           |
| Manutenção                                                | 56        |
|                                                           |           |
| Configuração dos parâmetros do módulo                     |           |
| Níveis operacionais                                       | 57        |
| Ativar / bloquear funções                                 | 58        |
| Configuração dos parâmetros do módulo                     | 59        |
| Configuração dos parâmetros de dados do sensor            | 60        |
| Sensoface                                                 | 61        |
| Configurações dos dados do sensor                         | 62        |
| Ajuste de tolerância: Fluxo do programa                   | 65        |
| Ativando o ajuste de tolerância (SW 700-005)              | 66        |
| Meio do processo TC .                                     | 68        |
| Valor ORP/rH                                              | 71        |
| Função delta                                              | 71        |
| Mensagens                                                 | 73        |
| Configuração dos porêmetros do loshools (Controlo do      | alatamac) |
| Configuração dos parametros do logbook (Controle do       | sistema)  |
| LOYDOOK                                                   |           |
|                                                           | /4        |
|                                                           |           |

METTLER TOLEDO

| Configuração | do | controle | do | sistema | е | saídas | (BASE) |
|--------------|----|----------|----|---------|---|--------|--------|
|              |    |          |    |         |   |        |        |

| ······································                    |    |
|-----------------------------------------------------------|----|
| Configurar saída de corrente                              | 75 |
| Filtro de saída (constante de tempo)                      | 78 |
| Sinais NAMUR (saídas de corrente) - Comportamento durante |    |
| mensagens                                                 | 79 |
| Sinais NAMUR (relés de contato):                          |    |
| falha, solicitação de manutenção, verificação de função   | 80 |
| Relés de contato: fiação protetora                        | 81 |
| Configuração dos relés de contato                         |    |
| Valor limite, histerese, tipo de contato                  | 83 |
|                                                           |    |

**Configuração das entradas OK1, OK2 (BASE)** Entradas do acoplador ótico (BASE): Nível de comutação e utilização ......84 Comutação dos conjuntos de parâmetros via OK2 (controle do sistema)..85

#### Blocos de Cálculo (Controle de sistema)

| Funcões de diagnóstico                          | 89 |
|-------------------------------------------------|----|
| Descrição do aparelho                           | 90 |
| Módulo FRONT                                    | 90 |
| Módulo BASE                                     | 90 |
| Diagnóstico do módulo                           | 91 |
| Monitoramento do sensor                         | 91 |
| ServiceScope (SW 700-004)                       | 91 |
| Timer de calibração                             | 92 |
| Timer adaptativo de cal                         | 92 |
| Registrador da faixa de tolerância (SW 700-005) | 92 |
| Registro de calibração.                         | 93 |
| Diagramas de rede do sensor                     | 93 |
| Estatísticas                                    | 93 |
| Especificações                                  | 94 |

6

### Apêndice

| Vãos mínimos de medição para saídas de corrente<br>Tabelas de buffers | 98<br> |
|-----------------------------------------------------------------------|--------|
| Conjunto de buffers a serem inseridos (SW 700-002)                    | 105    |
| Visão geral da configuração de parâmetros                             | 106    |
| Índice Remissivo                                                      | 111    |
| Visão geral de ícones                                                 | 115    |
| Visão geral da seleção de menus                                       | 116    |

METTLER TOLEDO

### **Uso pretendido**

O módulo é utilizado para a medição simultânea de pH, ORP e temperatura com eletrodos de vidro, sensores ISFET ou sensores com tecnologia ISM (Intelligent Sensor Management). A utilização dos sensores ISFET é uma função adicional que pode ser ativada por um TAN pedido separadamente.

O módulo pH 2700iX destina-se à operação em locais sujeitos a riscos de explosão que requerem equipamento do Grupo II, categoria 2(1) de dispositivos, gás/pó.

### Conformidade com FDA 21 CFR Parte 11

Na sua diretiva "Title 21 Code of Federal Regulations, 21 CFR Part 11, Electronic Records; Electronic Signatures", a agência Norte-Americana de saúde FDA (Food and Drug Administration) regula a produção e o processamento de documentos eletrônicos para produção e desenvolvimento farmacêuticos. Isso resulta em requisitos para dispositivos de medição utilizados para aplicações correspondentes. Os seguintes recursos asseguram que o sistema modular de análise de processos M 700(X) atenda às demandas do FDA 21 CFR Parte 11:

#### Assinatura Eletrônica

O acesso às funções do aparelho é regulado e limitado por códigos individualmente ajustáveis – "Passcodes". Tal procedimento impede a modificação não autorizada das configurações do dispositivo ou manipulação dos resultados de medição. A utilização apropriada de tais passcodes torna-os adequados como uma assinatura eletrônica.

### Registro de Trilha de Auditoria

Todas alterações das configurações do dispositivo poderão ser automaticamente registradas e documentadas no Registro de Trilha de Auditoria no cartão SmartMedia. O registro poderá ser codificado.

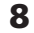

### Informações de segurança

#### Cuidado!

Jamais tente abrir o módulo! Caso seja necessário repará-lo, devolva o módulo à nossa fábrica.

Caso as especificações no manual de instruções não sejam suficientes para avaliar a segurança da operação, favor contatar o fabricante para certificarse de que sua aplicação pretendida é possível e segura.

#### Certifique-se de observar o seguinte durante a instalação:

- Desative a alimentação antes de substituir ou inserir o módulo.
- Proteja as entradas de sinais dos módulos contra descarga eletrostática.
  Antes da inicialização, deve-se confirmar que o dispositivo pode ser
- conectado a outros equipamentos.
- Observe a blindagem correta: para evitar interferências, a blindagem dos cabos deverá ser completamente coberta pela tampa de blindagem ESD.

#### Aplicações em locais perigosos: Módulo pH 2700iX

Quando utilizar o módulo M 700 pH 2700iX, deve-se observar as estipulações para instalações elétricas em áreas perigosas (EN 60079-14). Quando instalar o dispositivo fora da faixa de aplicabilidade da diretiva 94/9/EC, deve-se observar os padrões e regulamentos aplicáveis ao país de utilização. O módulo foi desenvolvido e fabricado em consonância com as diretrizes e padrões Europeus aplicáveis.

O cumprimento dos Padrões Harmonizados Europeus (*European Harmonized Standards*) para utilização em áreas perigosas é confirmado pelo Certificado de Exame Tipo EC. O cumprimento com as diretrizes e padrões Europeus é confirmado pela Declaração de Conformidade EC.

Não há nenhum risco específico direto causado pela operação do dispositivo no ambiente especificado.

**METTLER TOLEDO** 

### Versão do software

Módulo pH 2700i(X)

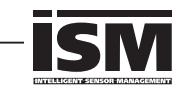

#### Software do aparelho M 700(X)

O módulo pH 2700i é suportado pela versão do software 6.2 ou superior. O módulo pH 2700iX é suportado pela versão do software 6.2 ou superior.

#### Software do módulo pH 2700i(X)

Versão de software 1.0 xx.xx.2005 Módulo pH com funcionalidade ISM.

### Pesquisa do software do aparelho / módulo

Quando o analisador estiver no modo de medição: Pressione a tecla **menu**, abra o menu Diagnóstico.

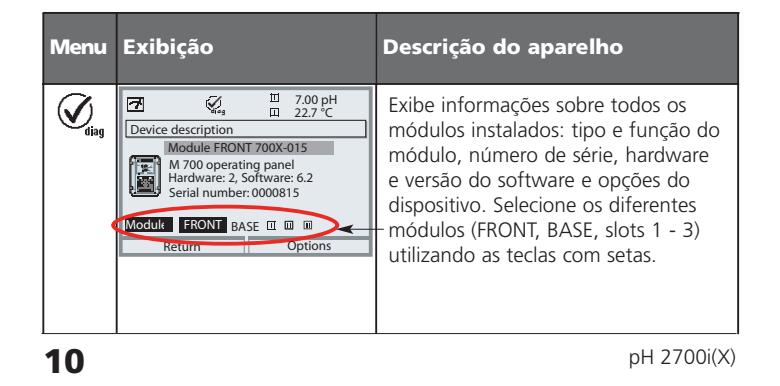

### Conceito modular e manuais de instruções

Manuais de instruções para unidade básica, módulo de medição, funções adicionais.

O M 700(X) é um sistema modular expansivo de análise de processos. A unidade básica (M 700 FRONT e BASE) contém três slots que podem ser equipados pelo usuário com qualquer combinação de módulos de medição ou comunicação. As capacidades do software podem ser expandidas por meio de funções adicionais (opções), as quais devem ser pedidas separadamente. São fornecidas com um TAN específico ao aparelho para a liberação da função.

#### Sistema modular de análise de processos M 700(X)

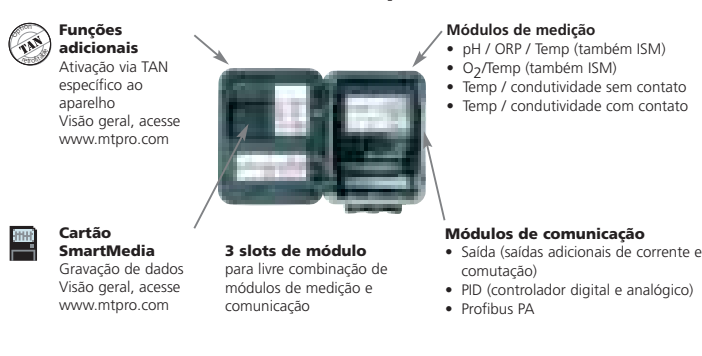

- O manual de instruções do M 700(X) descreve como instalar, ativar e operar a unidade básica.
- O manual de instruções do módulo de medição ou comunicação descreve todas as funções necessárias para ativar e operar com o respectivo módulo de medição ou comunicação.
- As funções adicionais são fornecidas com suas respectivas descrições.

METTLER TOLEDO

### Breve descrição: M 700 FRONT

M 700

Sistema modular de software e hardware para a análise de líquidos.

## **4 parafusos prisioneiros** para abertura do analisador

0

**METTLER TOLEDO** 

Painel de controle 3 teclas de funções (menu, meas, enter) e 4 teclas com setas para a seleção do menu e inserção de dados

(**Cuidado**! Certifique-se de que a junta entre a parte FRONT e a BASE foi adequadamente assentada e limpa!)

10.54 military

M 700 Alta resolução e alto contraste.

Interface do usuário Com menus de texto, conforme recomendado por NAMUR. Os textos dos menus podem ser configurados em: Alemão, Inglês, Francês, Italiano, Sueco e Espanhol. Menu com lógica intuitiva, com base nos padrões Windows.

**Visor gráfico LC transflectivo** (240 x 160 pixels) iluminação branca,

Visores secundários ver a Página 24

**2 teclas programáveis** com funções sensíveis ao contexto.

#### LED Vermelho

sinaliza falha (Ativado) ou verificação de função/solicitação de manutenção (piscando), de acordo com NE 44.

**LED Verde** Alimentação de tensão ok

#### **5 prensa-cabos autovedantes** M20 x 1.5

para entrada das linhas de sinal e alimentação de tensão

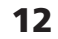

### Breve descrição: Estrutura do menu

Funções básicas: Calibração, manutenção, configuração de parâmetros, diagnóstico

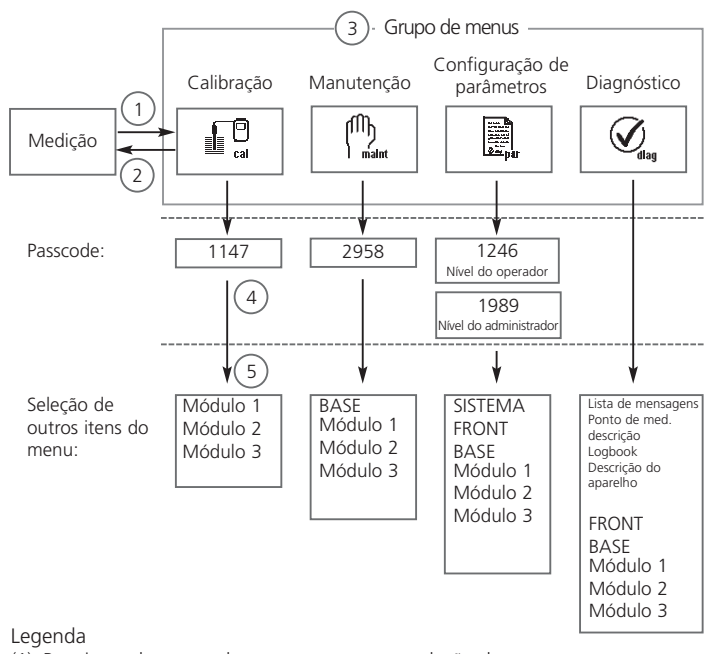

(1) Pressionando-se a tecla menu, acessa-se a seleção de menus

(2) Pressionando-se a tecla meas, retorna-se à medição.

(3) Os grupos de menus são selecionados utilizando-se as teclas com setas

(4) Pressione enter para confirmar, insira o passcode

(5) São exibidos outros itens do menu

(6) É possível rechamar as funções selecionadas do menu Diagnóstico com a tecla programável, mesmo quando estiver no modo de medição ("Favoritas", Pág. 24)

METTLER TOLEDO

### Breve descrição: M 700 FRONT

### M 700

Vista do aparelho aberto (M 700 FRONT)

Slot para o cartão SmartMedia • Gravação de dados O cartão SmartMedia amplia a capacidade de gravação de medições para > 50000 registros.

• Troca de conjuntos de parâmetros Podem ser armazenados no cartão SmartMedia 5 conjuntos de parâmetros; 2 deles podem ser carregados no M 700 e comutados por controle remoto.

As configurações podem ser transferidas de um transmissor a outro.

- É possível expandir as funções com módulos adicionais de software, os quais são desbloqueados utilizando-se os números de transação (TAN).
- Atualizações de software

#### Placas de terminais dos módulos "ocultos"

Cada módulo vem com uma etiqueta adesiva contendo as atribuições de contatos. Essa etiqueta deverá ser colada na face interna frontal (conforme ilustrado).

A seguir, as atribuições de terminais permanecerão visíveis, mesmo com a inserção de outros módulos.

#### Substituição do módulo front Desconecte o cabo de alimentação e

cabo de aterramento. || Para separar a FRENTE (FRONT) do M 700 de sua BASE, gire 90° os parafusos de retenção da articulação.

METTLER TOLEDO

# **À Vedação circunferencial** garante a proteção IP 65 e permite limpeza /

desinfecção por spray. Cuidado! Mantenha limpo

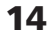

### Breve descrição: M 700 BASE

#### M 700

Vista do aparelho aberto (M 700 BASE, 3 módulos de função instalados)

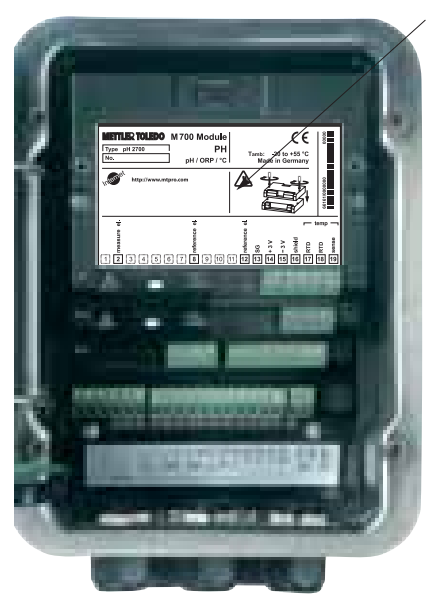

**Equipamento do módulo** Identificação do módulo: Plug & Play Até 3 módulos podem ser combinados, conforme desejado. Disponibilidade de diversos módulos de comunicação e entrada.

#### M 700 BASE

2 saídas de corrente (livre atribuição da variável do processo) e 4 relés de contato, 2 entradas digitais. Fonte de alimentação VariPower de ampla gama, 20 ... 265 V AC/DC, adequada a todas as fontes de alimentação públicas do mundo.

#### Unidades da fonte de

**alimentação, versão IS:** 100 ... 230 V AC ou 24 V AC/DC

#### Advertência!

#### Não toque no compartimento de terminais; pode haver tensões perigosas de contato!

#### Nota importante referente ao cartão SmartMedia

O cartão SmartMedia poderá ser inserido ou substituído com a alimentação ativada. Antes de retirar o cartão de memória, o mesmo deverá estar "fechado" no menu de manutenção. Quando fechar o aparelho, certifiquese de que a vedação foi apropriadamente assentada e limpa.

**METTLER TOLEDO** 

pH 2700i(X)

### Tabelas de parâmetros (Excel): www.mt.com/pro

#### Tabelas de parâmetros (Excel)

Podem ser armazenados 2 conjuntos completos de parâmetros no aparelho básico M 700(X). É possível documentar as configurações de parâmetros de seu ponto completo de medição em uma tabela Excel, a qual pode ser baixada de nosso website.

A documentação completa está disponível na área de download de nosso website **www.mt.com/pro.** 

METTLER TOLEDO

### ISM - Intelligent Sensor Management

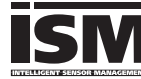

O módulo pH 2700i(X) permite a conexão de sensores com a tecnologia ISM.

ISM é um sistema aberto compatível com os sistemas existentes de conexão VarioPin (VP) e permite a utilização de sensores convencionais. O ISM não é limitado à medição de pH. Poderão ser conectados sensores de diferentes fabricantes. Durante a medição de pH, ainda será possível o monitoramento contínuo.

Os sensores ISM possuem uma "ficha de dados eletrônicos" que permite o armazenamento diretamente no sensor de parâmetros operacionais adicionais como, por exemplo, a data de calibração e configurações.

O sensor ISM é imediatamente identificado graças ao conceito "Plug & Measure" (Conectar & Medir). Isso assegura a clara designação de um sensor a um ponto de medição. Elimina-se assim o risco de confundir os sensores. Os sensores podem ser pré-calibrados no laboratório. A calibração/ajuste no local não é mais necessária.

#### Informações disponíveis no sensor ISM

Cada sensor é claramente identificado por dados de fábrica inalteráveis. São informações referentes ao fabricante, data de produção, descrição do sensor, dados de aplicações e dados originais de calibração, assim como informações sobre manutenção preditiva, tais como índice de carga máxima e número máximo permitido de ciclos CIP/SIP.

Os dados estatísticos oferecem informações sobre o ciclo de vida do sensor: dados das últimas 3 calibrações, registro de ajustes, valores de buffer, voltagens, temperatura, tempo de resposta, impedância de referência e vidro.

Isso permite um amplo diagnóstico:

- Cálculo do índice de carga individual
- Indicação de desgaste
- Timer de calibração adaptativa

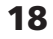

### **ISM – Plug and Measure**

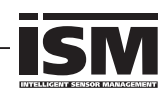

Graças ao método "Plug & Measure", ou seja, conectar & medir, um sensor ISM é imediatamente identificado após sua conexão:

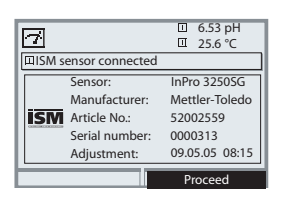

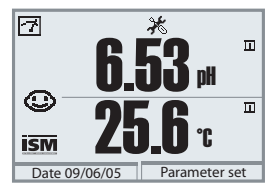

Todos os parâmetros típicos do sensor são automaticamente enviados ao analisador. Por exemplo, faixa de medição, zero e slope do sensor, assim como o tipo de sensor de temperatura. Sem nenhuma outra configuração de parâmetros, a medição inicia-se imediatamente, detectando-se simultaneamente a temperatura de medição.

Com o "Plug & Measure", os sensores ISM précalibrados podem ser utilizados imediatamente para medições sem calibração prévia.

O logo ISM é exibido enquanto o sensor ISM permanecer conectado. Quando o sensor ISM não tiver sido ajustado, será exibido o ícone de "solicitação de manutenção".

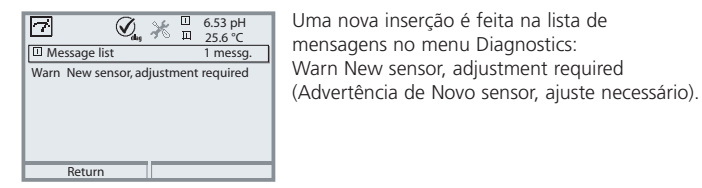

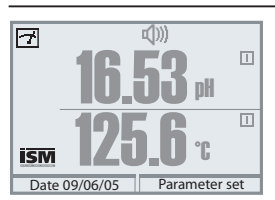

#### Mensagem de falha (valores de medição incorretos)

O valor medido, o ícone de alarme e o identificador de slot de módulo piscam. Isso significa: Cuidado! O valor exibido não é um valor medido "válido"!

**METTLER TOLEDO** 

### ISM Primeira Calibração

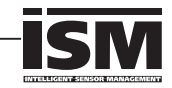

É possível utilizar um novo sensor sem calibração anterior. No entanto, recomenda-se uma Primeira Calibração para garantir excelentes resultados de medição.

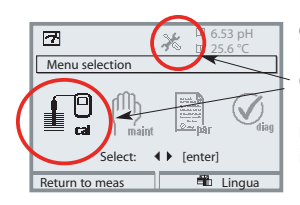

#### Chame calibração

Pressione a tecla **menu** para selecionar menu. Os ícones "solicitação de manutenção" e "calibração" permanecem piscando para indicar que se recomenda a calibração. Há uma inserção na lista de mensagem.

Selecionar a calibração utilizando as teclas com setas, confirmar com **enter**. Passcode: 1147. (Para alterar o passcode: Parameter setting/System control/Passcode entry (Configuração de parâmetros / Controle de sistemas / Inserção de Passcode)). Após a inserção do passcode, o sistema estará no modo de verificação de função: As saídas de corrente e os relés de contato comportam-se como configurados\* e fornecem o último valor medido ou um valor fixo até que se saia do menu de Calibração.

\* As saídas de corrente / relés de contato são configurados no M 700 BASE ou nos módulos de comunicação (Out, PID).

O modo "verificação de funções" (function check) é indicado pelo ícone "Hold" (canto superior esquerdo do visor).

Selecionar o módulo utilizando as teclas com setas, confirmar com **enter.** Calibração: Ver Pág. 42.

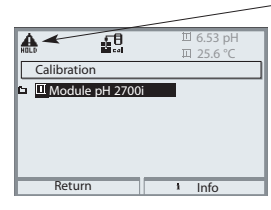

20

### ISM Configuração de parâmetros

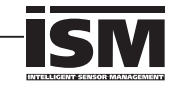

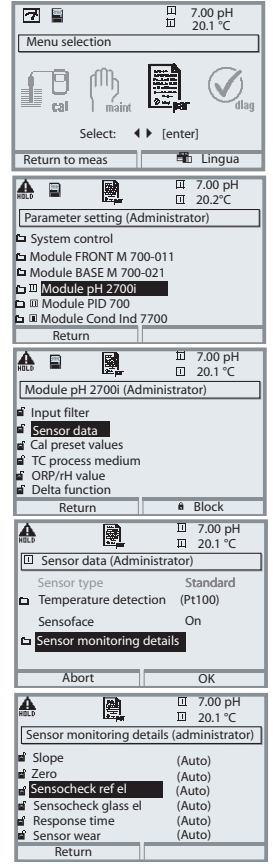

A configuração de um sensor ISM é consideravelmente mais segura e mais fácil do que a configuração de um sensor convencional. Considerando que os sensores ISM possuem uma "ficha de dados eletrônicos", muitos parâmetros já são fornecidos pelo sensor e automaticamente utilizados pelo analisador.

Para inserir os parâmetros relacionados ao processo, selecionar:

- Parameter setting (Configuração de parâmetros)
- Module selection (Seleção de módulo)
- Sensor data (Dados do sensor)
- Sensor monitoring details (Detalhes do monitoramento do sensor)

## Sensor monitoring details (Detalhes do monitoramento sensor) (Página 60)

Quando o sensor ISM é conectado, os valores de slope, zero, impedância de referência, impedância de vidro (eletrodos de pH) e tempo de resposta são automaticamente lidos pelo módulo\*. São necessárias especificações adicionais quanto ao desgaste do sensor, contador CIP/SIP, contador de autoclavagem e tempo de operação do sensor. Os limites de tolerância são exibidos em cinza.

\*As especificações individuais  $\underline{n \tilde{a} o}$  são substituídas pelos dados do eletrodo ISM.

**METTLER TOLEDO** 

### ISM Manutenção preditiva

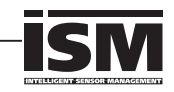

|                                                                                                    | m.              | Ш      | 7.00 pH           |  |  |  |
|----------------------------------------------------------------------------------------------------|-----------------|--------|-------------------|--|--|--|
| III Mor                                                                                                    | ule pH 2700i    |        |                   |  |  |  |
| Module pH 2700i     Sensor monitor     Adjust temp probe     Autoclaving counter     Membrane body changes     Inner body changes |                 |        |                   |  |  |  |
|                                                                                                    | Return          |        |                   |  |  |  |
| _                                                                                                    |                 |        |                   |  |  |  |
| AL.                                                                                                    | <u>m</u>        | Ē      | 7.00 pH<br>22.3 ℃ |  |  |  |
| 回 Sen                                                                                                    | sor monitor     |        |                   |  |  |  |
| pH                                                                                                    | input           |        | -56 mV            |  |  |  |
| OR                                                                                                    | P input         |        | 200 mV            |  |  |  |
| RTE                                                                                                    | )               |        | 1100              |  |  |  |
| Ten                                                                                                    | nperature       |        | 25 °C             |  |  |  |
| Imp                                                                                                    | edance glass (2 | 25 °C) | 880.5 M           |  |  |  |
| Imp                                                                                                    | bedance ref (25 | °C)    | 086.5 k           |  |  |  |
| F                                                                                                    | leturn          |        |                   |  |  |  |
|                                                                                                    |                 |        |                   |  |  |  |
| 4                                                                                                    | ſſħ             | Ш      | 7.00 pH           |  |  |  |
| HOLD                                                                                                    | ) daa           |        | 22.3 °C           |  |  |  |
| Adjust temp probe                                                                                                    |                 |        |                   |  |  |  |
| Probe tolerance and lead adjustment                                                                                               |                 |        |                   |  |  |  |

Installation adjustment On Off

Os sensores ISM proporcionam importantes ferramentas para a manutenção preditiva. As configurações são feitas no

 Maintenance menu / Module selection (Menu de manutenção / Seleção de módulo)

#### Monitoramento do sensor

para a validação do sensor e processamento completo do valor medido.

#### Ajuste do sensor de temperatura

Essa função é usada para compensar a tolerância individual do sensor de temperatura e a influência das resistências dos fios. O ajuste somente poderá ser executado após a temperatura do processo ter sido precisamente medida utilizando-se um termômetro de referência calibrado. O erro de medição do termômetro de referência deverá ser menor do que 0.1 °C. O ajuste sem uma medição precisa pode resultar em desvios consideráveis na exibição do valor medido!

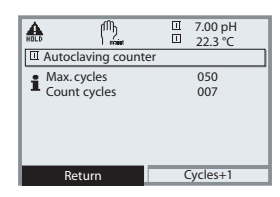

### Autoclaving counter (Contador de autoclavagem) (Somente ISM)

Quando configurar os dados do sensor, o número máximo de procedimentos de autoclave permitidos deverá ser especificado. A seguir, cada ciclo poderá ser registrado no menu de Manutenção. Isso demonstra quantos ciclos de autoclavagem ainda são permitidos.

pH 2700i(X)

### ISM Diagnóstico

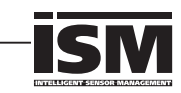

| a          | Ø <sub>deg</sub>    |        | 2 | '.00 pH<br>!2.3 °C |
|------------|---------------------|--------|---|--------------------|
|            | Sensor wear monitor |        |   |                    |
| Sei        | nsor wear           |        |   |                    |
| Sei        | nsor operating time | 335    | d |                    |
| Au         | toclaving cycles    | 1 of 2 | 2 |                    |
| CIP cycles |                     | 1 of ! | 5 |                    |
| SIP        | cycles              | 0 of 3 | 3 |                    |
| Ma         | x. temperature      | 120 °  | С | 09/01/05           |
|            | Return              |        |   |                    |

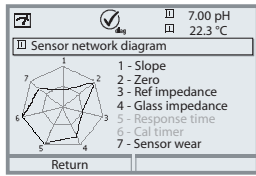

"Círculo externo" Valor dentro da tolerância

 Faixa crítica – "círculo interno"
 Valor fora da tolerância A tolerância pode ser modificada conforme necessário!

> □ 7.00 pH □ 22.3 °C

+07.00 pH 01/07/05 10:03 +00.03 pH 01/08/0517:24 +00.02 pH 12/08/05 09:14

+00.03 pH 28/08/05 11:47

# Sensor wear monitor (Monitor do desgaste do sensor) (Somente ISM)

O menu Diagnostics fornece informações imediatas sobre o atual desgaste do sensor. Além disso, indica o tempo de operação do sensor, o número de autoclavagens executadas, ciclos CIP ou SIP, assim como a temperatura máxima do processo.

#### Diagramas de rede do sensor

- Slope
- Zero
- Reference impedance (Impedância de referência)
   Glass impedance (Impedância do vidro)
  - Glass impedance (Impedância do vidro)Response time (Tempo de resposta)
  - Calibration timer (Timer de calibração)
  - Sensor wear (Desgaste do sensor)

Os valores medidos são continuamente monitorados durante o processo de medição. O diagrama de rede do sensor fornece informações gerais sobre os parâmetros críticos. Se um limite de tolerância foi excedido, o respectivo parâmetro pisca. Valores em cinza: Monitoramento desativado.

### Estatísticas

Indicação dos dados do sensor para a Primeira Calibração (ajuste) e as 3 últimas calibrações comparadas à Primeira Calibração (data e horário da Primeira Calibração, zero e slope, impendância do vidro e eletrodo de referência e tempo de resposta) Para ISM, os dados são armazenados no sensor.

### METTLER TOLEDO

Ø,

7

回 Statist

Zero 1st Cal Diff Diff

Slope

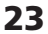

#### Configurando mensagens de diagnósticos como favoritas

Selecionar menu: Parameter setting/System control/Function control matrix (Configuração de parâmetros/Controle do sistema/Matriz de controle de funções)

#### Visores secundários (1)

Aqui são exibidos os valores adicionais no modo de medição, de acordo com a configuração de fábrica. Quando a respectiva tecla programável (2) for pressionada, serão exibidas as variáveis do processo medidas pelos módulos, mais a data e o horário.

Além disso, é possível utilizar as **teclas programáveis (2)** para controlar funções. Para designar uma função a uma tecla programável, selecione

#### • Parameter setting/System control/ • Function control matrix (Fig.):

Funções que poderão ser controladas pelas teclas programáveis:

- Seleção da configuração de parâmetros
- Ativar/Desativar gravador KI
- Favoritas
- EC 400 (controlador do sensor totalmente automatizado)

#### Favoritas

As funções de Diagnóstico selecionadas poderão ser chamadas diretamente a partir do modo de medição utilizando-se uma tecla programável.

A tabela a seguir (Pág. 25) explica como selecionar as favoritas.

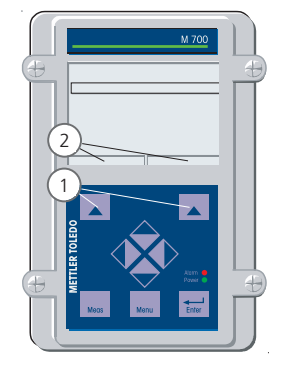

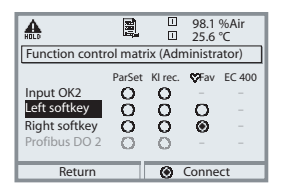

**Exemplo:** "Favoritas" a serem selecionadas com a "Tecla Programável Direita"

Para selecionar uma função da tecla programável: Selecione a função desejada utilizando as teclas com setas; pressione a tecla programável "Connect" e confirme com enter

Desativar a função: Pressione a tecla programável "Disconnect" e confirme com enter.

pH 2700i(X)

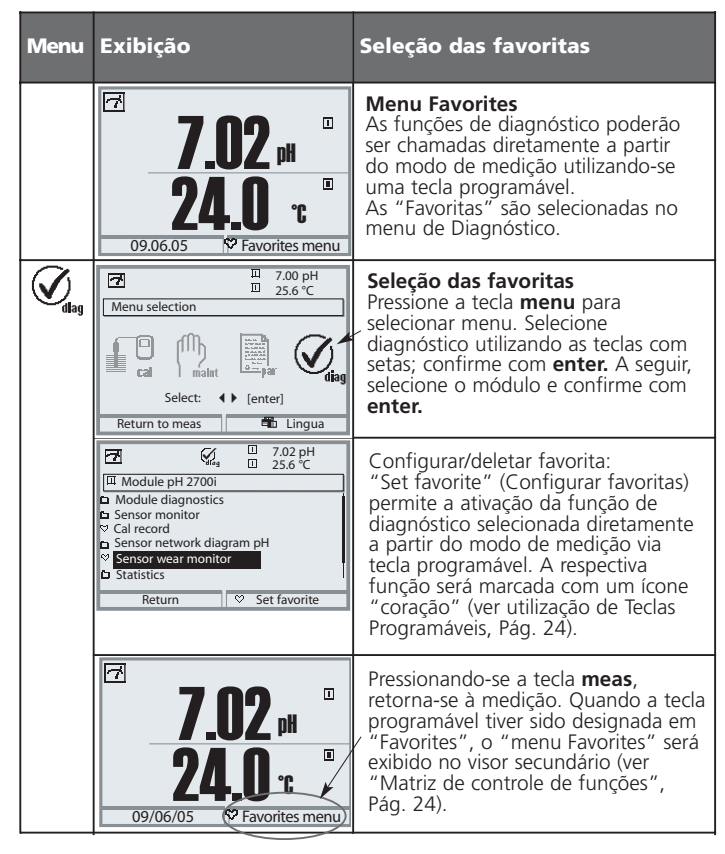

#### Nota:

Quando uma das teclas programáveis tiver sido designada na função "Favorites menu", as funções de diagnóstico que foram programadas como "Favoritas" poderão ser chamadas diretamente a partir do modo de medição.

**METTLER TOLEDO** 

### Vantagens práticas dos sensores ISM (por exemplo, em aplicações de biotecnologia)

CIP (Cleaning in Place) / SIP (Sterilize in Place)

Os ciclos CIP/SIP são utilizados para limpeza ou esterilização de peças em contato com os líquidos do processo. São utilizados em aplicações de biotecnologia, por exemplo. Dependendo da aplicação, é utilizado um meio (água, ácido quente) ou mais meios (ácido quente, água, solução alcalina quente, água). As temperaturas para CIP são por volta de 80°C e por volta de 110°C para SIP.

Esse procedimento sobrecarrega extremamente os sensores.

Os sensores ISM podem exibir uma mensagem sempre que um número préestabelecido de ciclos CIP/SIP permitidos é excedido. Isso permite a substituição do sensor em tempo oportuno.

#### Exemplo de ciclo CIP:

O dispositivo automaticamente reconhece os ciclos CIP e SIP e respectivamente aumenta o contador. O usuário poderá especificar o número máximo de ciclos e decidir se deve ser gerada uma mensagem quando esse número for excedido. Esses dados não são sobregravados mesmo após a substituição do sensor. O número de ciclos CIP é apresentado no monitor de desgaste do sensor (sensor wear monitor) do menu Diagnostics quando um determinado valor máximo foi especificado.

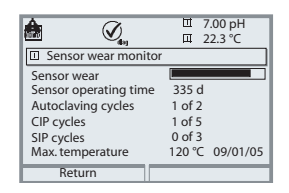

26

### Placa de terminais do módulo pH 2700i(X)

### Placa de terminais do módulo pH 2700i:

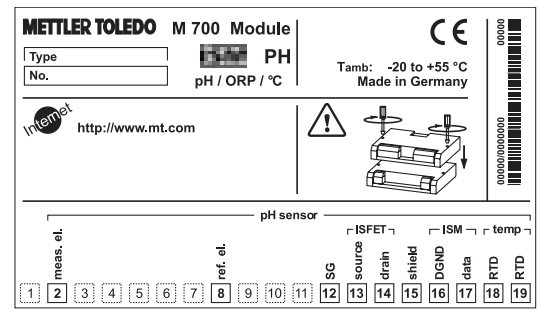

Placa de terminais do módulo pH 2700iX:

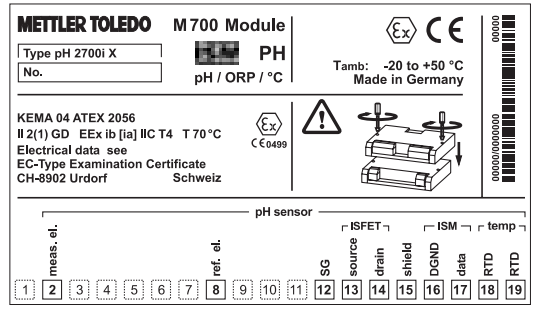

### Conexão das placas de terminais

As placas de terminais dos módulos inferiores podem ser conectadas à superfície interna da porta, facilitando sua manutenção e serviço.

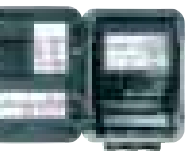

**METTLER TOLEDO** 

### Inserindo o módulo

Nota: Certifique-se de conectar a blindagem adequadamente!

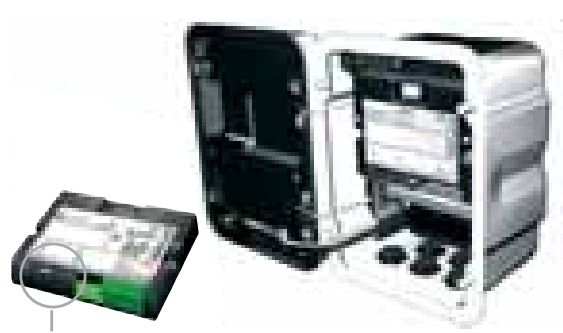

Os terminais 2 e 8 são cobertos por uma blindagem ESD. Para conectar o cabo do sensor, simplesmente puxe-o. Certifique-se de que os prensa-cabos estejam firmemente fechados para proteção contra umidade.

- 1. Desconecte a alimentação
- 2. Abra o dispositivo (afrouxe os 4 parafusos da parte frontal)
- 3. Coloque o módulo no slot (conector D-SUB)
- 4. Aperte os parafusos de conexão do módulo
- 5. Abra a tampa de blindagem ESD (que cobre os terminais 2 e 8)
- Conecte o cabo do sensor. Para evitar interferências, a blindagem dos cabos deverá ser completamente coberta pela tampa de blindagem ESD.
- 7. Feche a tampa de blindagem ESD (que cobre os terminais 2 e 8)
- **8.** Feche o dispositivo, apertando os parafusos de parte frontal.
- 9. Conecte a alimentação

28

**10.** Configure os parâmetros (Pág. 59)

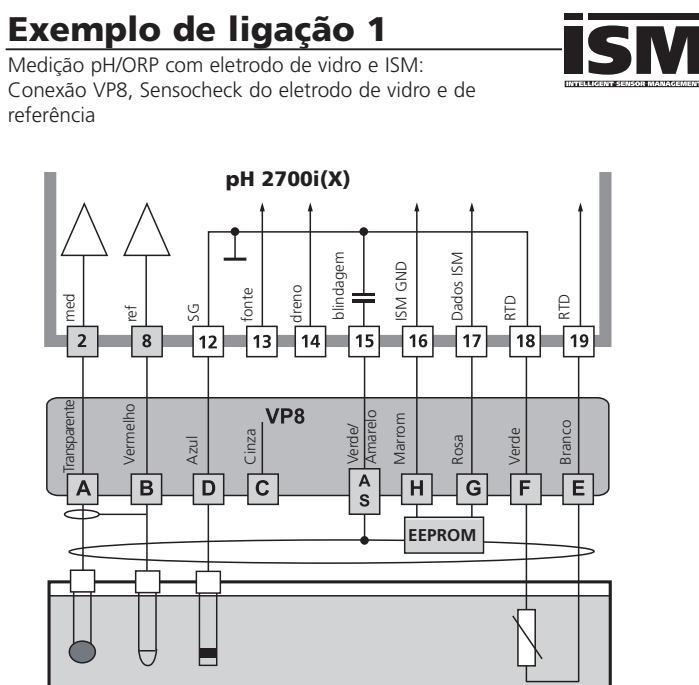

Nota:

Compatível com conexão com VP6 (sem a funcionalidade ISM).

METTLER TOLEDO

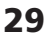

# **Exemplo de ligação 2** Medição de pH com sensor ISFET InPro 3300

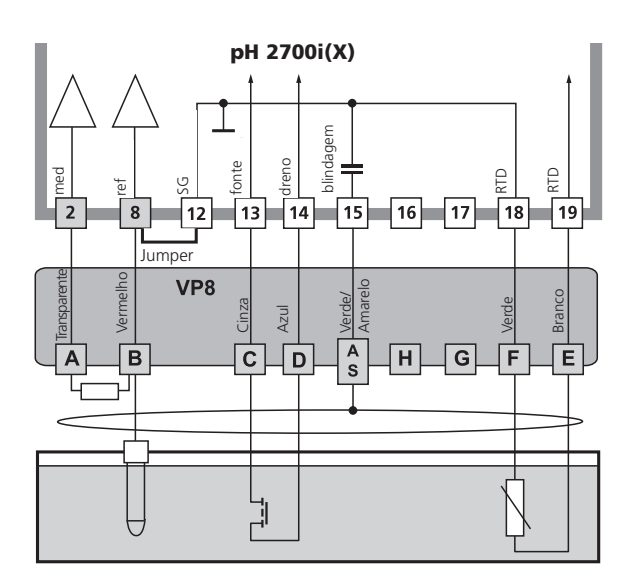

### Nota:

Toda vez que um novo sensor for conectado, deve-se executar um ajuste do ponto zero ISFET.

- A seguir, deve-se executar um dos seguintes métodos de calibração:
- Calimatic: Calibração automática
- Manual: inserção de valores buffer
- Data entry (Inserção de dados): eletrodos pré-calibrados

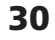

# **Exemplo de ligação 3** Medição de pH com Sensocheck do eletrodo de vidro

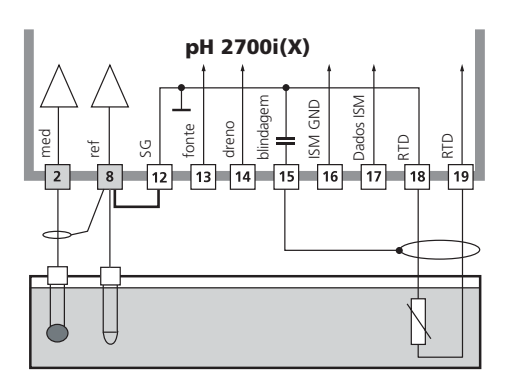

**Exemplo de ligação 4** Medição simultânea de pH e ORP com Sensocheck de eletrodo de vidro e de referência

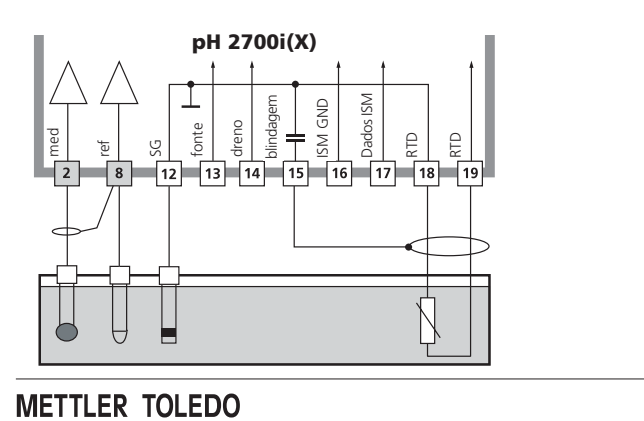

**Exemplo de ligação 5** Exemplo de ligação medição ORP com Sensocheck do eletrodo de referência

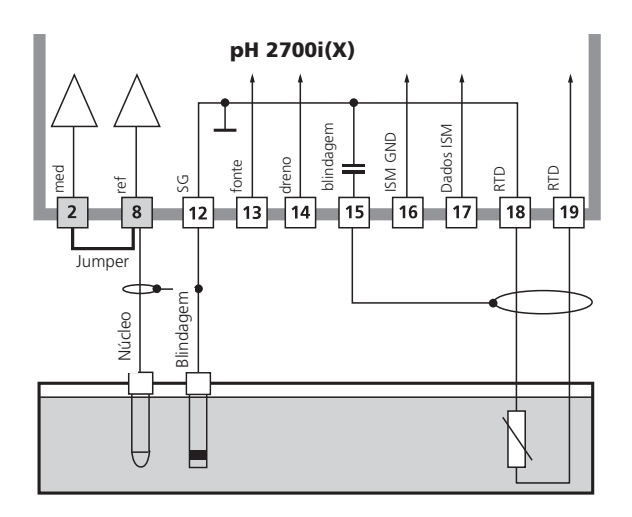

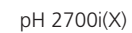

METTLER TOLEDO

### Seleção de menu

Após a ativação, o analisador executará um teste de rotina interno para automaticamente detectar o número e o tipo de módulos instalados. A seguir, o analisador entrará no modo de medição.

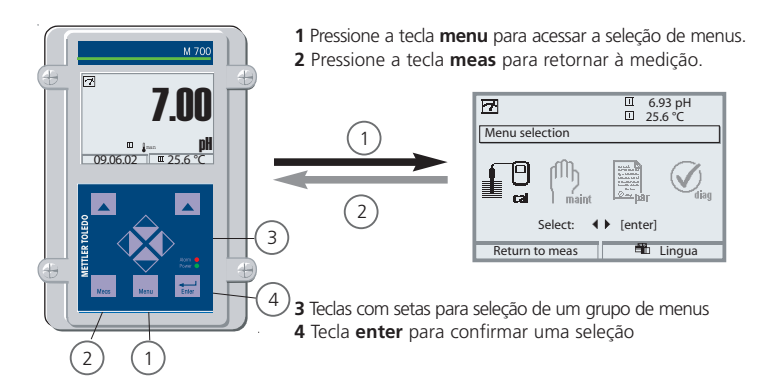

### Estrutura do menu

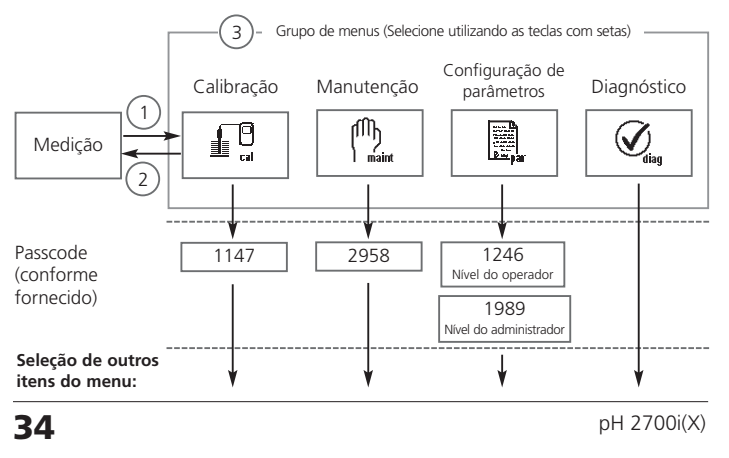

### Inserção de passcode

#### Inserção do passcode:

Selecione a posição utilizando as teclas esquerda/direita; a seguir, edite o número utilizando as teclas up/down.

Após inserir todos os números, confirme com enter.

#### Para alterar um passcode

- Abra a seleção de menu (tecla menu)
- Selecione configuração de parâmetros
- Administrator level, enter passcode (Nível do administrador, inserir passcode)
- Selecionar controle do Sistema: Inserção de passcode

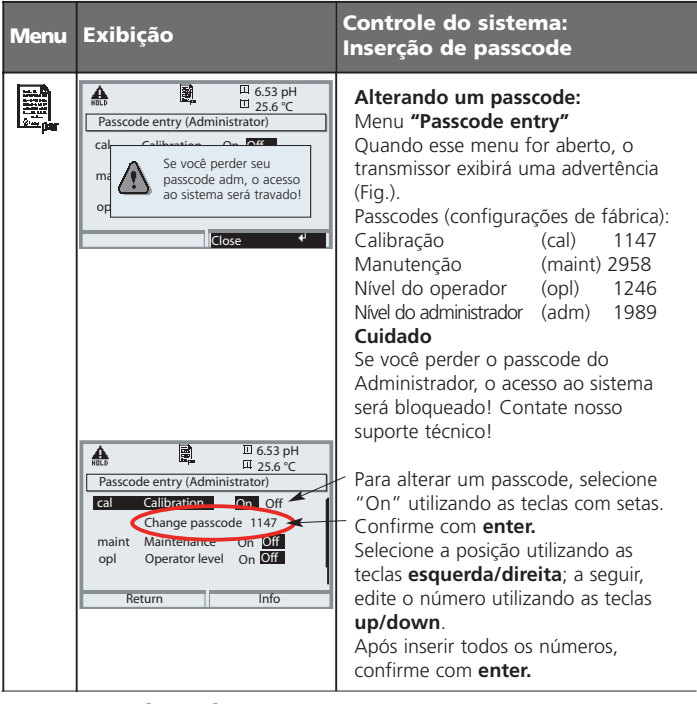

METTLER TOLEDO

### Configuração do display

Selecionar menu: Parameter setting/Module FRONT/Measurement display (Configuração de parâmetros/Módulo FRONT/Display)

Pressionando-se meas (1), o analisador retornará ao modo de medição a partir de qualquer função.

Todas as variáveis do processo que venham dos módulos poderão ser exibidas. A tabela na próxima página descreve como configurar o display.

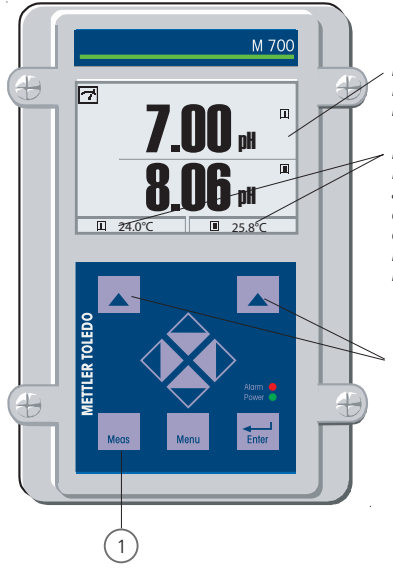

**Display** Exibição típica de 2 pontos de medição de pH

#### Displays secundários

Poderão ser exibidos valores adicionais, assim como descrição de tag, data e horário, dependendo dos módulos instalados. São selecionados por meio das teclas programáveis.

#### Teclas programáveis

No modo de medição, as teclas programáveis permitem a seleção dos valores para os displays secundários ou o controle de funções (definido pelo usuário).

36
| Menu | Exibição                                                                                                    | Configurar display                                                                                                    |
|------|----------------------------------------------------------------------------------------------------|----------------------------------------------------------------------------------------------------|
|      | Image: Constraint of the selection       Image: Constraint of the selection       Image: Conselection       Image: Constraint of the sel                                                                                                    | <b>Configurar o display</b><br>Pressione a tecla <b>menu</b> para selecionar o<br>menu. Selecione parameter setting<br>(configuração de parâmetros) utilizando as<br>teclas com setas; confirme com <b>enter.</b><br>Selecionar: "Administrator level": Passcode<br>1989 (Para passcodes, ver Pág. 35) |
| par  | Coop H     Coop H     Coop H | Configuração de parâmetros:<br>Selecione "Module FRONT"                                                                                                    |
|      | Action of the second second seco | Module FRONT<br>Selecione "Measurement display"<br>(Display)                                                                                                    |
|      | Abort     OK                                                                                                    | Measurement display:<br>Configure o número de valores primários<br>(display maior) a ser exibido                                                                                                    |
|      | Measurement display     Image: primary value       Isolar primary value     Image: primary value       Image: primary value     Image: primary value       Image: primary value     Image: primary value       Viewing angle     Image: primary value       Viewing angle     Image: primary value       Image: primary value     Image: primary value       Image: primary value     Image: primary val                                                                                                    | Selecione a(s) variável(s) do<br>processo a ser(em) exibida(s) e<br>confirme com <b>enter.</b><br>Pressionando-se a tecla <b>meas</b> , retorna-se<br>à medição.                                                                                                    |

METTLER TOLEDO

Nota: Verificação de função ativa

Saídas de corrente e relés de contato comportam-se conforme configurados.

| • | Calibração: | Detecção | de | desvios | sem | reajuste |
|---|-------------|----------|----|---------|-----|----------|
| ٠ | Ajuste:     | Detecção | de | desvios | com | reajuste |

|      | -        |    |         |     |          |
|------|----------|----|---------|-----|----------|
| ste: | Deteccão | de | desvios | com | reajuste |

### Cuidado:

Sem ajuste, todos os medidores de pH produzem valores de saída imprecisos ou incorretos! Todos os eletrodos de pH possuem seu ponto zero e seu slope individuais. Ambos os valores são alterados pelo tempo e desgaste. A fim de determinar o valor correto de pH, o medidor de pH deverá ser ajustado conforme o eletrodo. O M 700 corrigirá a tensão fornecida pelo eletrodo com relação ao zero e o slope do eletrodo, exibindo-a como o valor de pH.

## Certifique-se de executar um ajuste após ter substituído o eletrodo!

## Procedimento:

Primeiramente, executa-se uma calibração para detectar os desvios do eletrodo (zero, slope). Para assim proceder, o eletrodo é imerso em soluções buffer cujo valor de pH seja conhecido com exatidão. O módulo de medição medirá as tensões do eletrodo e a temperatura da solução buffer, calculando automaticamente o slope e o zero do mesmo. Tais dados serão armazenados em um registro de calibração. Por meio do "Ajuste", os dados de calibração determinados poderão ser utilizados para correção (ver página seguinte).

## Parâmetros determinados por calibração

| • Zero        | é o valor de pH no qual o eletrodo de pH fornece a tensão 0<br>mV. É diferente para cada eletrodo, alterando-se com o<br>tempo e o desgaste.                        |
|---------------|----------------------------------------------------------------------------------------------------|
| • Temperatura | da solução do processo deverá ser detectada, uma vez que a<br>medição de pH depende da temperatura. Muitos eletrodos<br>possuem um sensor de temperatura integrado. |
| • Slope       | de um eletrodo é a alteração de tensão por unidade de pH. Para<br>um eletrodo com pH ideal, está em -59.2 mV/pH.                                                    |

## 38

# Ajuste

Ver também a função adicional "Tolerance adjustment" (Ajuste de Tolerância) SW700-005, Pág. 64.

## Ajuste

significa que os valores determinados por uma calibração são utilizados. Os valores determinados para zero e slope são inseridos no registro de calibração. (Registro cal poderá ser chamado no menu Diagnostics para o módulo de pH 2700i(X), ver Pág. 93).

Esses valores somente são válidos para o cálculo das variáveis medidas quando a calibração tiver sido encerrada com um ajuste.

Um passcode irá assegurar que o ajuste somente poderá ser executado por uma pessoa autorizada (Administrador).

O Operador poderá verificar os dados atuais do sensor por meio de uma calibração e informar ao Administrador sempre que houver desvios. Você poderá utilizar a função adicional SW 700-107 para conceder direitos de acesso (passcodes) e para a Trilha de Auditoria (Audit Trail) (gravação contínua de dados e backup de acordo com FDA 21 CFR Parte 11).

| Menu | Exibição                                                                                                    | Ajuste após calibração                                                                                                    |
|------|----------------------------------------------------------------------------------------------------|----------------------------------------------------------------------------------------------------|
|      | Calibration     Zero     Zero      | Administrador<br>Com os direitos correspondentes de acesso,<br>o dispositivo poderá imediatamente ser<br>ajustado após a calibração. Os valores de<br>calibração serão considerados para o<br>cálculo das variáveis medidas.                                                                                                    |
|      | Bate Market State State S | <b>Operador</b> (sem direitos de<br>administrador)<br>Após a calibração, mudar para o modo<br>de medição. Inform Administrator<br>(Informar Administrador). Quando abrir o<br>menu<br>(Calibration, respectivo módulo), o<br>Administrador verá todos os dados da<br>última calibração e poderá utilizar os<br>valores ou executar uma nova calibração. |

METTLER TOLEDO

Métodos de calibração

## Calibração de um ponto

O eletrodo é calibrado somente com uma solução buffer. Agui, somente o ponto zero do eletrodo será detectado e considerado pelo M 700. A calibração de um ponto será apropriada e admissível sempre que os valores medidos estiverem próximos do ponto zero do eletrodo, de modo que as alterações do slope não produzam muito impacto.

## Calibração de dois pontos

O eletrodo é calibrado com duas soluções buffer.

Nesse caso, o ponto zero e slope do eletrodo poderão ser detectados e considerados pelo M 700. A calibração de dois pontos será necessária se • o eletrodo tiver sido substituído

- os valores de pH medidos cobrem uma ampla faixa,
- há uma grande diferença entre o valor de pH medido e o zero do eletrodo,
- a medição de pH deverá ser bastante precisa.
- o eletrodo é exposto a desgaste extremo

## Calibração de três pontos

O eletrodo é calibrado com três soluções buffer. O zero e o slope são calculados utilizando-se uma linha de melhor adequação de acordo com DIN 19268.

## Substituição do sensor - Primeira Calibração

Deverá ser executada uma Primeira Calibração toda vez que o eletrodo for substituído. Durante a Primeira Calibração, os dados do eletrodo, juntamente com seu tipo e número de série, serão armazenados como valores de referência para estatística do eletrodo. O menu "Statistics" do Diagnostics (Pág. 93) exibirá os desvios de zero, slope, impedância da referência e do vidro e tempo de resposta das três últimas calibrações referentes aos valores de referência da Primeira Calibração. Isso permitirá a avaliação do comportamento de oscilação e o grande envelhecimento do eletrodo.

Calibração por produto (calibração com amostragem), Ver Pág. 48.

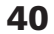

Compensação de temperatura

## Compensação de temperatura durante calibração

Há duas razões importantes para a determinação da temperatura da solução buffer:

O slope do eletrodo de pH depende da temperatura. Dessa forma, a tensão medida deverá ser corrigida pela influência da temperatura.

O valor de pH da solução buffer depende da temperatura. Para a calibração, a temperatura da solução buffer deverá assim ser conhecida visando selecionar o valor real de pH do quadro buffer.

Durante a configuração de parâmetros, define-se se a temperatura de calibração será medida automaticamente ou deverá ser inserida manualmente:

## Compensação automática de temperatura

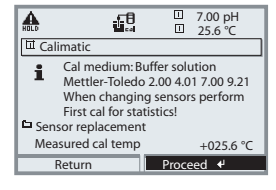

Para a detecção automática da temperatura de calibração, o M 700 medirá a temperatura da solução buffer com um sensor de temperatura (Pt 100 / Pt 1000 / NTC 30 k $\Omega$  / NTC 8.55 k $\Omega$ ). Caso trabalhe com compensação automática de temperatura durante a calibração, conecta-se um sensor de temperatura à entrada de temperatura do M700, que deverá estar na solução buffer. Caso contrário, deve-se

selecionar a inserção manual da temperatura de calibração. Quando 'Cal temp automatic'' estiver selecionado, aparecerá no menu 'Measured cal temp''.

## Compensação manual de temperatura

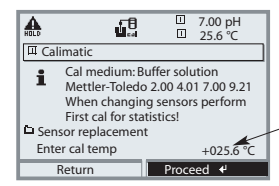

A temperatura da solução buffer deverá ser inserida manualmente no menu de Calibração. A medição de Temperatura é executada utilizandose, por exemplo, um termômetro de vidro.

Quando "Cal temp manual" estiver selecionado, aparecerá no menu "Enter cal temp".

METTLER TOLEDO

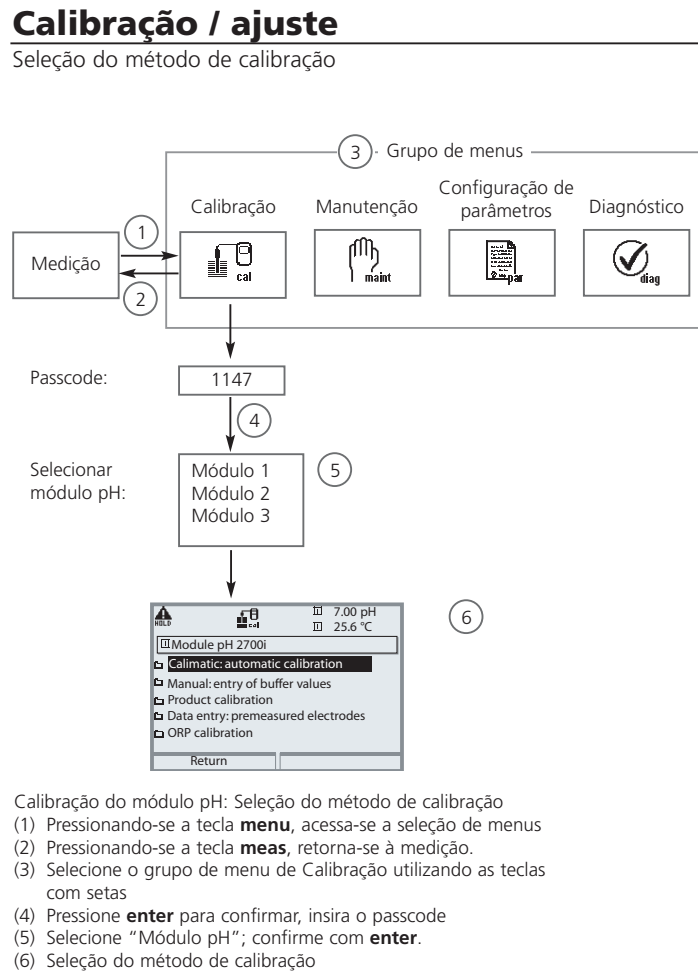

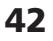

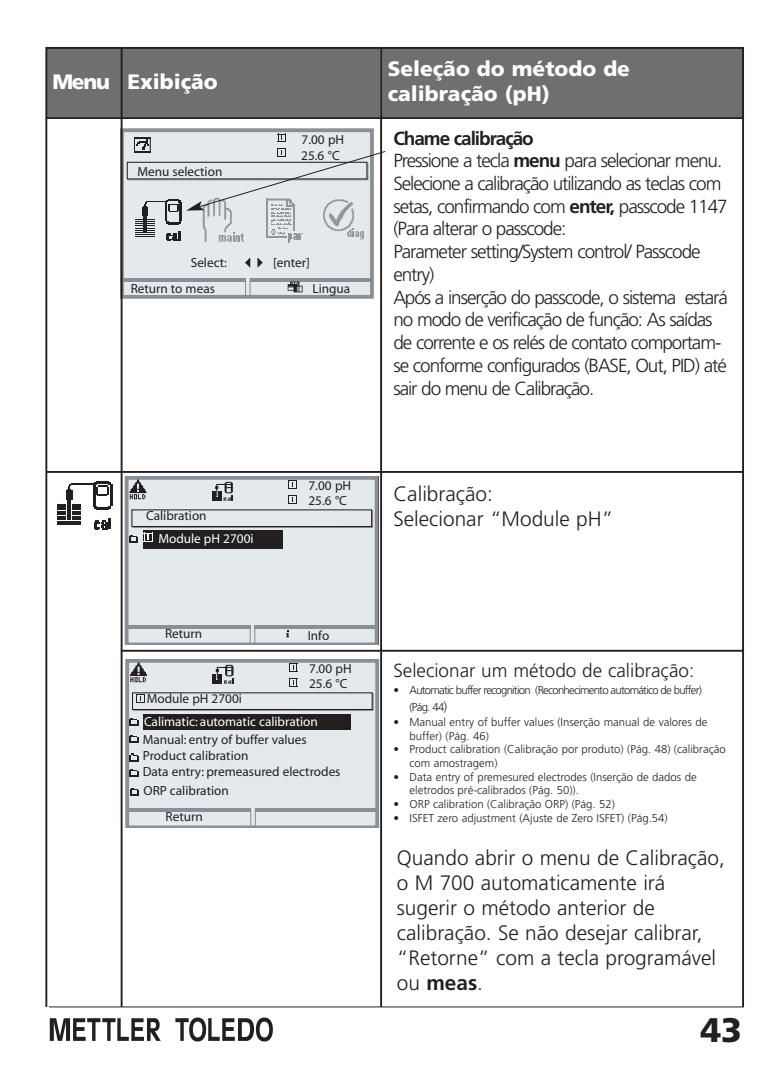

Reconhecimento automático do buffer Calimatic

# Automatic buffer recognition (Calimatic) (Reconhecimento automático do buffer)

A calibração automática utilizando Calimatic é executada com uma, duas ou três soluções buffer. O M 700 automaticamente detectará o valor nominal do buffer com base no potencial do eletrodo e a temperatura medida. É possível qualquer seqüência de soluções buffer; porém, deve pertencer ao conjunto de buffer definido durante a configuração de parâmetros (Pág. 64). O Calimatic considera a dependência do valor buffer. Todos os dados de calibração são convertidos utilizando-se uma temperatura de referência de 25 °C.

Durante a calibração, o M 700 estará no modo de verificação de funções (function check). As saídas de corrente e relés de contato se comportam conforme configurados (módulos BASE, Out, PID).

## Cuidado!

Sempre utilize somente soluções buffer novas e não diluídas, as quais pertençam a um conjunto buffer selecionado (Pág. 64)!

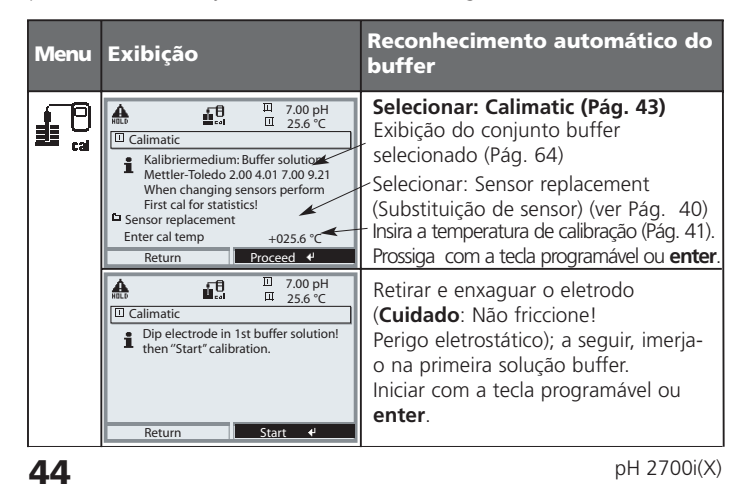

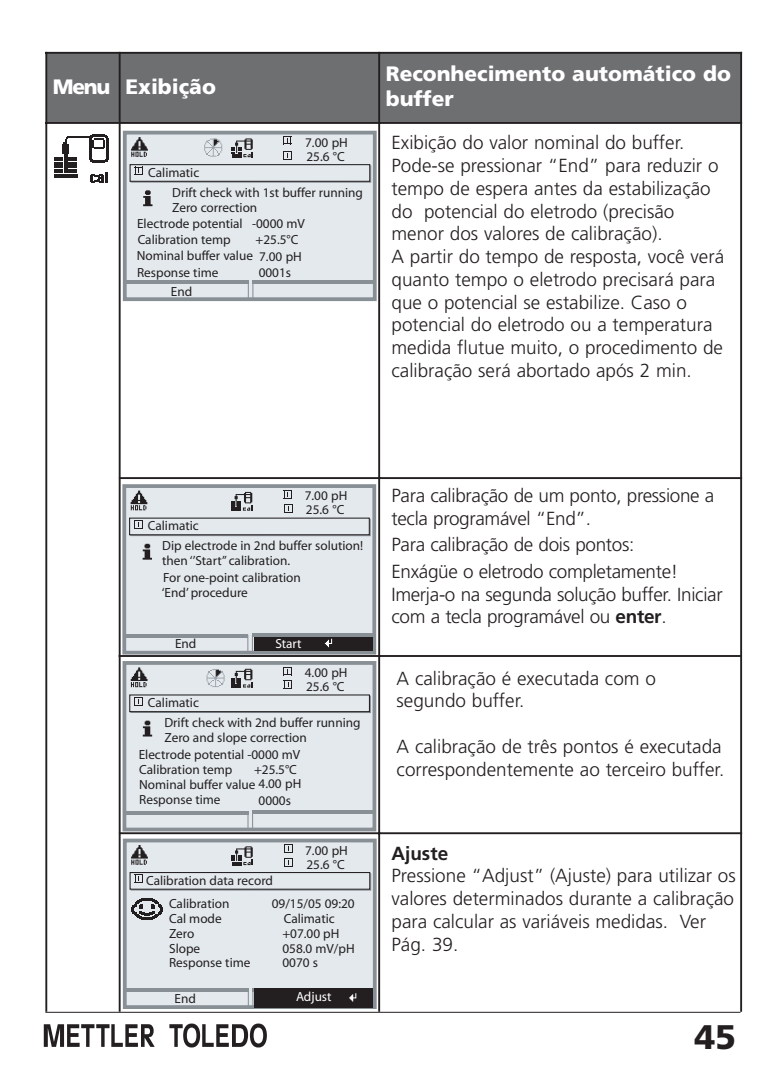

Calibração com inserção manual de valores de buffer.

## Calibração com inserção manual de valores de buffer.

A calibração com inserção manual de valores buffer é executada com uma, duas ou três soluções buffer.

O M 700 exibirá a temperatura medida.

Você deverá então inserir os valores buffer corrigidos conforme a

temperatura. Para assim proceder, consulte o quadro buffer (por exemplo, no recipiente) e insira o valor buffer pertencente à temperatura exibida. Deverão ser interpolados valores intermediários.

Todos os dados de calibração são convertidos utilizando-se uma temperatura de referência de 25 °C.

Durante a calibração, o M 700 estará no modo de verificação de funções (function check). As saídas de corrente e relés de contato se comportam conforme configurados (módulos BASE, Out, PID).

## Cuidado!

Sempre utilize somente soluções buffer frescas e não diluídas!

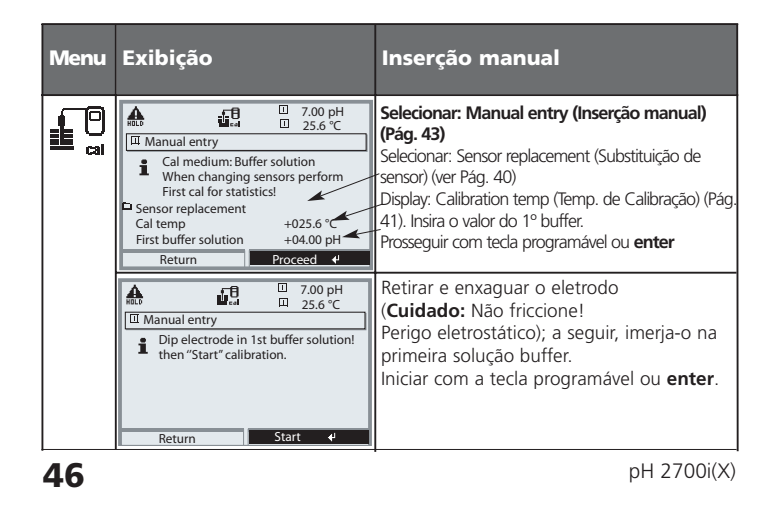

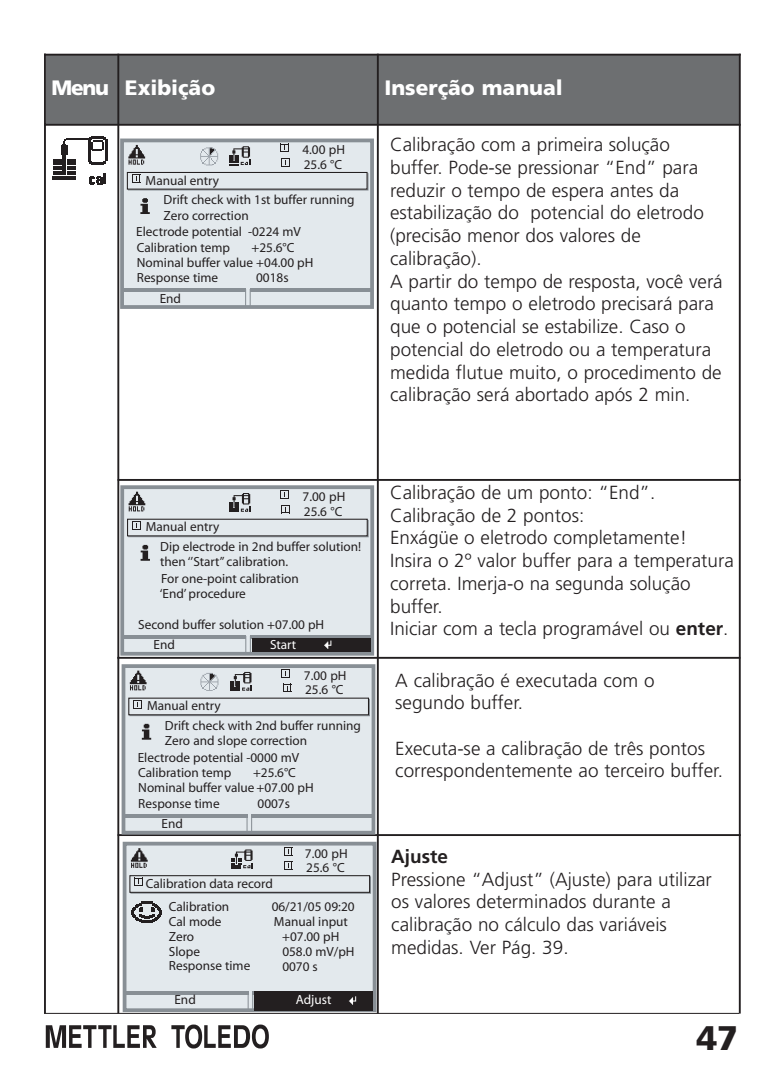

Calibração por produto

## Calibração por produto (calibração com amostragem)

Quando o eletrodo não puder ser retirado – por exemplo, por razões de esterilidade - seu ponto zero poderá ser determinado com "amostragem". Para proceder dessa forma, o valor do processo atualmente medido será armazenado pelo analisador. Imediatamente depois, pode-se coletar uma amostra do processo. O valor de pH da amostra será medido no laboratório ou diretamente no local utilizando-se um medidor portátil de pH. O valor de referência será inserido no sistema de medição. Da diferença entre o valor medido e o valor de referência, o ponto zero do eletrodo será calculado (esse método somente permitirá a calibração de um ponto).

# Durante a calibração, o M 700 estará no modo de verificação de funções (function check). As saídas de corrente e relés de contato comportam-se conforme configurados (BASE, Out, PID).

Cuidado!

O valor de pH da amostra depende da temperatura. Dessa forma, a medição de referência deverá ser executada sob a temperatura da amostra apresentada no display. Transporte a amostra para um recipiente com isolamento. O valor de pH também deverá ser alterado devido à fuga de substâncias voláteis.

| Menu | Exibição                                                                                                    | Calibração por produto                                                                                                    |  |  |
|------|----------------------------------------------------------------------------------------------------|----------------------------------------------------------------------------------------------------|--|--|
|      | Calibration  Return  To Define the second second s | Selecionar módulo: pH 2700i<br>O M 700 está no modo de verificação de<br>função. As saídas de corrente e relés de<br>contato comportam-se conforme<br>configurados (BASE, Out, PID).<br>Confirmar com <b>enter.</b> |  |  |
|      | Calimatic automatic calibration     Calimatic cautomatic calibration     Calimatic cautomatic calibration     Manual: entry of buffer values     Data entry: premeasured electrodes     ORP calibration     Return                                                                                                    | Selecionar modo de calibração "Product<br>calibration"<br>Confirmar com <b>enter.</b>                                                                                                    |  |  |

48

| Menu  | Exibição                                                                                                    | Calibração por produto                                                                                                    |
|-------|----------------------------------------------------------------------------------------------------|----------------------------------------------------------------------------------------------------|
|       |                                                                                                    | <b>Calibração por produto</b><br>A calibração por produto é executada<br>em 2 etapas.<br>Preparar a amostra e iniciar com a<br>tecla programável ou <b>enter</b> .                                                                                                    |
|       | Tetent     Total     Total      | Etapa 1<br>Colete a amostra.<br>Salve a temperatura e o valor medido no<br>momento da amostragem (tecla<br>programável "Save" ou <b>enter</b> )<br>Pressione <b>meas</b> para retornar à medição.<br>Exceção:<br>O valor da amostra poderá ser medido<br>no local e inserido imediatamente. Para<br>assim proceder, pressione a tecla<br>programável "Input". |
|       | CONTRACT ON CONTRACT ON C | Etapa 2<br>O valor do laboratório foi medido.<br>Quando abrir novamente o menu de<br>calibração por Produto, aparecerá à<br>esquerda no visor:<br>Insira o valor de referência ("Lab<br>value"). Confirmar com OK ou repetir a<br>calibração.                                                                                                    |
|       | A     Calibration data record     Calibration atta record     Calibration 25.6 °C     Calibration 26/21/05 09:20     Calibration 26/21/05 09:20     Calibration 26:00 pH     Slope 058.0 mV/pH     Response time 0000 s     End Adjust ↓                                                                                                    | Ajuste<br>Pressione "Adjust" (Ajuste) para utilizar<br>os valores determinados durante a<br>calibração no cálculo das variáveis<br>medidas. Ver Pág. 39.                                                                                                    |
| METTL | ER TOLEDO                                                                                                    | 49                                                                                                    |

Calibração pela inserção de dados dos eletrodos pré-calibrados

## Inserção manual (Data entry) dos eletrodos pré-calibrados

Inserção de valores para ponto zero, slope e potencial isotérmico de um eletrodo de pH. Os valores deverão ser conhecidos, por exemplo, determinados antecipadamente no laboratório.

 $\mbox{Cuidado!}$  A inserção de um potencial isotérmico  $V_{\mbox{iSO}}$  também se aplica a métodos de calibração.

- Calimatic
- Inserção manual
- Calibração por produto

Para obter explicação do potencial isotérmico, consultar Pág. 51

Durante a calibração, o M 700 estará no modo de verificação de funções (function check). As saídas de corrente e relés de contato se comportam conforme configurados (módulos BASE, Out, PID).

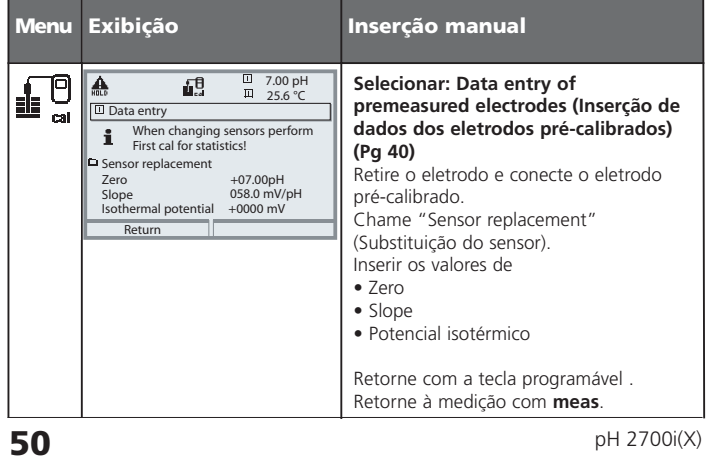

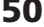

### Potencial isotérmico

O ponto de intersecção isotérmico é o ponto de intersecção entre duas linhas de calibração sob duas diferentes temperaturas. A diferença potencial entre o ponto zero do eletrodo e esse ponto de intersecção é o potencial isotérmico "V<sub>iso</sub>".

Pode causar erros de medição, dependendo da temperatura. Esses erros poderão ser compensados definindo seu valor " $V_{ISO}$ ".

Evitam-se os erros de medição executando-se a calibração sob a temperatura de medição ou sob uma temperatura controlada estável.

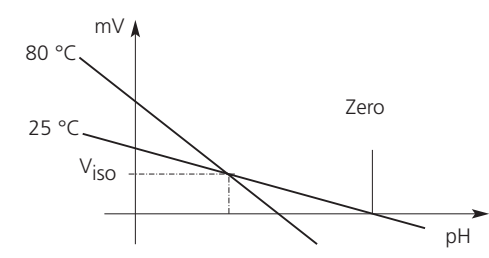

## Monitorando as funções para calibração

O M 700 possui amplas funções para o monitoramento da performance adequada de calibração e condição do eletrodo. Isso permite a documentação para a administração da qualidade conforme ISO 9000 e GLP/GMP.

- O Sensocheck monitora a condição do eletrodo medindo as impedâncias do eletrodo de referência e de vidro.
- A calibração regular poderá ser monitorada pelo timer de calibração (ver Pág. 67)
- Timer adaptativo de calibração reduz automaticamente o intervalo de calibração guando o eletrodo estiver sujeito a alto estresse.
- O registro de calibração (GLP/GPM) fornece todos os dados relevantes da última calibração e ajuste.
- As estatísticas mostram o comportamento dos parâmetros do eletrodo utilizando as três últimas calibrações comparadas à Primeira Calibração.
- O logbook apresenta o horário e data de uma calibração realizada.

METTLER TOLEDO

Ajuste ORP

## Ajuste ORP

O potencial de um eletrodo redox é calibrado utilizando-se uma solução buffer redox (ORP). Durante esse procedimento, será determinada a diferença entre o potencial medido e o potencial da solução de calibração. Essa diferença de potencial é impressa no recipiente da solução de calibração, sendo definida como a voltagem para todo o eletrodo redox e um eletrodo de referência.

| Exemplos: | 220 mV | Pt contra Ag/AgCl, KCl 3 mol/l |
|-----------|--------|--------------------------------|
|           | 427 mV | Pt contra SHE                  |

Durante a medição, essa diferença será somada ao potencial medido.

 $mV_{ORP} = mV_{meas} + \Delta mV$ 

 $mV_{ORP}$  = potencial de óxido-redução exibido (ORP medido)  $mV_{meas}$  = potencial direto do eletrodo (entrada ORP, ver monitor do Sensor)  $\Delta mV$  = valor delta determinado durante a calibração

# ORP relacionado ao eletrodo padrão de hidrogênio (SHE - *Standard Hydrogen Electrode*)

O potencial de óxido-redução poderá também ser calibrado automaticamente com relação ao eletrodo padrão de hidrogênio (SHE). Para assim proceder, você deve primeiramente selecionar o eletrodo de referência usado (ver configuração de parâmetros Pág. 68).

Será considerado automaticamente o comportamento de temperatura do eletrodo de referência.

Pode-se selecionar os seguintes tipos de eletrodos de referência:

| Ag/AgCl, KCl 1 mol/l                                                         | (Prata/cloreto de prata |
|------------------------------------------------------------------------------|-------------------------|
| Ag/AgCl, KCl 3 mol/l                                                         | (Prata/cloreto de prata |
| Hg, TI/TICI, KCI 3.3 mol/l                                                   | (Thalamid)              |
| Hg/Hg <sub>2</sub> SO <sub>4</sub> , K <sub>2</sub> SO <sub>4</sub> saturado | (Sulfato de mercúrio)   |

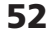

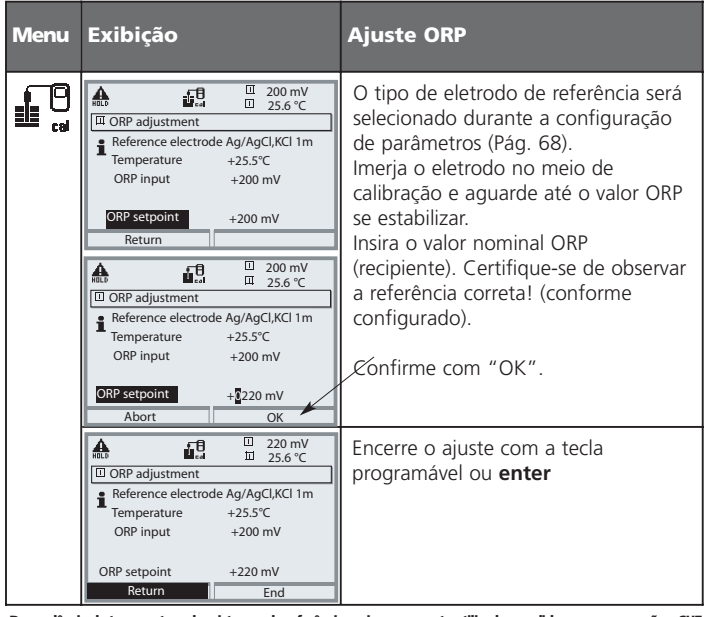

| Dependência de temperatura dos sistemas de referência mais comumente utilizados medidos em comparação a | a SHE |
|----------------------------------------------------------------------------------------------------|-------|
|----------------------------------------------------------------------------------------------------|-------|

| Temperatura<br>[°C] | Ag/AgCl/KCl<br>1 mol/l<br>[ΔmV] | Ag/AgCl/KCl<br>3 mol/l<br>[ΔmV] | Thalamid<br>[∆mV] | Sulfato de<br>mercúrio<br>[∆mV] |
|---------------------|---------------------------------|---------------------------------|-------------------|---------------------------------|
| 0                   | 249                             | 224                             | -559              | 672                             |
| 10                  | 244                             | 217                             | -564              | 664                             |
| 20                  | 240                             | 211                             | -569              | 655                             |
| 25                  | 236                             | 207                             | -571              | 651                             |
| 30                  | 233                             | 203                             | -574              | 647                             |
| 40                  | 227                             | 196                             | -580              | 639                             |
| 50                  | 221                             | 188                             | -585              | 631                             |
| 60                  | 214                             | 180                             | -592              | 623                             |
| 70                  | 207                             | 172                             | -598              | 613                             |
| 80                  | 200                             | 163                             | -605              | 603                             |

## **METTLER TOLEDO**

# Calibração / ajuste Ajuste zero ISFET

## Ajuste zero ISFET

Quando medir com um sensor ISFET (por exemplo, InPro 3300), o ponto zero nominal deverá ser ajustado toda vez que um novo sensor for conectado (para ajustar o ponto operacional). O ajuste para esse sensor permanecerá armazenado no analisador.

Posteriormente, você deverá executar uma calibração de dois pontos utilizando um dos seguintes métodos:

- Calimatic: calibração automática
- Manual: inserção de valores buffer
- Inserção de dados: eletrodos pré-calibrados

## Durante a calibração, o M 700 estará no modo de verificação de funções (function check). As saídas de corrente e relés de contato se comportam conforme configurados (módulos BASE, Out, PID).

pH 2700i(X)

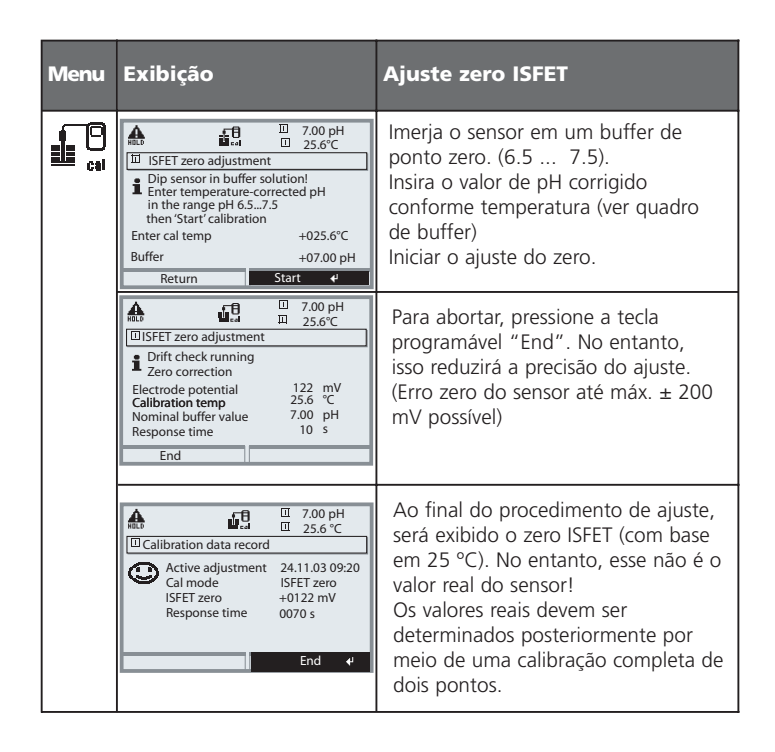

METTLER TOLEDO

## Manutenção

Sensor monitor, temperature probe adjustment (monitoramento do sensor, ajuste do sensor de temperatura). Nota: Verificação de função ativa

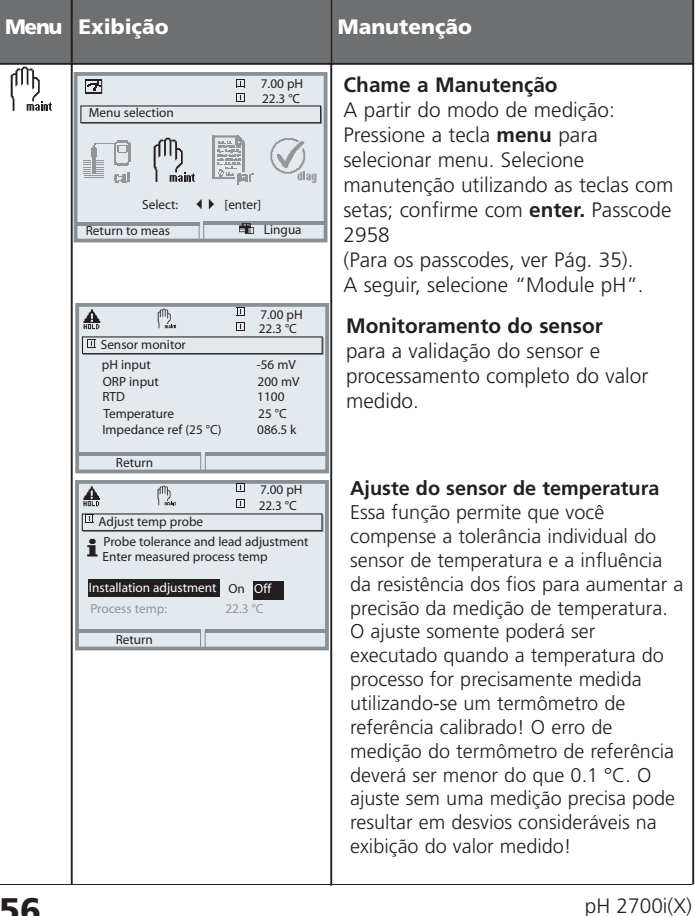

## Configuração de parâmetros: Níveis operacionais

Viewing level, Operator level, Administrator level (Nível de visualização, Nível do operador, Nível do administrador) Nota: Verificação de função ativa (Configuração de parâmetros: Módulos BASE, Out, PID)

Nível de visualização, Nível do operador, Nível do administrador Menu Exibição □ 7.00 pH □ 22.3 ℃ 7 Chame parameter setting (configuração de parâmetros) A partir do modo de medição: Menu selection Pressione a tecla **menu** para selecionar 8  $(\checkmark$ menu. Selecione parameter setting (configuração de parâmetros) utilizando Select: ( ) [enter] as teclas com setas; confirme com enter. 🛍 Lingua Return to meas Ш 7.00 рН Ш 22.3 ℃ Administrator level (Nível do 7 Administrador): Parameter setting (All Data) view (Operation Data) op el (All Data) adm Viewing level
 Operator level Acesso a todas as funções, também configuração de passcode. Função de bloqueio ou desbloqueio de acesso a partir do nível do Operador. Return B Ш 7.00 pH Ш 22.3 °С As funções que podem ser bloqueadas Module FRONT (Administrator) para o nível do Operador são identificadas com o símbolo "cadeado A Measurement display fechado" Measurement recorde KI recorder As funções são bloqueadas ou desbloqueadas utilizando-se a tecla programável. Return Release □ 7.00 pH □ 22.3 °C Operator level (Nível do Operador) A Acesso a todas as funcões que foram Module FRONT Languages English desbloqueadas no nível do Administrador. As funções bloqueadas Measurement recorder
 KI recorder serão exibidas em cinza, não podendo ser editadas (Fig.). Return Viewing level (Nível de Visualização) Exibição de todas as configurações. Não é possível editá-las!

METTLER TOLEDO

**Configuração de parâmetros: Bloquear funções** Nível do administrador: Ativar / bloquear funções para o nível do Operador **Nota:** Verificação de função ativa (Configuração de parâmetros: Módulos BASE, Out, PID)".

| Menu                                     | Exibição                                                                                                    | Nível do administrador:<br>Ativar / bloquear funções                                                                                                    |
|------------------------------------------|----------------------------------------------------------------------------------------------------|----------------------------------------------------------------------------------------------------|
| en en en en en en en en en en en en en e | Ilino pH     Ilino pH     Ilino pH | Exemplo: Bloqueio do acesso aos ajustes de<br>calibração a partir do nível do Operador<br>Chame parameter setting<br>(configuração de parâmetros)<br>Selecionar o nível do Administrador.<br>Insira o passcode (1989).<br>Selecionar "Module pH" utilizando<br>as teclas com setas,<br>confirmando com enter. |
|                                          | Input filter     Construction     Construction     Construction     Construction     Construction     Construction     Construction     Construction     Construction     Construction     Construction     Construction                                                                                                    | Selecione "Cal preset values" (valores<br>de calibração pré-configurados)<br>utilizando as teclas com setas.<br>"Bloqueie" (Block) com a tecla<br>programável.                                                                                                    |
|                                          | Il 11.03 pH     Il 25.0°C     Il Module pH 2700i (Administrator)     Input filter     Sensor data     Gel preset values     TC process medium     ORP/rH value     Delta function     Return     Return     release                                                                                                    | Agora, a linha "Cal preset values"<br>será identificada com o ícone<br>"cadeado fechado". Essa função não<br>poderá ser mais acessada a partir do<br>nível do Operador. A função da tecla<br>programável mudará para "Release"<br>(Desbloquear).                                                              |
| Anna anna anna anna anna anna anna anna  |                                                                                                    | Ativando parameter setting<br>(configuração de parâmetros) Selecione<br><u>Operator level</u> , passcode (1246).<br>Selecionar "Module pH" Agora, a<br>função bloqueada será exibida em cinza<br>e identificada com o ícone "cadeado<br>fechado".                                                             |
| 58                                       | ·                                                                                                    | pH 2700i(X)                                                                                                    |

# Configuração dos parâmetros do módulo

Ativando parameter setting (configuração de parâmetros) **Nota:** Verificação de função ativa (Configuração de parâmetros: módulos BASE, Out, PID)

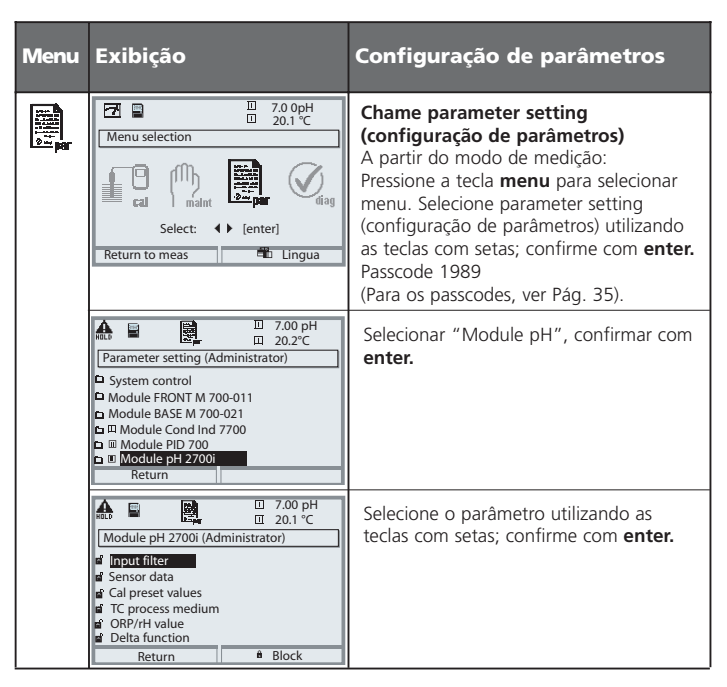

## Verificação de função

Durante a configuração de parâmetros, o M 700 estará no modo de verificação de função. As saídas de corrente e os relés de contato comportam-se conforme configurados

Consultar os manuais de instruções dos módulos de comunicação BASE, Out, PID. (Download gratuito em www.mt.com/pro).

**METTLER TOLEDO** 

## Configuração dos parâmetros de dados do sensor

Sensor data / Sensor monitoring details (Dados do Sensor / Detalhes do monitoramento do sensor) Nota: Verificação de função ativa

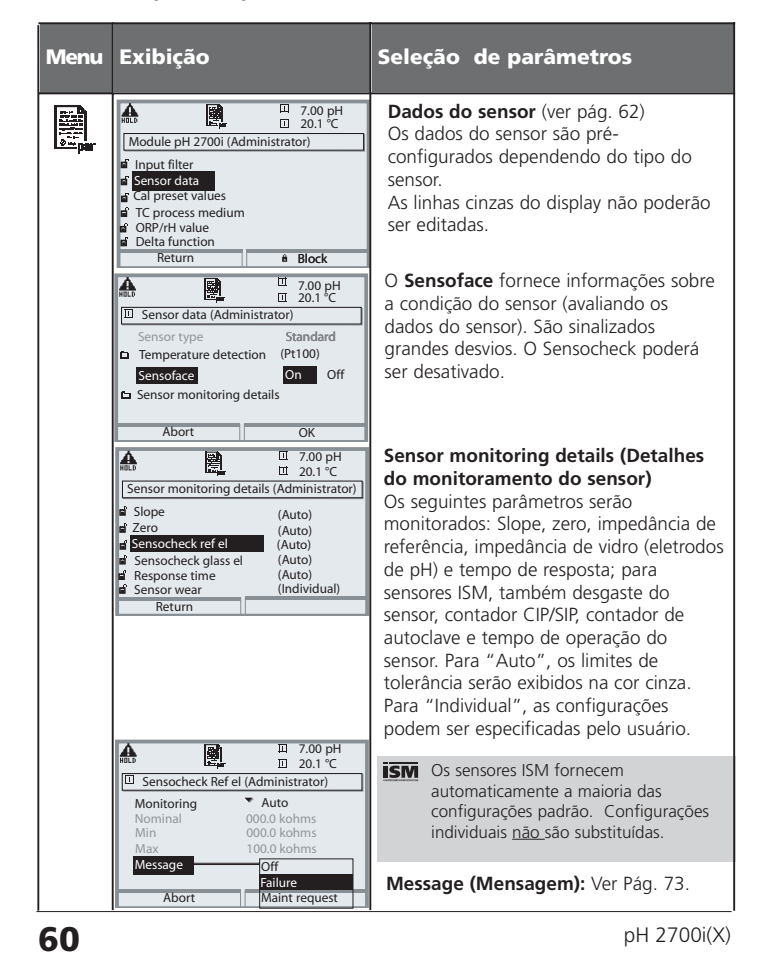

# Sensoface ©

Sensoface é uma indicação gráfica da condição do sensor. Pré-requisito: O Sensocheck deverá ter sido ativado durante a configuração de parâmetros.

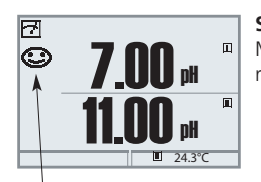

## Sensocheck:

Monitoramento automático do eletrodo de vidro e referência

Os "smileys" (faces) fornecem informações sobre o desgaste e manutenção necessária do sensor ("feliz" - "neutro" - "triste").

## **Critérios do Sensoface**

| Parâmetro                                       | Auto*   | Eletrodos padrão                              |
|-------------------------------------------------|---------|-----------------------------------------------|
| Slope                                           | 59.2    | < 53.3 ou > 61                                |
| Zero                                            | 7.00    | < 6.00 ou > 8.00                              |
| Impedância de referência                        | Rcal ** | < 0.3 Rcal ou > 3.5 Rcal                      |
| Impedância do vidro                             | Rcal ** | $< 0.6$ Rcal ou $> 100$ K $\Omega$ + 0.5 Rcal |
| Tempo de resposta<br>Fino<br>Médio<br>Grosseiro |         | 120 seg<br>80 seg<br>60 seg                   |
| Timer de calibração                             |         | quando 80 % vencido                           |
| Desgaste do sensor                              |         | conforme especificado (Somente sensores ISM)  |

\* Válido para eletrodos padrão com pH = 7.00. \*\* Rcal é determinada durante a calibração

**METTLER TOLEDO** 

# **Configurações dos dados do sensor** Com "Auto", os limites de tolerância para os critérios de monitoramento

são determinados pelo analisador. São exibidos em cinza. Com "Individual", é possível ajustar essas tolerâncias. **Nota:** Verificação de funções ativa. Os valores em cor cinza (visor) não

podem ser editados.

| Parâmetro                                                                                        | Padrão                                                 | Seleção / Faixa / Notas                                                                   |
|--------------------------------------------------------------------------------------------------|--------------------------------------------------------|-------------------------------------------------------------------------------------------|
| Filtro de entrada<br>• Supressão de impulso                                                      | Off                                                    | Off, On (supressão dos rápidos transientes na entrada)                                    |
| Dados do sensor<br>• Tipo do sensor                                                              | Padrão                                                 | Padrão, Outro, ISFET (SW 700-012),<br>ISM (definido automaticamente)                      |
| Detecção de temperatura<br>Sensor de temperatura<br>Detahes do monitoramento do sensor     Signe | Pt 1000                                                | Pt100, Pt1000, NTC30 kΩ, NTC 8.55 kΩ                                                      |
| Monitoramento<br>Nominal<br>Min                                                                  | Auto<br>59.2 mV/pH<br>53.3 mV/pH                       | Auto, Individual                                                                          |
| Max<br>Mensagens<br>• Zero                                                                       | 61.0 mV/pH<br>Maint. request (solic.<br>de manutenção) | Off, falha, solicitação de manutenção                                                     |
| Monitoramento<br>Nominal<br>Min<br>Max                                                           | Auto<br>06.95 pH<br>05.95 pH<br>07.95 pH               | Auto, Individual                                                                          |
| Mensagens<br>• El. ref. Sensocheck                                                               | Maint. request (solic.<br>de manutenção)               | Off, falha, solicitação de manutenção                                                     |
| Monitoramento<br>Nominal<br>Min<br>Max                                                           | Auto<br>025.5 kΩ<br>015.9 kΩ<br>112.8 kΩ               | Auto, Individual                                                                          |
| Mensagens<br>• El. vidro Sensocheck<br>Monitoramento<br>Nominal                                  | Off<br>Auto                                            | Off, falha, solicitação de manutenção<br>(não para sensor tipo ISFET)<br>Auto, Individual |
| Min<br>Max                                                                                       | 087.1 MΩ<br>999.9 MΩ                                   |                                                                                           |
| Mensagens<br>• Tempo de resposta<br>Monitoramento                                                | Off                                                    | Off, falha, solicitação de manutenção                                                     |
| Tempo de resposta Max.<br>Mensagens                                                              | 0080 s<br>Off                                          | Off, falha, solicitação de manutenção                                                     |

62

| Parâmetro                                                                                                    | Padrão                                                                                                    | Seleção / Faixa / Notas                                                                                                    |  |
|----------------------------------------------------------------------------------------------------|----------------------------------------------------------------------------------------------------|----------------------------------------------------------------------------------------------------|--|
| <ul> <li>Desgaste do sensor*<br/>Monitoramento<br/>Qualidade da medição**<br/>Mensagem</li> <li>Contador CIP*<br/>Monitoramento<br/>Ciclos máx.<br/>Mensagens</li> <li>Contador SIP*<br/>Monitoramento<br/>Ciclos máx.<br/>Mensagens</li> <li>Contador de autoclave*<br/>Monitoramento<br/>Ciclos máx.<br/>Mensagens</li> <li>Tempo de operação do sensor*<br/>Monitoramento<br/>Tempo de operação do sensor*<br/>Monitoramento<br/>Tempo de operação máx.<br/>Mensagens</li> <li>ISFET fuga de corrente***<br/>Monitoramento<br/>Max.<br/>Mensagens</li> </ul> | Auto<br>Normal<br>Maint. request (solic.<br>de manutenção)<br>Off<br>000<br>Maint. request (solic.<br>de manutenção)<br>Off<br>000<br>Maint. request (solic.<br>de manutenção)<br>Off<br>0000 d<br>Maint. request (solic.<br>de manutenção)<br>Auto<br>1000 nA<br>Maint. request (solic.<br>de manutenção) | Off, Auto, Individual<br>Alta, Normal, Baixa<br>Off, falha, solicitação de manutenção<br>Off, Individual<br>Off, Individual<br>Off, Individual<br>Off, falha, solicitação de manutenção<br>Off, Individual<br>Off, falha, solicitação de manutenção<br>Off, Individual<br>Off, falha, solicitação de manutenção<br>Auto, Individual<br>(Para ISM: valor padrão do eletrodo)<br>Off, falha, solicitação de manutenção |  |
| Os conserves ICM formacom automaticamente a maioria das configuras                                                                                                    |                                                                                                    |                                                                                                    |  |

Os sensores ISM fornecem automaticamente a maioria das configuração padrão. As inserções manuais <u>não</u> são substituídas pelo sensor ISM. ISM

\* Somente para ISM
 \*\* A qualidade da medição permite que o usuário considere a influência das condições individuais do processo sobre o desgaste do sensor.
 \*\*\* Somente disponível com a função adicional ISFET (SW 700-012)

**METTLER TOLEDO** 

## Configuração dos valores de calibração pré-configurados

Valores pré-configurados de calibração **Nota:** Verificação de função ativa

| Parâmetro                                                                                                    | Padrão                       | Seleção / Faixa                                                                                                    |
|----------------------------------------------------------------------------------------------------|------------------------------|----------------------------------------------------------------------------------------------------|
| Valores préconfigurados de calibração<br>• Buffer Calimatic                                                   | Mettler-Toledo               | Mettler-Toledo: 2.00 4.01 7.00 9.21<br>Merck/Riedel: 2.00 4.00 7.00 9.00 12.00<br>DIN 19267: 1.09 4.65 6.79 9.23 12.75<br>Padrão NIST: 4.006 6.865 9.180<br>NIST técnico:1.68 4.00 7.00 10.01 12.46 |
| Verificação de oscilações                                                                                     | Padrão                       | Fino: 1.2 mV/min (Abortar após 180 s)<br>Padrão: 2.4 mV/min (Abortar após 120 s)<br>Grosseiro: 3.75 mV/min (Abortar após 90 s)                                                                      |
| <ul> <li>Timer de calibração<br/>Monitoramento<br/>Timer de calibração<br/>Timer adaptativo de cal</li> </ul> | Auto<br>168 h<br>0000h (Off) | Auto, Off, Individual<br>Off, inserção<br>Off, On                                                                                                    |
| <ul> <li>Verificação da faixa de tolerância<br/>(SW 700-005)</li> </ul>                                       | Off                          | Ajuste de tolerância: Uft, On<br>Faixa de tolerância zero +00.20 pH (inserção)<br>Faixa de tolerância slope +002.0 mV/pH (inserção)                                                                 |

## Ajuste de tolerância

(Função adicional SW 700-005)

Durante a calibração, a faixa de tolerância verifica o zero e o slope e executa automaticamente um ajuste caso a faixa seja excedida. Os parâmetros são armazenados no registrador de faixa de tolerância (menu Diagnostics). A função adicional SW 700-005 é específica ao aparelho. Quando fizer o pedido de uma função adicional, deve-se portanto especificar o número de série de seu M 700 FRONT, além do respectivo número do pedido. (O M 700 FRONT contém o controle do sistema M 700). O fabricante enviará um TAN (número de transação) para liberar a função adicional no menu de controle do sistema (ver a Pág. 66).

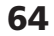

# <u>SW 700-005: Ajuste de tolerância</u> Fluxo do programa

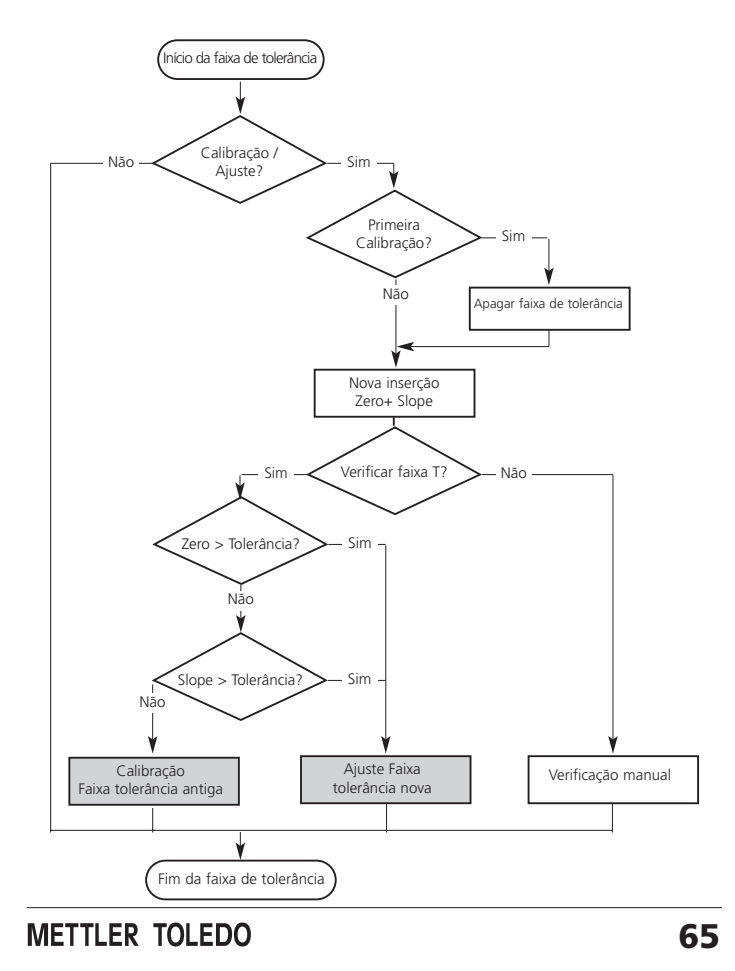

# Ativando o ajuste de tolerância

Selecionar menu: Parameter setting/System control/Release of options (Configuração de parâmetros/Controle do sistema/Liberação de opções) Nota: O TAN para a liberação de uma função adicional somente será válido para o aparelho com o número de série correspondente!

| Ativar funções adicionais                                                                                                    |
|----------------------------------------------------------------------------------------------------|
| Seleção de menu<br>Chame parameter setting (configuração de<br>parâmetros)<br>A partir do modo de medição:<br>Pressione a tecla menu para selecionar<br>menu. Selecione parameter setting<br>(configuração de parâmetros) utilizando as<br>teclas com setas; confirme com <b>enter</b> .                                                             |
| <b>Configuração de parâmetros</b><br>Selecione Administrator level (nível<br>Administrador) utilizando as teclas com setas;<br>confirme com <b>enter.</b> Insira o passcode e<br>confirme (Passcode conforme informado:<br>1989).                                                                                                    |
| Selecione System control (controle do<br>sistema) utilizando as teclas com setas,<br>confirmando com <b>enter</b> .<br>Selecione Release of options (liberação de<br>opções) utilizando as teclas com setas;<br>confirme com <b>enter</b> .                                                                                                    |
| Liberação de opções<br>Selecione a função adicional a ser liberada<br>("Cal tolerance band" (Faixa de tolerância de<br>cal)). Configure a opção em "active". Insira<br>o TAN quando solicitado. (Nota: O TAN<br>somente será válido para o número de série<br>correspondente; ver página anterior). A<br>opção estará disponível após inserir o TAN. |
|                                                                                                    |

66

**Configuração dos valores de calibração pré-configurados** Valores pré-configurados de calibração: Calimatic buffer, cal timer, cal tolerance band (Calimatic buffer, timer de cal, faixa de tolerância de cal) Nota: Verificação de função ativa

| Menu                                                                                                    | Exibição                                                                                                    | Valores pré-configurados de<br>calibração                                                                                                    |
|----------------------------------------------------------------------------------------------------|----------------------------------------------------------------------------------------------------|----------------------------------------------------------------------------------------------------|
| Abort     Cal timer     Cal timer     C | Colored Colored C | Buffer Calimatic         Para a calibração automática, você         deverá definir o conjunto de buffers que         deseja utilizar. Para a calibração, deve-se         então utilizar as soluções buffer a partir         desse conjunto de buffer em qualquer         ordem.         O conjunto selecionável de buffer com os         valores nominais das soluções individuais         de buffer será exibido em cinza. O menu         "Calimatic buffer" apresentará todos os         conjuntos de buffers disponíveis.         Selecionar o conjunto de buffer com         enter.         Timer de calibração         Inserção do intervalo de tempo até a |
|                                                                                                    | Monitoring Auto<br>Cal timer 168 h                                                                                                    | próxima calibração prevista.                                                                                                    |
|                                                                                                    | Return                                                                                                    | Timer adaptativo de cal<br>Quando o eletrodo for exposto a alto<br>estresse (temperatura, valores extremos<br>de pH), o tempo até a próxima<br>calibração prevista será reduzido.                                                                                                    |
|                                                                                                    | Cal tolerance band (Administrator)     Calibration data taken over when     tolerance band exceeded     Tolerance band exceeded     Tolerance Slope     002.0 pH     Tolerance Slope     002.0 mV/pH     Return                                                                                                    | Cal tolerance band (Faixa de<br>tolerância de cal)<br>Se o valor medido sair da faixa de<br>tolerância especificada aqui para zero e<br>slope, será executado automaticamente<br>um ajuste durante a calibração.                                                                                                    |

METTLER TOLEDO

# Configuração de parâmetros Configurações padrão e faixa de seleção Nota: Verificação de função ativa

| Parâmetro                                                                                       | Padrão                              | Seleção / Faixa                                                                                                    |
|-------------------------------------------------------------------------------------------------|-------------------------------------|----------------------------------------------------------------------------------------------------|
| Meio do processo TC<br>• Correção TC                                                            | Off                                 | Off, linear, água ultrapura, quadro,<br>Linear: inserir fator de temperatura +XX.XX %/K                                                                    |
| Valor ORP/rH<br>• Eletrodo de referência<br>• Conversão ORP para SHE<br>• Calcular rH com fator | Ag/AgCl,KCl<br>3mol/l<br>Não<br>Não | Ag/AgCl,KCl 3mol/l<br>Hg, Tl/TlCl, KCl 3.3 mol/l<br>Hg/Hg <sub>2</sub> SO <sub>4</sub> , K <sub>2</sub> SO <sub>4</sub> sat<br>Não, Sim, inserção do fator |
| Função delta<br>• Função delta                                                                  | Off                                 | Off, pH, mV+ORP or rH: inserção do valor delta                                                                                                    |

pH 2700i(X)

# **Configuração de parâmetros** Meio do processo TC . **Nota:** Verificação de função ativa

| Menu  | Exibição                                                                                                    | Meio do processo TC<br>(Seleção de parâmetros, Pág. 68)                                                                                                    |
|-------|----------------------------------------------------------------------------------------------------|----------------------------------------------------------------------------------------------------|
|       | Image: Construction of the second second | Meio do processo TC .<br>Pode-se selecionar a partir de:<br>• Linear (inserção do coeficiente TC)<br>• Ultrapure water (água ultrapura)<br>• Chart (gráfico)<br>Quando medir os meios com um<br>comportamento conhecido de<br>temperatura, o valor de pH de saída<br>poderá ser corrigido utilizando-se um<br>gráfico. O TC poderá ser inserido em<br>etapas de 5 °C para temperaturas<br>entre 0 e +95 °C. A seguir, o valor de<br>pH de saída será corrigido pelo valor<br>correspondente TC, dependendo da<br>temperatura de medição.<br>Valores intermediários serão<br>linearmente interpolados. No caso de<br>temperaturas menores ou maiores (<<br>0 °C ou > +95 °C), será utilizado o<br>último valor gráfico para o cálculo.<br>Caso a função delta tenha sido<br>ativada (ver Pág. 68),<br>simultaneamente com a compensação<br>de temperatura, a temperatura será<br>compensada primeiramente e, a<br>seguir, o valor delta será subtraído.<br>Quando a correção TC para o meio do<br>processo estiver ativada, aparecerá<br>"TC" no visor no modo de medição. |
| METTI | LER TOLEDO                                                                                                    | 69                                                                                                    |

# **Configuração de parâmetros** Meio de processo TC – Compensação linear de temperatura do meio do

processo.

## Temperatura de compensação do meio do processo

Compensação linear de temperatura, temperatura de referência compensada em 25 °C

= pHм + TC/100 % (25 °С - Тм) **pH**(25 °C)

| pH <sub>(25 °C)</sub> | = | valor de pH compensado a 25 °C                      |
|-----------------------|---|-----------------------------------------------------|
| рНм                   | = | valor de pH medido (corrigido conforme temperatura) |
| TC                    | = | Fator de temperatura [%/K]                          |
| T <sub>M</sub>        | = | Temperatura medida [° C]                            |

pH 2700i(X)

# Configuração de parâmetros

Valor ORP/rH, função delta, mensagens Nota: Verificação de função ativa

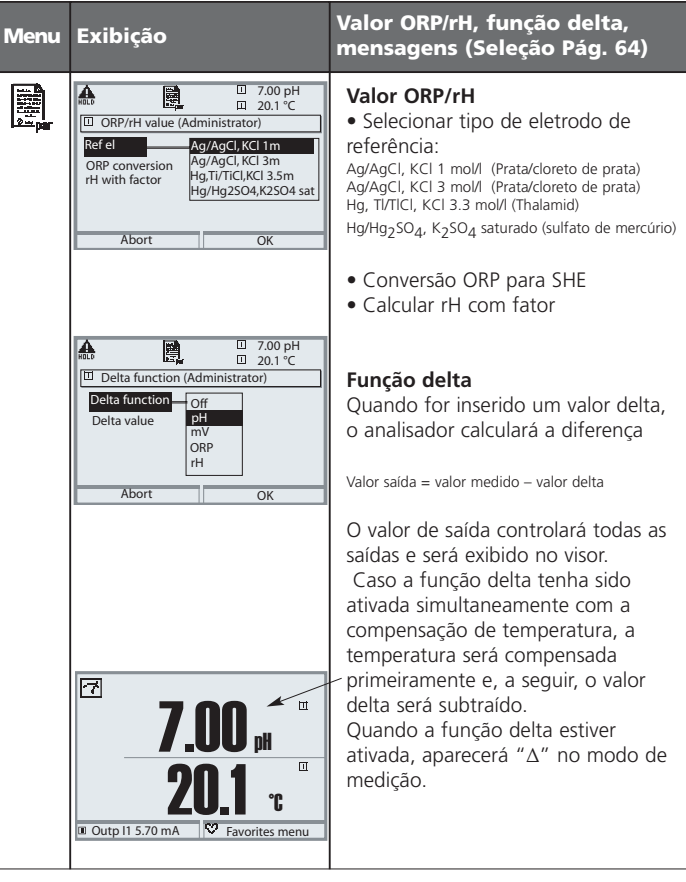

METTLER TOLEDO

# Configuração dos parâmetros de mensagens Mensagens: Faixa de seleção e configurações default Nota: Verificação de função ativa

| Parâmetro                                                                              | Padrão                                            | Seleção / Faixa                                                                                                    |
|----------------------------------------------------------------------------------------|---------------------------------------------------|----------------------------------------------------------------------------------------------------|
| Mensagens<br>• Valor de pH<br>• Valor ORP<br>• Valor rH<br>• Temperatura<br>• Valor mV | Limites máx.<br>Off<br>Uff<br>Limites máx.<br>Off | <ul> <li>Off, limites máx. do dispositivo, limites variáveis*</li> <li>Off, limites máx. do dispositivo, limites variáveis*</li> <li>Off, limites máx. do dispositivo, limites variáveis*</li> <li>Off, limites máx. do dispositivo, limites variáveis*</li> <li>Off, limites máx. do dispositivo, limites variáveis*</li> <li>*) Com "Variable limits" (limites variáveis*</li> <li>*) Com "Variable limits" (limites variáveis) selecionado, os seguintes parámetros poderão ser editados:</li> <li>• Failure Limit Lo (Limite Baixo de Falha)</li> <li>• Warning Limit Lo (Limite Baixo de Alerta)</li> <li>• Warning Limit Hi (Limite Alto de Falha)</li> <li>• Failure Limit Hi (Limite Alto de Falha)</li> </ul> |

 Limites do dispositivo

 • Limites máx. do aparelho:

 • Limites variáveis:

 Limites variáveis:

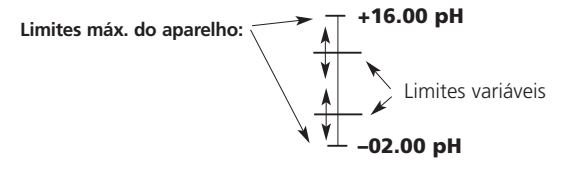

pH 2700i(X)
### Configuração dos parâmetros de mensagens

Mensagens

Nota: Verificação de função ativa

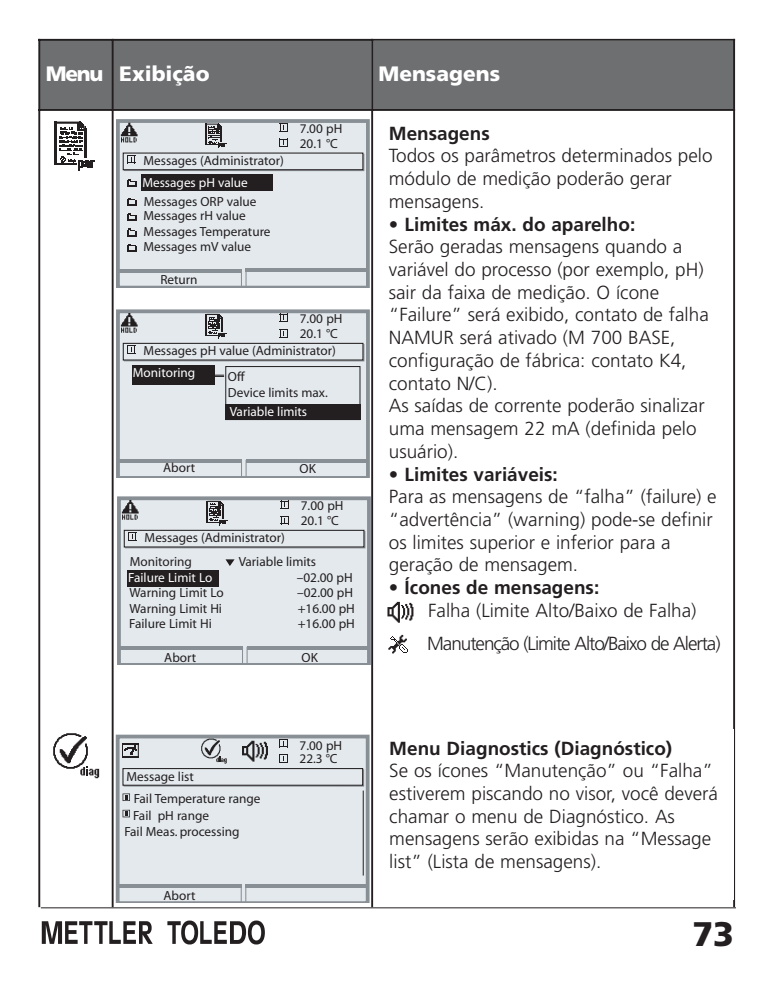

Logbook, configuração de fábrica Parameter setting/System control/ Logbook (Configuração de parâmetros/Controle do sistema/Livro de Registros) Nota: Verificação de função ativa

| Menu Exibição                                                                                                    | Logbook, configuração de<br>fábrica                                                                                                    |
|----------------------------------------------------------------------------------------------------|----------------------------------------------------------------------------------------------------|
| Logbook (Administrator)<br>Logbook (Administrator)<br>Log warning<br>Erase logbook                                                                                                    | Logbook<br>Selecione quais mensagens devem<br>ser registradas no logbook. Os<br>últimos 50 eventos serão registrados<br>com data e horário.<br>Isso permite a documentação de<br>administração de qualidade segundo<br>ISO 9000. |
| Image: Construction of the second second | O logbook poderá ser chamado a<br>partir do menu de diagnóstico (Fig.).<br>Função adicional SW 700-104:<br>Logbook ampliado para registro de<br>dados no cartão SmartMedia (TAN).                                                |
| Image: Sector setting (Administrator)         Image: Sector setting (administrator)         Image: Sector setting (administrator) <t< th=""><th><b>Configuração de fábrica</b><br/>Permite voltar os parâmetros à<br/>configuração de fábrica. Quando<br/>esse menu for aberto, o analisador<br/>exibirá uma advertência (Fig.).<br/>pH 2700i(X)</th></t<>                                                                                                    | <b>Configuração de fábrica</b><br>Permite voltar os parâmetros à<br>configuração de fábrica. Quando<br>esse menu for aberto, o analisador<br>exibirá uma advertência (Fig.).<br>pH 2700i(X)                                      |

### Saídas de corrente, contatos, entradas OK

Selecionar menu: Parameter setting/Module BASE (Configuração de parâmetros/Módulo BASE) Nota: Verificação de função ativa

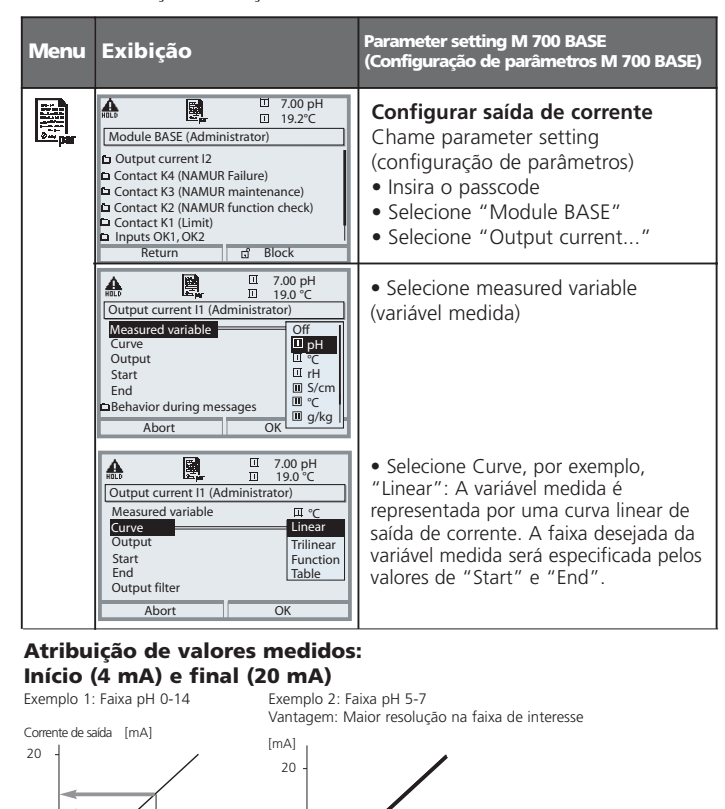

7 [pH]

5 **METTLER TOLEDO** 

14 [pH]

### Saídas de corrente: Curvas de saída de corrente

Selecionar menu: Parameter setting/Module BASE (Configuração de parâmetros/Módulo BASE)

• Característica linear

A variável medida será representada por uma curva linear de saída de corrente.

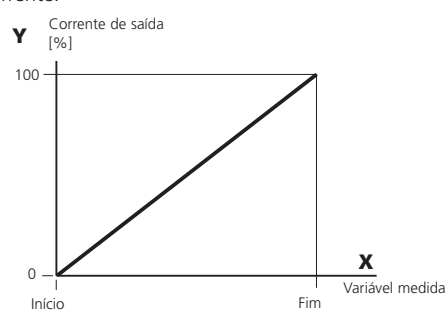

### Característica trilinear

Devem ser inseridos dois pontos adicionais de canto:

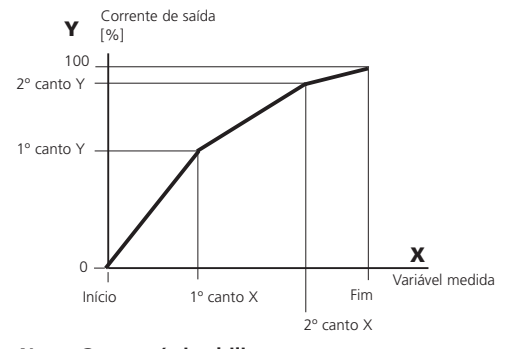

#### Nota: Característica bilinear Para a característica bilinear, são inseridos parâmetros idênticos para os dois pontos de canto (1º canto, 2º canto).

76

#### • Característica da função

Característica de corrente de saída não linear: permite medições em diversas escalas, por exemplo, para medição de valores bastante baixos com alta resolução e altos valores com baixa resolução. Necessário: Inserção de um valor de corrente de saída 50 %.

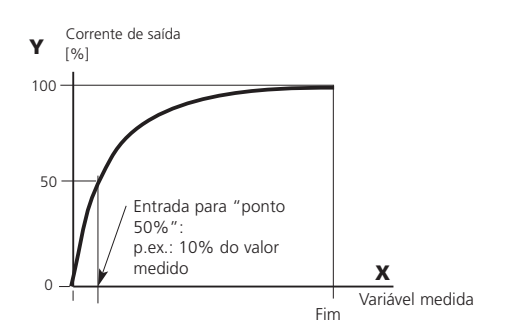

#### Equação

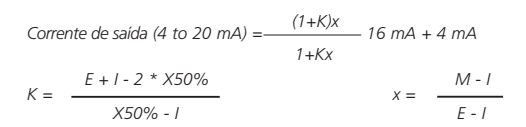

l: Valor inicial a 4 mA X50%: Valor 50% a 12 mA (faixa da corrente de saída 4 a 20 mA) E: Valor final a 20 mA E: M: Valor medido

 
 Curva de saída logarítmica em uma década:

 l:
 10 % do valor máximo

 X50%:
 31.6 % do valor máximo
 E: Valor máximo

#### Curva de saída logarítmica em duas décadas

I: 1 % do valor máximo X50%: 10 % do valor máximo E: Valor máximo

**METTLER TOLEDO** 

### Filtro de saída

Constante de tempo.

### Constante de tempo do filtro de saída

Para suavizar a saída de corrente, pode-se ativar um filtro passa-baixo com constante de tempo ajustável. Quando houver um salto na entrada (100 %), o nível de saída estará em 63 % após ter alcançado a constante de tempo. A constante de tempo poderá ser configurada de 0 a 120 seg. Se a constante de tempo for configurada em 0 s, a saída da corrente seguirá a entrada.

#### Nota:

O filtro somente atuará na saída de corrente e no valor de corrente do visor secundário, e não no visor da medição, valores limite ou no controlador!

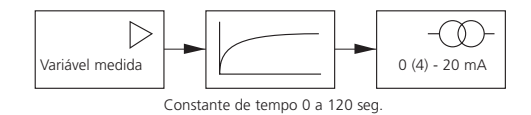

78

### Sinais NAMUR: Saídas de corrente

Comportamento durante mensagens: Verificação de função, sinal 22 mA

#### Comportamento durante mensagens

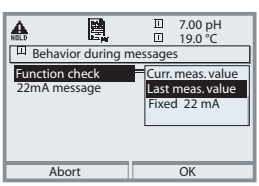

Dependendo da configuração dos parâmetros ("Messages"), as saídas de corrente mudam para:

- Valor atualmente medido
- Last measured value (Último valor medido) (função HOLD)
- Fixed value (Valor fixo) (22 mA) No caso de falha, poderá ser gerado um sinal 22 mA para a variável do processo selecionada (1° valor primário)

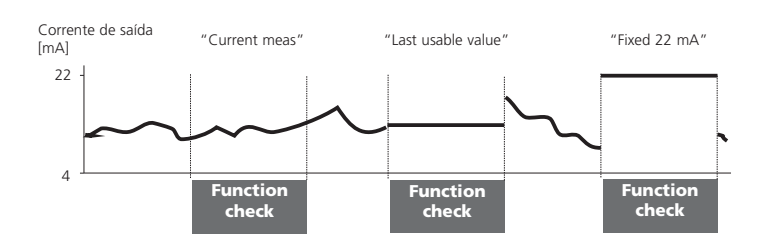

#### Mensagem quando a faixa de corrente for excedida

Conforme fornecido, a mensagem (Advertência) "Maintenance request" será gerada quando a faixa de corrente for excedida (< 3.8 mA ou > 20.5 mA). Essa configuração poderá ser alterada no menu Parameter setting do respectivo módulo de medição em "Messages".

Para gerar uma mensagem de "Falha" (Failure), o monitoramento do valor limite deverá ser configurado em "Variable limits": Parameter setting - <measuring module> - Messages - Variable limits -Failure limit ...

Insira os mesmos valores para os limites de falha da saída de corrente: Parameter setting - Module BASE - Output current - Variable Start / End.

METTLER TOLEDO

### Sinais NAMUR: Relés de contato

Falha, solicitação de manutenção, verificação de função

Conforme fornecidas, as saídas flutuantes de relé do M 700 BASE são designadas aos sinais NAMUR: • Failure (falha) Contato K4. Contato normalmente fechado (sinalizando falha de corrente)

- Maint. Request (solicitação
  - de manutenção) Contato K3, contato normalmente aberto
- Function check (Verificação de funções).
  - Contato K2, contato normalmente aberto

| HOLD     |        | 1<br>1<br>1 |         |       | 7.00 pH<br>19.0 ℃ |
|----------|--------|-------------|---------|-------|-------------------|
| Mo       | dule E | ASE (Adı    | ninistr | ator) |                   |
| <b>0</b> | utput  | urrent l1   |         |       |                   |
| 0        | utput  | current l2  | 2       |       |                   |
| n Co     | ontact | K4 (N       | AMUR    | Failu | ire)              |
| Co       | ontact | K3 (N       | AMUR    | maii  | ntenance)         |
| Co       | ontact | K2 (N       | AMUR    | func  | tion check)       |
| Co       | ontact | K1 (Li      | mit)    |       |                   |
|          | Ret    | urn         |         | â     | Block             |

Sinais NAMUR: Configuração de fábrica dos contatos • Selecione configuração de parâmetros • Administrator level (Nível do administrador)

- Administrator level (Nivel do administrador)
   Selecione "Module BASE" (Fig.)
- Pode-se definir o tempo de retardo para a "Maintenance request" e "Failure", respectivamente. Caso seja emitida uma mensagem de alarme, o contato somente será ativado após o vencimento desse tempo de retardo.

#### Failure está ativo

quando um valor excedeu (ou caiu abaixo, respectivamente) de um "Failure Limit Hi" ou "Failure Limit Lo" pré-estabelecido, quando o valor medido sair da faixa ou no caso de outras mensagens de falha. Isso significa que o equipamento não funciona mais apropriadamente ou que os parâmetros do processo alcançaram um valor crítico. A Falha será desativada durante a "Function check".

#### Maintenance request está ativo

quando um valor excedeu (ou caiu abaixo, respectivamente) de um "Warning Limit Hi" ou "Warning Limit Lo" pré-estabelecido, ou quando outras mensagens de advertência tiverem sido ativadas. Isso significa que o equipamento ainda está funcionando apropriadamente, porém deve ser reparado, ou que os parâmetros do processo alcançaram um valor que requer intervenção. A advertência será desativada durante "Function check".

#### Function check está ativa:

- durante a calibração
- durante a manutenção (manutenção do ponto de medição, fonte da corrente)
- durante a configuração de parâmetros no nível Operador e no nível
- Administrador durante um ciclo automático de enxágüe

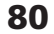

## Relés de contato: fiação protetora

#### Fiação protetora dos relés de contato

Os relés de contato estão sujeitos à corrosão elétrica. Especialmente com cargas indutivas e capacitivas, a vida útil dos contatos será reduzida. Para a supressão de fagulhas e centelhas, deve-se utilizar componentes como combinações RC, resistores não lineares, resistores em série e diodos.

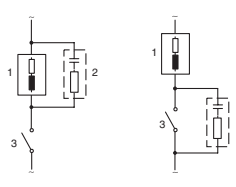

### Típicas aplicações AC com carga indutiva

1 Carga 2 Combinações RC por exemplo: RIFA PMR 209 Tipicas combinações RC por exemplo, Capacitor 0.1 μF, Resistor 100 ohms / 1 W 3 Contato

#### Advertência! Certifique-se de que as cargas máximas dos relés de contato não sejam excedidas, mesmo durante a comutação!

#### Informações referentes aos relés de contato

Conforme fornecidos, os relés de contato são adequados a correntes de sinais baixos (até aproximadamente 1mA). Se as correntes acima de aproximadamente 100 mA forem comutadas, a chapa de ouro será destruída durante o processo de comutação. Posteriormente, os contatos não poderão comutar correntes baixas de forma confiável.

**METTLER TOLEDO** 

### **Relés de contato**

Parameter setting/Module BASE/Relay contacts (Configuração de parâmetros/Módulo BASE/Relés de contato)

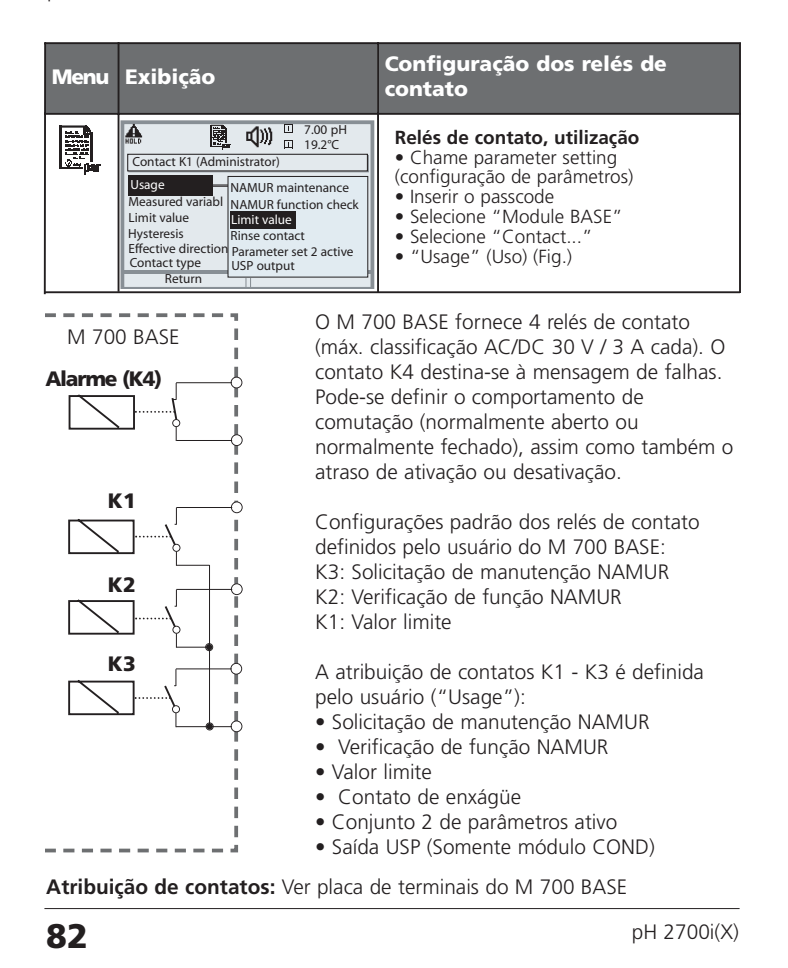

### Valor limite, histerese, tipo de contato

Parameter setting/Module BASE/Relay contacts/Usage (Configuração de parâmetros/Módulo BASE/Relés de contato/Uso)

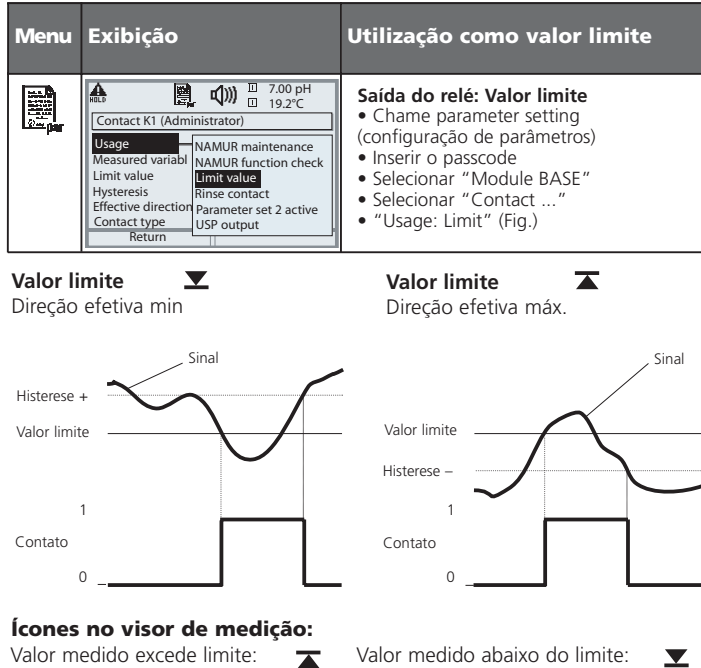

Valor medido abaixo do limite:

#### Histerese

Faixa de tolerância do valor limite, dentro do qual o contato não é acionado. Serve para obter o comportamento apropriado de comutação na saída e suprimir leves flutuações na variável medida (Fig.)

#### Tipo de contato

Especifica se o contato ativo está fechado (N/O) ou aberto (N/C).

**METTLER TOLEDO** 

**Entradas OK1, OK2: Especificar nível** Parameter setting/Module BASE/Inputs OK1, OK2 (Configuração de parâmetros/ Módulo BASE/Entradas OK1, OK2) **Nota:** Verificação de função ativa

| Menu                                                                                                    | Exibição                                                                                                    | Configuração d                                                                                                    | das entradas OK                                                                              |
|----------------------------------------------------------------------------------------------------|----------------------------------------------------------------------------------------------------|----------------------------------------------------------------------------------------------------|----------------------------------------------------------------------------------------------|
|                                                                                                    | Inputs OK1, OK2 (Administrator)       Inputs OK1, OK2 (Administrator)       I     For OK2 usage see<br>"Function control matrix"       OK1 usage<br>OK2 usage     Off<br>Function check       Return     Off                                                                                                    | Utilização OK1<br>• Chame parameter<br>parâmetros)<br>• Inserção do passoc<br>• Selecione "Modull<br>• Selecione "Inputs<br>OK1/0K2)<br>• Selecione "OK1 u:         | setting (configuração de<br>ode<br>e BASE"<br>OK1/OK2" (Entradas<br>sage"                    |
|                                                                                                    | Image: Second second second | Nível de comutação<br>• Chame parameter<br>parâmetros)<br>• Inserção do passoc<br>• Selecione "Module<br>• Selecione "Inputs<br>• OK1/OK2)<br>• Especifique o nível | o OK1/OK2<br>setting (configuração de<br>e BASE"<br>OK1/OK2" (Entradas<br>de comutação ativo |
| O M 70<br>OK2). A<br>configur<br>ativadas                                                                                                    | 0 BASE possui 2 saídas digita<br>s seguintes funções (depende<br>ação de parâmetros) poderão<br>via sinal de controle:                                                                                                    | is (OK1,<br>endo da<br>o ser                                                                                                    | M 700 BASE                                                                                   |
| <ul> <li>OK1: "Off" ou "Function check"</li> <li>OK2: Selecione: System control /<br/>Function control matrix. (Con<br/>sistema / matriz de controle c<br/>funções)<br/>("Off", "Parameter set A/B",<br/>recorder")</li> </ul> |                                                                                                    | trole do<br>le<br>"Start Kl                                                                                                    |                                                                                              |
| O nível de comutação do sinal de cor<br>deve ser especificado:<br>(ativo 1030 V ou ativo > 2 V).                                                                                                    |                                                                                                    | ntrole                                                                                                    | Atribuição de<br>contatos: Ver placa<br>de terminais do M<br>700 BASE                        |

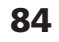

### Comutação dos conjuntos de parâmetros via OK2

Parameter setting / System control / Function control matrix (Configuração de parâmetros / Controle do sistema / Matriz de controle de funções) Nota: Verificação de função ativa

#### Conjuntos de parâmetros

Pode-se armazenar no M 700 2 conjuntos completos de parâmetros (A, B). Pode-se comutar entre os conjuntos de parâmetros utilizando-se a entrada OK2. O conjunto atualmente ativado poderá ser sinalizado pelos relés de contato. Um ícone na tela de medição exibirá qual conjunto de parâmetro está ativo:

e ou 🔒

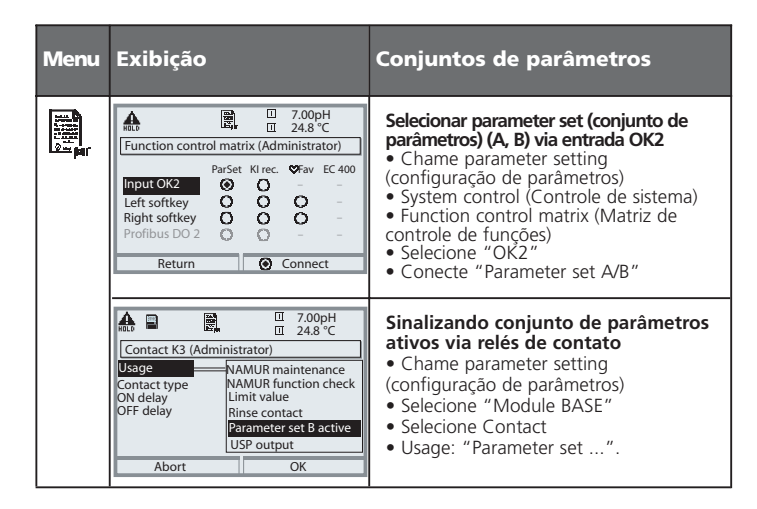

#### Nota

A seleção não terá nenhum efeito quando operar no cartão SmartMedia com SW 700-102.

METTLER TOLEDO

### **Blocos de Cálculo**

Selecionar menu: Parameter setting/System control/Calculation Blocks (Configuração de parâmetros/Controle de sistema/Blocos de Cálculo) Cálculo de novas variáveis de variáveis medidas

#### Blocos de Cálculo

Dois módulos de medição com todos seus valores medidos servem como entrada para o bloco de cálculo. Além disso, considera-se a condição geral do aparelho (sinais NAMUR). O analisador calculará a diferença entre os valores existentes.

#### Saídas de corrente

Todas as saídas de corrente poderão ser configuradas para produzirem as novas variáveis do processo formadas pelos Blocos de Cálculo.

#### Exibição de medição

Todas as novas variáveis do processo poderão ser exibidas como valores primários ou secundários.

Controlador

As funções do controlador não são suportadas.

#### Funcionalidade do módulo de medição

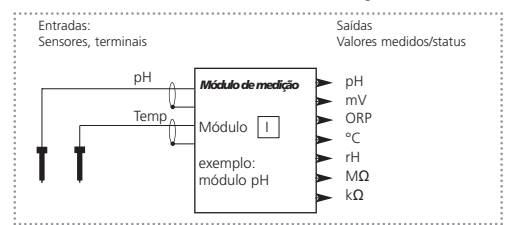

#### Funcionalidade dos Blocos de Cálculo

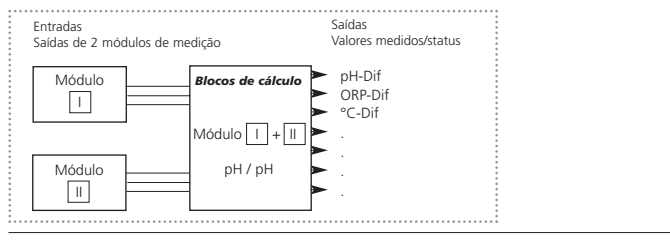

86

### Ativação dos Blocos de Cálculo

Selecionar menu: Parameter setting/System control/Calculation Blocks (Configuração de parâmetros/Controle de sistema/Blocos de Cálculo) Combinando módulos de medição aos Blocos de Cálculo

#### Combinando módulos de medição

Com três módulos de medição, são possíveis as seguintes combinações de Blocos de Cálculo: [] + []] , [] + []] , [] + []]

Dois Blocos de Cálculo podem ser ativados.

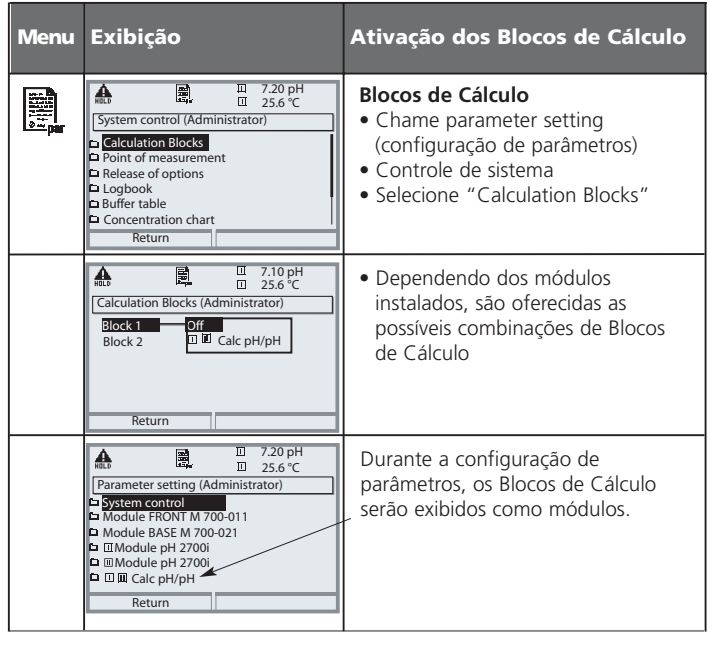

METTLER TOLEDO

**Configuração de um Bloco de Cálculo** Selecionar menu: Parameter setting/System control/Select Calculation Block (Configuração de parâmetros/Controle de sistema/Selecione Blocos de Cálculo) Configuração da variável do processo a ser calculada.

| Menu | Exibição                                                                                                    | Configuração de um Bloco de<br>Cálculo                                                                                                    |
|------|----------------------------------------------------------------------------------------------------|----------------------------------------------------------------------------------------------------|
|      | Constant Sector 2015 Parameter setting (Administrator)     System control     Module FRONT M 700-011     Module BASE M 700-021     Module PH 2700i     Module PH 2700i     Module PH 2700i     Module PH 2700i     Module PH 2700i     Module PH 2700i     Module PH 2700i     Module PH 2700i                                                                                                    | <ul> <li>Selecione Calculation Block</li> <li>Chame parameter setting<br/>(configuração de parâmetros)</li> <li>System control (Controle de<br/>sistema)</li> <li>Selecionar módulo</li> </ul>                                                                                                    |
|      | Image: Difference ORP     ✓ Image: Difference ORP       Difference ORP     ✓ Image: Difference ORP       Difference CRP     ✓ Image: Difference ORP       Difference °C     ✓ Image: Difference °C       Image: Difference °C     ✓ Image: Difference °C       Image: Difference °C     ✓ Image: Difference °C       Ima | <ul> <li>Dependendo dos módulos<br/>instalados, são oferecidas as<br/>possíveis combinações de Blocos<br/>de Cálculo.</li> </ul>                                                                                                    |
|      |                                                                                                    | Mensagens<br>É possível ativar mensagens para as<br>variáveis selecionadas.<br>As variáveis que foram configuradas<br>em "Off" não poderão ser mais<br>processadas.<br>Os valores medidos que emitirão<br>uma mensagem são configurados<br>utilizando-se as teclas com setas<br>(esquerda/direta: selecionar posição,<br>up/down: editar número). Confirmar<br>com <b>enter.</b> |

88

**Funções de diagnóstico** Informações gerais sobre a condição do sistema de medição Selecionar menu: Diagnóstico

| Menu               | Exibição                                                                                                    | Funções de diagnóstico                                                                                                    |
|--------------------|----------------------------------------------------------------------------------------------------|----------------------------------------------------------------------------------------------------|
|                    | Image: Select:     Image: Select:     Image: Select                                                                                                    | Chame diagnóstico<br>A partir do modo de medição:<br>Pressione a tecla menu para<br>selecionar menu. Selecione<br>diagnóstico utilizando as teclas com<br>setas; confirme com <b>enter</b> .                                                                                                    |
| (V <sub>dlag</sub> | Image: Constraint of the second second se | O menu "Diagnostics" exibirá uma<br>visão geral de todas as funções<br>disponíveis. As funções que tiverem<br>sido configuradas como "Favorite"<br>poderão ser diretamente acessadas a<br>partir do modo de medição.<br>(Ver Pág. 24).                                                                             |
|                    | Image: Second system     Image: Second system     1     7.20 pH       Image: Second system     Image: Second system     1     messg.       Image: Second system     Image: Second system     1     messg.       Image: Second system     Image: Second system     1     messg.       Image: Second system     Image: Second system     1     messg.       Image: Second system     Image: Second system     1     messg.       Image: Second system     Image: Second system     1     messg.                                                                                                    | Lista de mensagem<br>Exibe as mensagens de advertência<br>ou falha atualmente ativadas em<br>texto.                                                                                                    |
|                    | Image: State State  | Logbook<br>Exibe os 50 últimos eventos com data<br>e horário; por exemplo, calibrações,<br>mensagens de advertência e falha,<br>falha no fornecimento de energia, etc.<br>Isso permite a documentação de<br>administração de qualidade segundo<br>ISO 9000.<br>Logbook ampliado:<br>Cartão SmartMedia (SW 700-104) |
| METT               | LER TOLEDO                                                                                                    |                                                                                                    |

| Menu  | Exibição                                                                                                    | Funções de diagnóstico                                                                                                    |
|-------|----------------------------------------------------------------------------------------------------|----------------------------------------------------------------------------------------------------|
| Ødiag | Image: Constraint of the second second se | Descrição do aparelho<br>Selecione o módulo utilizando as teclas<br>com setas: Exibe informações sobre<br>todos os módulos instalados: Função,<br>número de série, versão de software e<br>hardware e opções do aparelho.                 |
|       | Image: Constraint of the sensor connected           Image: Constraint of the sensor connected                                                                                                    | Descrição do sensor ISM<br>Informações sobre o tipo do sensor,<br>fabricante, número do artigo,<br>número de série, data do último<br>ajuste.                                                                                             |
|       | Module FRONT       Module diagnostics       Display test       Keypad test                                                                                                    | Módulo FRONT<br>O módulo contém o controle do<br>teclado e visor. Possibilidades de teste:<br>• Module diagnostics (Diagnóstico do<br>módulo)<br>• Display test (Teste do visor)<br>• Keypad test (Teste do teclado)                      |
|       | Image: Constraint of the second second se | <ul> <li>Módulo BASE <ul> <li>O módulo gera sinais padrão de saída.</li> <li>Possibilidades de teste:</li> <li>Module diagnostics (Diagnóstico do módulo)</li> <li>Input/output status (Condição da entrada/saída)</li> </ul> </li> </ul> |
|       | Input/output status       Current load 11       Current load 12       Contact       O K1       O K2       Input OK1       O Inactive       Input OK2       Return                                                                                                    | Exemplo:<br>Module BASE, input/output status.                                                                                                    |
| ~ ~   |                                                                                                    | 11.2700'/\/                                                                                                    |

90

### Diagnóstico do módulo

Diagnóstico do módulo, monitor do sensor, ServiceScope

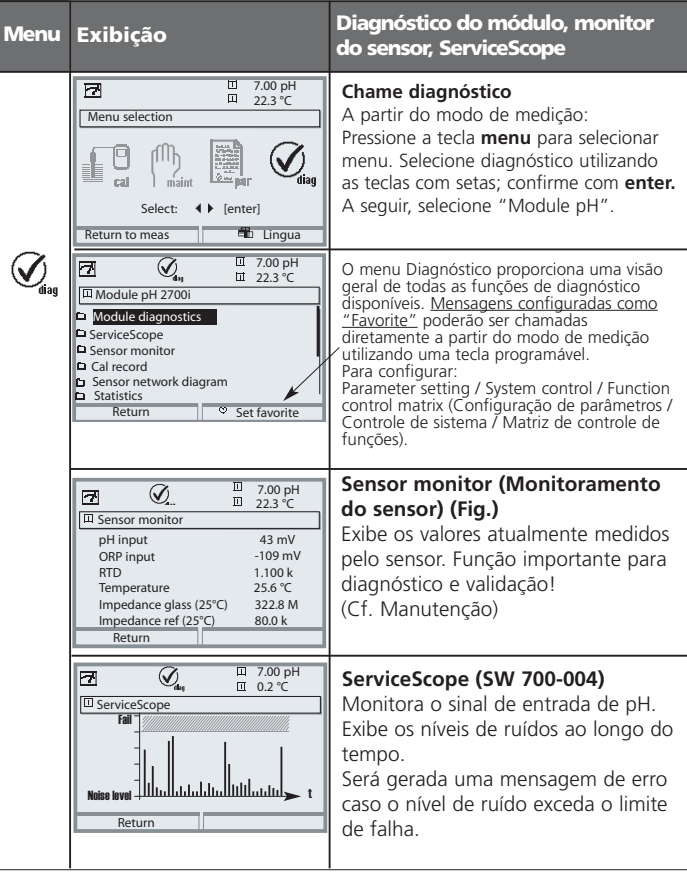

METTLER TOLEDO

Módulo Diagnostics Calibration timer, Tolerance adjustment, Cal Record, Sensor network diagram, Statistics (Timer de calibração, Ajuste de tolerância, Registro de cal, Diagrama de rede do sensor, Estatísticas)

| Menu | Exibição                                                                                                    | Timer de cal, ajuste de<br>tolerância                                                                                                    |
|------|----------------------------------------------------------------------------------------------------|----------------------------------------------------------------------------------------------------|
| 7    | 7.00 pH       22.3 c       □       Ctime 160h                                                                                                    | Timer de calibração<br>Após o vencimento de um intervalo pré-<br>configurável (Conjunto de parâmetros,<br>Módulo de pH, Valores pré-configurados<br>de cal), o timer de calibração gerará uma<br>mensagem de alerta como lembrete de<br>que é necessária a calibração. O tempo<br>restante poderá ser indicado no modo de<br>medição pressionando-se uma tecla<br>programável (display secundário:<br>"CTime").                                                                               |
| diag | Image: Constraint of the system     Tool pH       Image: Constraint of the system     Tool pH       Imag                                                                                                    | <b>Timer adaptativo de calibração</b><br>O tempo até a próxima calibração é<br>automaticamente reduzido dependendo<br>do estresse do eletrodo (temperatura,<br>valor de pH), ou seja, eletrodo velho =<br>timer vence mais cedo.                                                                                                    |
|      | Image: Constraint of the second second se | Ajuste de tolerância<br>(Função adicional SW 700-005)<br>Registra as faixas de tolerância para zero<br>e slope ao longo do tempo.<br>Se os valores determinados pela<br>calibração excederem os limites de<br>tolerância, a calibração é considerada um<br>ajuste.<br>A exibição poderá ser gráfica ou na<br>forma de uma listagem.<br>A faixa de tolerância (zero, slope), será<br>configurada durante a configuração dos<br>parâmetros (Módulo de pH, Valores pré-<br>configurados de Cal). |
| 92   |                                                                                                    | pH 2700i(X)                                                                                                    |

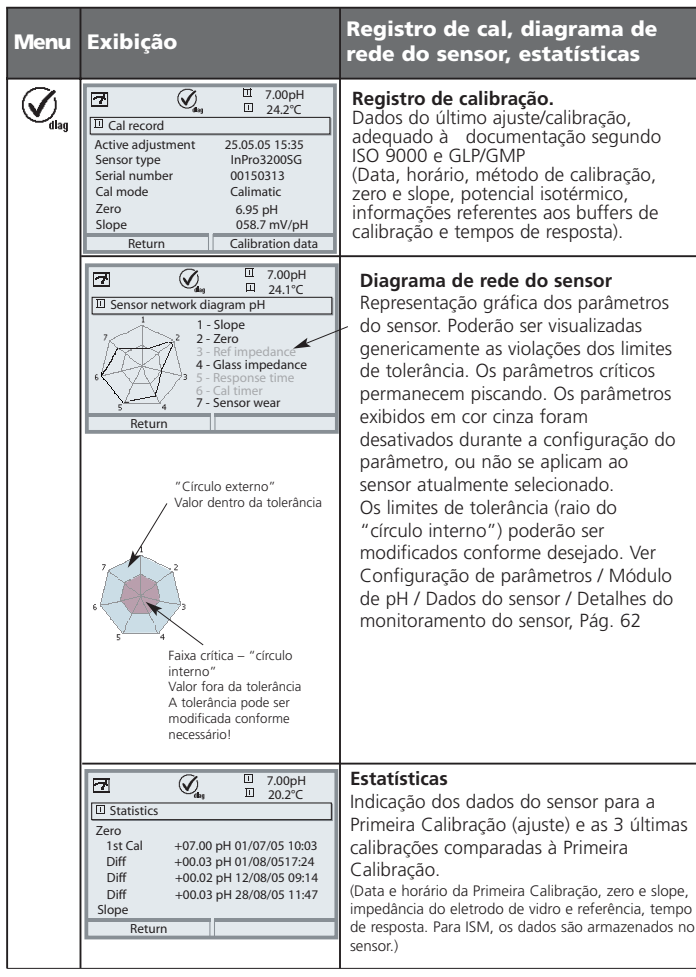

**METTLER TOLEDO** 

## **Especificações**

### Especificações M 700 pH 2700i(X)

| Entrada pH/ORP<br>(EEx ia IIC)                | Medição simultânea de pH e ORP<br>com eletrodos de vidro ou ISFET (InPro 3300),<br>controle de sensores ISM<br>Entrada para eletrodo de vidro<br>Entrada para eletrodo de referência                                                                |                    |                               |
|-----------------------------------------------|----------------------------------------------------------------------------------------------------|--------------------|-------------------------------|
|                                               | Entrada para eletro                                                                                                    | do red             | lox (ORP) ou solução GND (SG) |
| Faixa de medição (MR)                         | Valor ORP -2.00<br>Valor ORP -200<br>Valor rH 0.0                                                                                                    | ) +<br>0 +<br>42.5 | 16.00<br>-2000 mV<br>5        |
| Tensão adm. ORP + pH [mV]                     | 2000 mV                                                                                                    |                    |                               |
| Capacitância adm. do cabo                     | < 2 nF (compriment                                                                                                    | o máx              | k. do cabo 20 m)              |
| Entrada eletrodo de vidro **                  | Resistência da entra                                                                                                    | da 🗧               | > 1 x 10 <sup>12</sup> Ω      |
|                                               | Corrente da entrada                                                                                                    | a •                | < 1 x 10 -12 A ****           |
|                                               | Faixa de impedância                                                                                                    | a (                | 0,5 1000 MΩ                   |
| Entrada eletrodo de referência **             | Resistência da entra                                                                                                    | da :               | > 1 x 10 <sup>10</sup> Ω      |
|                                               | Corrente da entrada                                                                                                    | a •                | < 1 x 10 -10 A ****           |
|                                               | Faixa de impedância                                                                                                    | a (                | 0,5 200 k <b>Ω</b>            |
| Erro de medição ***                           | Valor pH                                                                                                    |                    | < 0.02 TC < 0.001 pH/K        |
| (Visor)                                       | Valor ORP                                                                                                    | •                  | < 1 mV TC < 0.05 mV/K         |
| Entrada da tamparatura                        | l<br>Conovão com 2 fioc                                                                                                    | aiuctá             | wol                           |
|                                               | P+ 100                                                                                                    | ajusta             | 50 150°C/ 58 202°E            |
| Eaixa de medição (MR)                         | Pt 1000                                                                                                    |                    | -50 +150 °C / -58 302 °F      |
|                                               | NTC 30 kohms                                                                                                    |                    | -20 ±150 °C / -30 502 T       |
|                                               | NTC 8 55 kohms                                                                                                    |                    | -10 +130 °C / 14 266 °E       |
| Resolução                                     | 0.1°C / 1°E                                                                                                    |                    | 10 1150 C/ 14 200 1           |
| Erro de medição ***                           | 0.2 % val. med. + 0.                                                                                                    | 5 K (<             | 1 K com NTC > 100 °C)         |
|                                               | [                                                                                                    |                    |                               |
| Compensação de temperatura<br>Depende do meio | <ul> <li>a Temperatura de referência 25 °C</li> <li>- Coeficiente linear de temperatura,<br/>definido pelo usuário de 00.00 19.99%/K</li> <li>- Água ultrapura 0 150 °C</li> <li>- Tabela 0 a 95 °C, definido pelo usuário em etapas 5 K</li> </ul> |                    |                               |

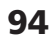

| ORP ·                                                           | Conversão automática para SHE eletrodo de hidrogênio<br>padrão quando o eletrodo de referência é inserido                                                                                                    |      |  |
|-----------------------------------------------------------------|----------------------------------------------------------------------------------------------------|------|--|
|                                                                 | Ajuste zero -200 +200 mV                                                                                                    |      |  |
| ISFET<br>(Função adicional SW 700-012                           | Padronização sensor ISFET<br>2) Determinação automática do desvio zero.<br>Faixa adm1800 mV a 0                                                                                                    |      |  |
| Padronização sensor de pH *                                     | -<br>calibração 1 -/2-/3 pontos (melhores linhas de ajuste)<br>Modos operacionais:<br>- Reconhecimento Calimatic automático do buffer                                                                                                    |      |  |
| Verificação de oscilação: *<br>Conjuntos de buffer Calimatic: * | - Calibração por produto - Inserção de dados dos eletrodos pré-calibrados. fino / padrão / grosseiro - Conjuntos de builfer fixos:                                                                                                    |      |  |
|                                                                 | 1         Mettler-Toledo         2.00 /4.01 / 7.00 / 9.21           2         Merck/Riedel         2.00 /4.00 / 7.00 / 9.00 / 12.00           3         DIN 19267         1.09 / 4.65 / 6.79 / 9.23 / 12.75           4         NIST padrão         4.006 / 6.865 / 9.180           5         buffestéricos conformeNST         1.68 / 4.00 / 7.00 / 10.01 / 12.46           - Conjunto de buffers manualmente inservisei com tabelas de três buffers         fuffestériconal SW 700-002 | máx. |  |
| Zero nom. *<br>Slope nom. (25 °C) *<br>V <sup>150</sup> *       | pH 0 14; faixa de calibração ΔpH = ± 1<br>25 61 mV/pH; faixa de calibração 80 103 %<br>-1000 a +1000 mV                                                                                                    |      |  |
| Registro da calibração                                          | ⊓<br>Gravação de: Zero, slope, V∞ , tempo de resposta,<br>método de calibração com data e horário                                                                                                    |      |  |
| Estatísticas                                                    | Gravação de:<br>zero, slope, V, tempo de resposta, impedância de<br>referência e vidro com data e horário das últimas três<br>calibrações e a Primeira Calibração                                                                                                    |      |  |
| Sensocheck                                                      | Eletrodo de vidro:<br>Monitoramento automático do eletrodo de vidro e<br>referência, a mensagem poderá ser desativada.<br>Eletrodo ISFET:<br>Monitoramento dos parâmetros ISFET e eletrodo de referência                                                                                                    |      |  |
| Sensoface                                                       | Fornece informações sobre a condição do sensor:<br>Zero/slope, tempo de resposta, intervalo de calibração,<br>Sensocheck, desgaste do sensor (somente ISM)                                                                                                    |      |  |

METTLER TOLEDO

## Especificações

| Diagramas de rede do sensor                                   | Representação gráfica dos parâmetros do sensor em um<br>diagrama de rede: slope, zero, impedância de referência<br>impedância do vidro, tempo de resposta, timer de cal,<br>desgaste do sensor (somente ISM) |
|---------------------------------------------------------------|----------------------------------------------------------------------------------------------------|
| Monitoramento do sensor                                       | r<br>Exibição direta dos valores medidos do sensor para<br>validação entrada pH / entrada ORP / impedância el.<br>vidro / impedância el. referência / RTD / temperatura                                      |
| Monitoramento de desgaste                                     | Exibição dos parâmetros de desgaste<br>Carga do sensor / tempo de operação do sensor /cidos de<br>autoclaves / cidos CIP / cidos SIP / temperatura máx. do process                                           |
| ISM                                                           | Intelligent Sensor Management<br>Plug & Measure<br>Exibição dos dados do sensor: fabricante, data de<br>produção, data de calibração, dados sobre desgaste<br>Maiores capacidades de diagnóstico             |
| Gravador KI<br>(Função adicional SW 700-001)                  | r<br>Representação adaptativa de uma seqüência de<br>processo com monitoramento e sinalização de<br>parâmetros críticos                                                                                      |
| Timer adaptativo de calibração                                | r<br>Ajuste automático do intervalo de calibração<br>(sinal Sensoface), dependendo dos valores medidos                                                                                                    |
| ServiceScope -<br>(Função adicional SW 700-004)               | Monitoramento das entradas do eletrodo de vidro /<br>referência para overdrive, representação gráfica                                                                                                    |
| A <b>juste de tolerância</b><br>(Função adicional SW 700-005) | Calibração/ajuste tolerante, limites de tolerância ajustáveis<br>representação gráfica de zero e slope das últimas 40<br>calibrações/ajustes                                                                 |
| *) Definido pelo usuár<br>**) Conforme IEC 746                | io<br>Parte 1, sob condições operacionais nominais,                                                                                                    |

- \*\*\*) \*\*\*\*) ± 1, mais erro do sensor a 20 °C, dobra a cada 10 K

pH 2700i(X)

## Especificações

### Dados gerais

| Proteção contra explosão<br>(somente Módulo de pH 2700iX)                        | l<br>Ver placa de<br>ATEX:<br>FM:                                                             | classificaçõ<br>II 2 (1) G<br>IS, Classo<br>NI, Classo | es: KEMA 04 ATEX 2056<br>5D EEx ib [ia] IIC T4 T 70 °<br>e I, Div 1, Grupo A, B, C, D T4<br>e I, Div 2, Grupo A, B, C, D T4 |
|----------------------------------------------------------------------------------|-----------------------------------------------------------------------------------------------|--------------------------------------------------------|----------------------------------------------------------------------------------------------------|
| EMC                                                                              | NAMUR NE 21 e<br>EN 61326 VDE 0843 Parte 20 /01.98<br>EN 61326/A1 VDE 0843 Parte 20/A1 /05.99 |                                                        |                                                                                                    |
| Interferencia emitida<br>Imunidade à interferência<br>Proteção contra relâmpagos | Classe B<br>Indústria<br>FN 61000 4.5 Classo do instalação 2                                  |                                                        |                                                                                                    |
| Condições operacionais<br>nominais                                               | Temperatura<br>Umidade rela                                                                   | ambiente<br>ativa                                      | -20 +55 °C (Ex: máx. +50 °C)<br>10 95 % sem condensação                                                                     |
| Temperatura de Transporte/<br>Armazenamento<br>Terminais                         | -20 +70 °<br>Cabo simple                                                                      | C<br>s e fios flex                                     | íveis de até 2.5 mm² (AWG 14)                                                                                               |

METTLER TOLEDO

### Anexo: Vãos mínimos de medição para saídas de corrente

O módulo pH 2700i(X) é um módulo de medição. Não fornece saídas de corrente. As saídas de corrente são fornecidas pelo M 700 BASE (aparelho básico) ou por módulos de comunicação (por exemplo, Out, PID). Deve-se configurar nesses aparelhos os parâmetros correspondentes.

O **vão mínimo de corrente** deverá impedir que o limite de resolução da tecnologia de medição ( $\pm$  1) seja visto na corrente.

#### Módulo pH 2700i(X)

| рН  | 1.00  |
|-----|-------|
| ORP | 100.0 |
| °C  | 10.0  |
| mV  | 100.0 |
| rH  | 1.00  |
| °F  | 10.0  |

#### Bloco de Cálculo pH/pH

 Dif pH
 1.00

 Dif ORP
 100.0

 Dif °C
 10.0

pH 2700i(X)

Mettler-Toledo

| °C | рН   |      |      |      |  |
|----|------|------|------|------|--|
| 0  | 2,03 | 4,01 | 7,12 | 9,52 |  |
| 5  | 2,02 | 4,01 | 7,09 | 9,45 |  |
| 10 | 2,01 | 4,00 | 7,06 | 9,38 |  |
| 15 | 2,00 | 4,00 | 7,04 | 9,32 |  |
| 20 | 2,00 | 4,00 | 7,02 | 9,26 |  |
| 25 | 2,00 | 4,01 | 7,00 | 9,21 |  |
| 30 | 1,99 | 4,01 | 6,99 | 9,16 |  |
| 35 | 1,99 | 4,02 | 6,98 | 9,11 |  |
| 40 | 1,98 | 4,03 | 6,97 | 9,06 |  |
| 45 | 1,98 | 4,04 | 6,97 | 9,03 |  |
| 50 | 1,98 | 4,06 | 6,97 | 8,99 |  |
| 55 | 1,98 | 4,08 | 6,98 | 8,96 |  |
| 60 | 1,98 | 4,10 | 6,98 | 8,93 |  |
| 65 | 1,99 | 4,13 | 6,99 | 8,90 |  |
| 70 | 1,99 | 4,16 | 7,00 | 8,88 |  |
| 75 | 2,00 | 4,19 | 7,02 | 8,85 |  |
| 80 | 2,00 | 4,22 | 7,04 | 8,83 |  |
| 85 | 2,00 | 4,26 | 7,06 | 8,81 |  |
| 90 | 2,00 | 4,30 | 7,09 | 8,79 |  |
| 95 | 2,00 | 4,35 | 7,12 | 8,77 |  |

|  | METTL | .ER | TOL | EDO |
|--|-------|-----|-----|-----|
|--|-------|-----|-----|-----|

Merck/Riedel

| °C | рН   |       |      |      |       |
|----|------|-------|------|------|-------|
| 0  | 2,01 | 4,05  | 7,13 | 9,24 | 12,58 |
| 5  | 2,01 | 4,04  | 7,07 | 9,16 | 12,41 |
| 10 | 2,01 | 4,02  | 7,05 | 9,11 | 12,26 |
| 15 | 2,00 | 4,01  | 7,02 | 9,05 | 12,10 |
| 20 | 2,00 | 4,00  | 7,00 | 9,00 | 12,00 |
| 25 | 2,00 | 4,01  | 6,98 | 8,95 | 11,88 |
| 30 | 2,00 | 4,01  | 6,98 | 8,91 | 11,72 |
| 35 | 2,00 | 4,01  | 6,96 | 8,88 | 11,67 |
| 40 | 2,00 | 4,01  | 6,95 | 8,85 | 11,54 |
| 45 | 2,00 | 4,01  | 6,95 | 8,82 | 11,44 |
| 50 | 2,00 | 4,00  | 6,95 | 8,79 | 11,33 |
| 55 | 2,00 | 4,00  | 6,95 | 8,76 | 11,19 |
| 60 | 2,00 | 4,00  | 6,96 | 8,73 | 11,04 |
| 65 | 2,00 | 4,00  | 6,96 | 8,72 | 10,97 |
| 70 | 2,01 | 4,00  | 6,96 | 8,70 | 10,90 |
| 75 | 2,01 | 4,00  | 6,96 | 8,68 | 10,80 |
| 80 | 2,01 | 4,00  | 6,97 | 8,66 | 10,70 |
| 85 | 2,01 | 4,00  | 6,98 | 8,65 | 10,59 |
| 90 | 2,01 | 4,00  | 7,00 | 8,64 | 10,48 |
| 95 | 2,01 | 4,00, | 7,02 | 8,64 | 10,37 |

100

DIN 19267

| °C | pН    |       |       |       |        |
|----|-------|-------|-------|-------|--------|
| 0  | 1,08  | 4,67  | 6,89  | 9,48  | 13,95* |
| 5  | 1,08  | 4,67  | 6,87  | 9,43  | 13,63* |
| 10 | 1,09  | 4,66  | 6,84  | 9,37  | 13,37  |
| 15 | 1,09  | 4,66  | 6,82  | 9,32  | 13,16  |
| 20 | 1,09  | 4,65  | 6,80  | 3,27  | 12,96  |
| 25 | 1,09  | 4,65  | 6,79  | 9,23  | 12,75  |
| 30 | 1,10  | 4,65  | 6,78  | 9,18  | 12,61  |
| 35 | 1,10  | 4,65  | 6,77  | 9,13  | 12,45  |
| 40 | 1,10  | 4,66  | 6,76  | 9,09  | 12,29  |
| 45 | 1,10  | 4,67  | 6,76  | 9,04  | 12,09  |
| 50 | 1,11  | 4,68  | 6,76  | 9,00  | 11,98  |
| 55 | 1,11  | 4,69  | 6,76  | 8,96  | 11,79  |
| 60 | 1,11  | 4,70  | 6,76  | 8,92  | 11,69  |
| 65 | 1,11  | 4,71  | 6,76  | 8,90  | 11,56  |
| 70 | 1,11  | 4,72  | 6,76  | 8,88  | 11,43  |
| 75 | 1,11  | 4,73  | 6,77  | 8,86  | 11,31  |
| 80 | 1,12  | 4,75  | 6,78  | 8,85  | 11,19  |
| 85 | 1,12  | 4,77  | 6,79  | 8,83  | 11,09  |
| 90 | 1,13  | 4,79  | 6,80  | 8,82  | 10,99  |
| 95 | 1,13* | 4,82* | 6,81* | 8,81* | 10,89* |

\*extrapolado

METTLER TOLEDO

NIST Padrão (DIN 19266 : 2000-01)

| °C | рН    |       |       |       |
|----|-------|-------|-------|-------|
| 0  |       |       |       |       |
| 5  | 1.668 | 4.004 | 6.950 | 9.392 |
| 10 | 1.670 | 4.001 | 6.922 | 9.331 |
| 15 | 1.672 | 4.001 | 6.900 | 9.277 |
| 20 | 1.676 | 4.003 | 6.880 | 9.228 |
| 25 | 1.680 | 4.008 | 6.865 | 9.184 |
| 30 | 1,685 | 4.015 | 6.853 | 9.144 |
| 37 | 1,694 | 4.028 | 6.841 | 9.095 |
| 40 | 1.697 | 4.036 | 6.837 | 9.076 |
| 45 | 1.704 | 4.049 | 6.834 | 9.046 |
| 50 | 1.712 | 4.064 | 6.833 | 9.018 |
| 55 | 1.715 | 4.075 | 6.834 | 9.985 |
| 60 | 1.723 | 4.091 | 6.836 | 8.962 |
| 70 | 1.743 | 4.126 | 6.845 | 8.921 |
| 80 | 1.766 | 4.164 | 6.859 | 8.885 |
| 90 | 1.792 | 4.205 | 6.877 | 8.850 |
| 95 | 1.806 | 4.227 | 6.886 | 8.833 |

#### Nota:

A tabela acima se destina apenas à referência. Os valores reais de pH de lotes individuais dos materiais de referência estão documentados em um certificado de um laboratório credenciado. Esse certificado é fornecido com os respectivos buffers.

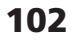

# Tabelas de Buffer De acordo com NIST

| °C | рН     |        |        |  |
|----|--------|--------|--------|--|
| 0  | 4.00   | 7.14   | 10.30  |  |
| 5  | 4.00   | 7.10   | 10.23  |  |
| 10 | 4.00   | 7.04   | 10.11  |  |
| 15 | 4.00   | 7.04   | 10.11  |  |
| 20 | 4.00   | 7.02   | 10.05  |  |
| 25 | 4.01   | 7.00   | 10.00  |  |
| 30 | 4.01   | 6.99   | 9.96   |  |
| 35 | 4.02   | 6.98   | 9.92   |  |
| 40 | 4.03   | 6.98   | 9.88   |  |
| 45 | 4.05   | 6.98   | 9.85   |  |
| 50 | 4.06   | 6.98   | 9.82   |  |
| 55 | 4.07   | 6.98   | 9.79   |  |
| 60 | 4.09   | 6.99   | 9.76   |  |
| 65 | 4.09 * | 6.99 * | 9.76 * |  |
| 70 | 4.09 * | 6.99 * | 9.76 * |  |
| 75 | 4.09 * | 6.99 * | 9.76 * |  |
| 80 | 4.09 * | 6.99 * | 9.76 * |  |
| 85 | 4.09 * | 6.99 * | 9.76 * |  |
| 90 | 4.09 * | 6.99 * | 9.76 * |  |
| 95 | 4.09 * | 6.99 * | 9.76 * |  |

\*Valores complementados

METTLER TOLEDO

104

#### Conjuntos de buffer a serem inseridos: SW 700-002

Selecionar menu: Parameter setting/System control/Buffer table (Configuração de parâmetros/Controle do sistema/Tabela de buffers) Conjunto de buffers individuais (com 3 soluções buffer) para medição de pH

#### Tabelas de buffer

Você poderá inserir um conjunto de buffers individuais. Para fazer isso, insira 3 soluções completas de buffer em ordem ascendente (por exemplo, pH 4, 7, 10) para a temperatura correta (faixa 0 ... etapas 95 °C, 5 °C).

<u>Distância entre os buffers em toda a faixa de temperatura:</u> min. 2 unidades de pH. A seguir, esse conjunto de buffer estará disponível como "Table" (tabela), além das soluções permanentemente configuradas de buffers padrão.

| Menu Exibição                                                                                                    | Tabelas de buffer: Inserindo<br>valores                                                                                                    |
|----------------------------------------------------------------------------------------------------|----------------------------------------------------------------------------------------------------|
| Concentration chart      Return      Concentration chart      Return      Concentration chart      Concentration chart      Return      Concentration chart      Concentration chart      Co | <ul> <li>Entre em Buffer set (conjunto de buffers)</li> <li>Chame parameter setting (configuração de parâmetros)</li> <li>System control (controle de sistema)</li> <li>Selecione "Buffer table" (tabela de buffer)</li> </ul>                                     |
| Buffer table (Administrator)      Buffer 1      Buffer 2      Buffer 3      Return                                                                                                    | <ul> <li>Selecione o buffer a ser inserido<br/>Deve-se inserir 3 soluções completas<br/>de buffer em ordem ascendente (por<br/>exemplo, pH 4, 7, 10).<br/>Distância mínima: 2 unidades de pH.</li> </ul>                                                           |
| Image: Constraint of the state of the state of                    | <ul> <li>Insira o valor nominal de buffer e<br/>todos os demais valores para a<br/>temperatura correta (teclas com setas<br/>direita/esquerda para selecionar<br/>posição; teclas com setas up/down<br/>para editar o número; confirmar com<br/>enter.)</li> </ul> |

Selecione **o conjunto especial de buffer** da seguinte forma: Parameter setting/Module pH/Cal preset values/Calimatic buffer/Table (Configuração de parâmetros/Módulo pH/Valores pré-configurados de calibração/Buffer Calimatic/Tabela).

**METTLER TOLEDO** 

| Image: Select menu     Image: Select menu       Select menu     Image: Select menu       Select menu     Image: Select menu       Select menu     Image: Select menu       Return to meas     Image: Select menu       Parameter setting     7.00 pH       Deparator level     (All Data) view (Deparation Data) oph       Demander setting     Operator level       Deparator level     (All Data) adm       Return     Return | Configuração de parâmetros<br>Ativado a partir do modo de medição: Pressione a tecla menu<br>para selecionar menu.<br>Selecione parameter setting (configuração de parâmetros)<br>utilizando as teclas com setas; confirme com enter.<br>Administrator level (Nivel do administrador)<br>Acesso a todas as funções, também configuração de passcode.<br>Função de bloqueio ou desbloqueio de acesso a partir do nível<br>do Operador.<br>Operator level (Nível do operador)<br>Acesso a todas as funções que foram desbloqueadas no nível d<br>Administrator. As funções ploqueadas são exibidas em cinza,<br>não podendo ser editadas.<br>Viewing level (Nível de visualização)<br>Somente exibição, sem possibilidade de edição! |
|----------------------------------------------------------------------------------------------------|----------------------------------------------------------------------------------------------------|
| System control (Co                                                                                                    | ntrole de sistema)                                                                                                    |
| Cartão de memória (Opcional)<br>• Logbook de registro<br>• Gravador de registro<br>• Separador decimal<br>• Cartão cheio<br>• Formatação                                                                                                    | O menu somente aparecerá com o Cartão SmartMedia<br>inserido. Certifique-se de que é um <u>cartão de memória</u> e não<br>um cartão de <u>atualização</u> .<br>Os cartões SmartMedia comercialmente disponíveis deverão<br>ser formatados antes de utilizados como cartões de memória.                                                                                                    |
| Configuração de cópia                                                                                                    | A configuração completa de um analisador pode ser gravada<br>em um cartão SmartMedia. Isso permitirá transferir todas as<br>configurações do aparelho – exceto opções e passcodes – a<br>outros aparelhos com equipamentos idênticos.                                                                                                    |
| Conjuntos de parâmetros<br>• Carga<br>• Salvar                                                                                                    | 2 conjuntos de parâmetros (A,B) estão disponíveis no analisador.<br>O conjunto de parâmetro atualmente ativo será exibido no visor. Os<br>conjuntos de parâmetros contêm todas as configurações exceto:<br>Tipo de sensor, Opções, Configurações do controle do sistema.<br>Até 5 conjuntos de parâmetros (1, 2, 3, 4, 5) estarão disponíveis<br>quando for utilizado o cartão SmartMedia (Opcional).                                                                                                    |
| Matriz de controle de funções<br>• Entrada OK2<br>• Teda programável esquerda<br>• Tecla programável direita                                                                                                    | Seleção do elemento de controle para as seguintes funções:<br>- Seleção do conjunto de parâmetros<br>- Gravador KI (Ativar/Desativar)<br>- Menu Favorites (funções diagnóstico selecionadas)<br>- EC 400 (controlador de sensor totalmente automatizado)                                                                                                    |
| Data/horário                                                                                                    | Seleção do formato de exibição, inserção                                                                                                    |
| Descrição do ponto de medição                                                                                                    | Pode ser chamada no menu de diagnóstico.                                                                                                    |
| Liberação de opções                                                                                                    | É necessário um TAN para liberar uma Opção                                                                                                    |
| Atualização de software                                                                                                    | Atualização de software a partir do cartão Smart/Media (cartão de atualização                                                                                                    |
| Logbook                                                                                                    | Seleção dos eventos a serem registrados                                                                                                    |
| Tabalac da buffar                                                                                                    | Inserção do próprio conjunto buffer para calibração automática                                                                                                    |
| labelas de bullel                                                                                                    |                                                                                                    |
| Configuração de fábrica                                                                                                    | Retorno de todos os parâmetros à configuração de fábrica                                                                                                    |

106

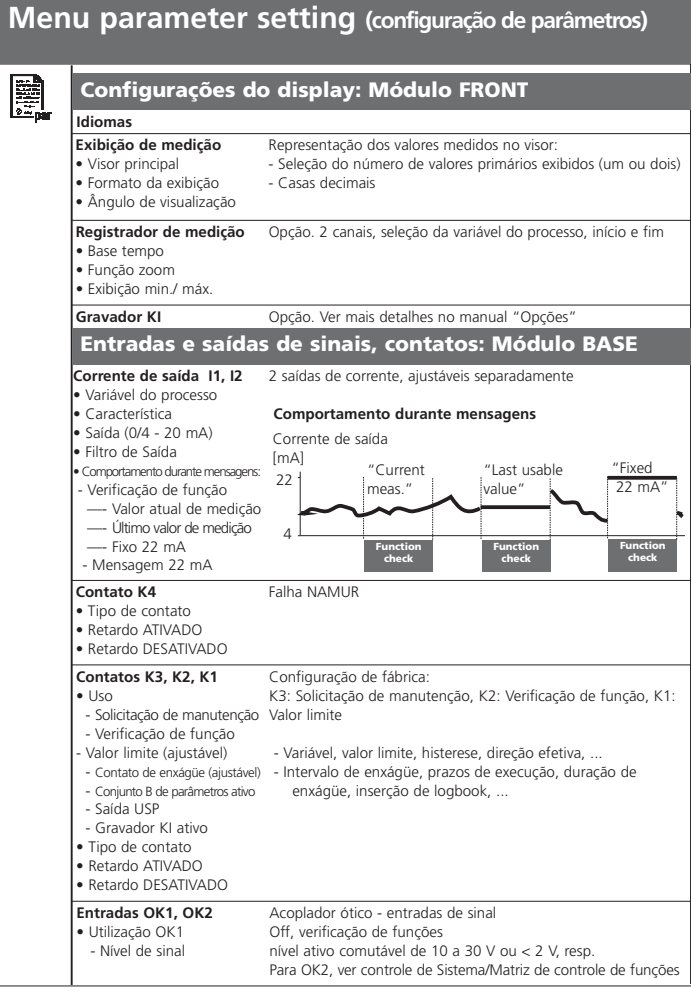

**METTLER TOLEDO** 

| tro de entrada<br>Ados do sensor<br>Tipo do sensor<br>Electoção de temperatura<br>Jerno de resporta<br>Solope<br>2ero<br>El. vidro Sensocheck<br>- El. vidro Sensocheck<br>- Tempo de resposta<br>Desgaste do sensor<br>- Contador CIP<br>- Contador CIP<br>- Contador CIP<br>- Contador CIP<br>- Contador CIP<br>- Contador Gue<br>- Tempo de operação do sensor<br>- Idres pré-configurados de calibração<br>- Calimatic buffer<br>Mettler-Toledo<br>Merck/Riedel<br>DIN 19267<br>NIST padrão<br>NIST técnico<br>Tabela<br>Verificação de oscilações<br>Timer de calibração<br>- Seleção: Off, linear, água ultrapura, tabela<br>- Ior ORP/rH<br>- Contador B<br>- Seleção: Off, linear, água ultrapura, tabela<br>- Ior ORP/rH<br>- Contador B<br>- Seleção: Off, linear, água ultrapura, tabela<br>- Ior ORP/rH<br>- Contador B<br>- Seleção: Off, linear, água ultrapura, tabela<br>- Ior ORP/rH<br>- Contador B<br>- Seleção: Off, linear, água ultrapura, tabela<br>- Ior ORP/rH<br>- Contador B<br>- Seleção: Off, linear, água ultrapura, tabela<br>- Ior ORP/rH<br>- Contador B<br>- Seleção: Off, linear, água ultrapura, tabela<br>- Ior ORP/rH<br>- Contador B<br>- Seleção: Seleção: | Módulo pH 2700i()                                                                                                    | K)                                                                                                    |
|----------------------------------------------------------------------------------------------------|----------------------------------------------------------------------------------------------------|----------------------------------------------------------------------------------------------------|
| Ados do sensor       Representação dos valores medidos no visor:         ipo do sensor       - Seleção (automática para ISM)         Destecção de temperatura       - Seleção (automática para ISM) para med / ca         Bersoface       - Seleção (automática para ISM) para med / ca         Destecção de temperatura       - Seleção (automática para ISM) para med / ca         Sersor       - Seleção (automática para ISM) para med / ca         Sobre       - Seleção (automática para ISM) para med / ca         Desgate do monitoramento       - Seleção (automática para ISM) para med / ca         Sobre       - Zero         EL vidro Sensocheck       -         EL vidro Sensocheck       -         - Contador CIP       -         - Contador Ge autoclave       -         - Tempo de operação do sensor       -         Iores pré-configurados de calibração       -         alimatic buffer       -         Metck/Riedel       DIN 19267         NIST fadrão       -         NIST técnico       -         Tabela       -         Verificação ORP       -         eio do processo TC       Seleção: Off, linear, água ultrapura, tabela         ior ORP/rH       -         calcular rH com fator       -                                                                                                    | Filtro de entrada                                                                                                    |                                                                                                    |
| Iores pré-configurados de calibração<br>Calimatic buffer<br>Mettler-Toledo<br>Merck/Riedel<br>DIN 19267<br>NIST padrão<br>NIST padrão<br>Tabela<br>Verificação de oscilações<br>Timer de calibração<br>Timer de calibração<br>Timer de calibração<br>Timer de calibração<br>Timer de calibração<br>Timer de calibração<br>Timer de calibração<br>Timer de calibração<br>Timer de calibração<br>Seleção: Off, linear, água ultrapura, tabela<br>Ior ORP/rH<br>Eietrodo de referência<br>Conversão ORP para SHE<br>Calcular rH com fator<br>Iunção delta<br>ensagens<br>Valor de pH<br>Valor ORP<br>Valor rH<br>Tiemperatura<br>Valor mV<br>esvalorizar sensor ISM                                                                                                    | Dados do sensor         • Tipo do sensor         • Detecção de temperatura         • Sensoface         • Detalhes do monitoramento<br>do sensor         • Slope         • Zero         • El. ref. Sensocheck         • Timpo de resposta         • Desgaste do sensor         • Contador CIP         • Contador SIP         • Contador de autoclave         • Tempo de operação do sensor | Representação dos valores medidos no visor:<br>- Seleção (automática para ISM)<br>- Seleção (automática para ISM) para med / cal |
| Calcular III com faith<br>Calcular III com faith<br>Inção delta<br>ensagens<br>Valor de pH<br>Valor ORP<br>Valor III<br>Emperatura<br>Valor mV<br>esvalorizar sensor ISM                                                                                                    | Calimatic buffer     Calimatic buffer     Mettler-Toledo     Merck/Riedel     DIN 19267     NIST padrão     NIST padrão     Vist técnico     Tabela     Verificação de oscilações     Timer de calibração     Verificação ORP     Meio do processo TC     Se     Valor ORP/rH     Eletrodo de referência     Conversão ORP                                                                | eleção: Off, linear, água ultrapura, tabela                                                                                      |
| Inção delta<br>ensagens<br>Valor de pH<br>Valor ORP<br>Valor rH<br>Temperatura<br>Valor mV<br>esvalorizar sensor ISM                                                                                                    | <ul> <li>Conversão ORP para SHE</li> <li>Calcular rH com fator</li> </ul>                                                                                                    |                                                                                                    |
| ensagens<br>Valor de pH<br>Valor ORP<br>Valor rH<br>Temperatura<br>Valor mV<br>esvalorizar sensor ISM                                                                                                    | Função delta                                                                                                    |                                                                                                    |
| esvalorizar sensor ISM                                                                                                    | Mensagens<br>• Valor de pH<br>• Valor ORP<br>• Valor rH<br>• Temperatura<br>• Valor mV                                                                                                    |                                                                                                    |
|                                                                                                    | Desvalorizar sensor ISM                                                                                                    |                                                                                                    |
| μ                                                                                                    |                                                                                                    | р                                                                                                    |
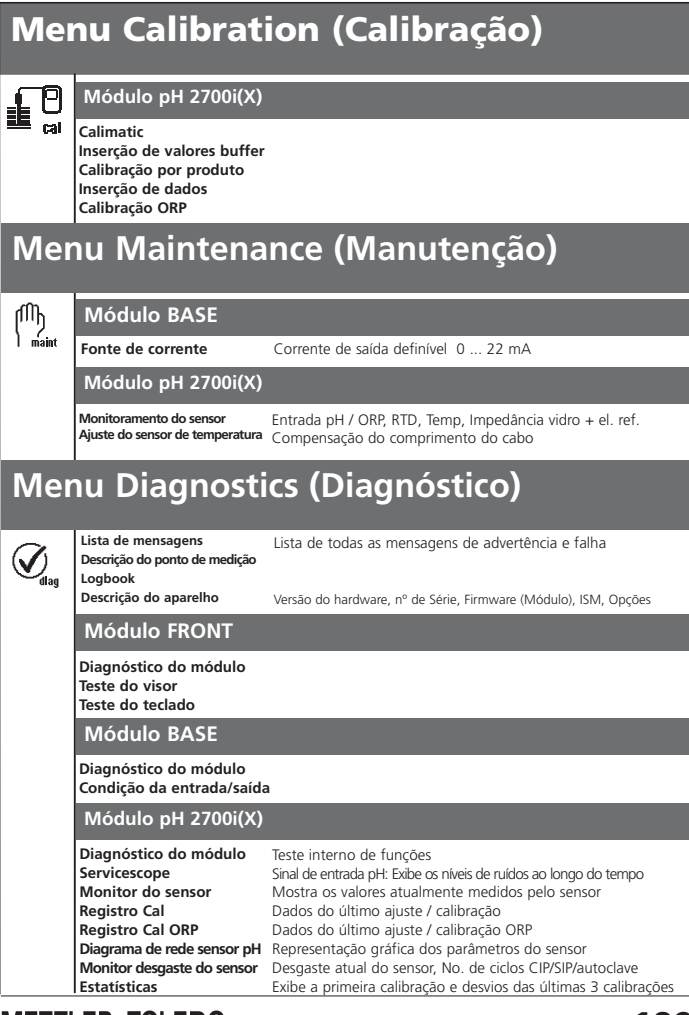

**METTLER TOLEDO** 

110

pH 2700i(X)

### Α

Ajuste 39 Ajuste de tolerância 64,92 Ajuste do sensor de temperatura 56 Ajuste ORP 52 Ajuste zero ISFET 54 Aplicações em áreas de risco 9 Assinatura Eletrônica 8 Ativar / bloquear funções 58

### В

Blocos de Cálculo 86 Bloqueando uma função 58 Breve descrição 12 Buffer Calimatic 67

### С

Calibração de um ponto 40 Calibração 38 Calibração com inserção manual dos valores buffer 46 Calibração de dois pontos 40 Calibração de três pontos 40 Calibração pela inserção de dados dos eletrodos pré-calibrados 50 Calibração por produto 48 Características 76 Cartão SmartMedia 14-15 CIP (Cleaning in Place) 26 Compensação de temperatura durante calibração 41 Conceito modular 11 Conexão do sensor 29 Configuração des mensagens favoritas de diagnóstico 24 Configuração de parâmetros: Bloqueando uma função 58

METTLER TOLEDO

Configuração de parâmetros: Dados do sensor 60 Configuração de parâmetros: Faixa de seleção e configurações padrão 68 Configuração de parâmetros: ISM 21 Configuração de parâmetros: Meio do processo TC 69 Configuração de parâmetros: Mensagens 72 Configuração de parâmetros: Níveis operacionais 57 Configuração de parâmetros: Relés de contato 82 Configuração de parâmetros: Valor limite 83 Configuração de parâmetros: Valor ORP/rH 71 Configuração de parâmetros: Valores de calibração pré-configurados 64 Configuração do módulo 59 Configurações do visor de medição 36 Conjunto de buffers a serem inseridos 105 Conjuntos de parâmetros 14, 85 Conjuntos de parâmetros: Comutação via OK2 85 Conjuntos de parâmetros: Sinal via relés de contato 85 Constante de tempo 78 Contador de autoclavagem (Somente ISM) 22 Controle do sistema 74 Corrente de saída 75 Critério Sensoface 61 Curva de saída logarítmica 77

### D

Dados do sensor 62 Declaração de Conformidade 3 Declaração de Conformidade EC 3 Dependência de temperatura dos sistemas de referência mais comumente utilizados 53 Descarte 2 Descrição do aparelho 10, 90 Descrição do sensor ISM 90 Detalhes do monitoramento sensor 21, 60 Devolução de produtos 2

112

pH 2700i(X)

Diagnóstico 91-92 Diagnóstico do módulo 90-91 Diagnóstico ISM 23 Diagrama de rede do sensor 93

Е

Eletrodo padrão de hidrogênio 53 EMC 97 Entradas digitais 84 Entradas OK 84 Entradas OK 1,OK2, 84 Equipamentos do módulo 15 Especificações 94 Estatísticas 93 Estrutura do menu 34 Exemplos de ligação 29

### F

Faixa de corrente excedida 79 Faixa de tolerância de cal 67 Faixa de tolerância de cal, fluxo do programa 65 Falha 73, 80 Favoritas 24 FDA 21 CFR Parte 11 8 Filtro de entrada 62 Filtro de Saída 78 Função delta 68, 71 Funções 13 Funções de diagnóstico 89

### G

Garantia 2 Gravação de dados 14 Grupos de menu 13

METTLER TOLEDO

#### H Histerese 83

#### l í

Ícones 115 Ícones de mensagens 73 Ícones do visor 115 Informações de segurança 9 Inserção do passcode 35 Inserindo o módulo 28 ISM - Intelligent Sensor Management 18 ISM Plug and Measure 19 Itens do menu 13

### L

Liberação de opções 66 Ligações típicas 29 Limite de resolução 98 Limites do aparelho 72 Limites máx. do aparelho 72 Lista de mensagens 73, 89 Logbook 74, 89

### Μ

M 700 BASE 15 M 700 FRONT 12, 14 Manutenção 56, 73 Manutenção preditiva 22 Marcas registradas 2 Matriz de controle de funções 24 Medição ORP 32 Meio do processo TC 68-69 Mensagem de falha 79 Mensagem de solicitação de manutenção 79

pH 2700i(X)

Mensagem quando a faixa de corrente for excedida 79 Mensagens 72-73 Métodos de calibração 42 Monitor do desgaste do sensor (Somente ISM) 23 Monitoramento do sensor 56, 91 Monitoramento do sensor de pH ajustável 60 Monitorando as funções para calibração 51

#### Ν

Nível de comutação 84 Nível de visualização 57 Nível do administrador 57 Nível do operador 57

### 0

ORP relacionado ao eletrodo hidrogênio padrão (SHE) 52

### Ρ

Placa de terminais 27 Ponto zero 51 Possibilidades de teste 90 Potencial Isotérmico 51 Primeira Calibração 40 Primeira Calibração ISM 20 Proteção contra explosão 97 Proteção contra relâmpagos 97

### R

Reconhecimento automático do buffer Calimatic 44 Registro de calibração 93 Registro de Trilha de Auditoria 8 Relés de contato 80 Relés de contato: Fiação protetora 81

METTLER TOLEDO

### S

Saída de corrente: Configurações 75 Saídas de corrente 98 Saídas de corrente: Características 76 Seleção de favoritas 25 Seleção de menus 34 Sensocheck - Monitoramento do sensor 61 Sensocheck, Sensoface 61 Sensoface 60 Sensor ISFET 30 ServiceScope 91 Sinais NAMUR 79-80 Sinal de controle 84 SIP (Sterilize in Place) 26 Solicitação de manutenção 80 Status de entradas/saídas 90 Substituição de sensor 40 SW 700-105: Ativação 66

### Т

Tabelas de buffer 99 Tabelas de parâmetros (Excel) 17 Teclas programáveis 24, 36 Temperatura de compensação do meio do processo 70 Timer adaptativo de calibração 67, 92 Timer de calibração 67, 92 Tipo de contato 83 Tipos de eletrodo de referência 52

### U

Uso pretendido 8

116

pH 2700i(X)

### ۷

Valor limite 83 Valor ORP/rH 68, 71 Valores medidos 75 Vão de corrente 98 Vãos mínimos de medição para saídas de corrente 98 Verificação de função 59, 80 Versão do software 10 Visão geral da seleção de menus 116 Visores secundários 24, 36

METTLER TOLEDO

pH 2700i(X)

| Ícone    |                   | Explicação de ícones importantes para este módulo                                                                                                    |
|----------|-------------------|----------------------------------------------------------------------------------------------------|
|          | ISM               | O analisador está no modo de medição; há um sensor ISM conectado.                                                                                                    |
| ú 🗄 🏔    |                   | O analisador está no modo de calibração. A verificação de funções está ativa.                                                                                                    |
| Q., 🔒    |                   | O analisador está no modo de manutenção. A verificação de funções está ativa.                                                                                                    |
| 📮 🏔      |                   | O analisador está no modo de configuração de parâmetros. A verificação de funções<br>está ativa.                                                                                                    |
|          | Ø <sub>4</sub> ,  | O analisador está no modo de diagnóstico.                                                                                                    |
| IAMUR    | HOLD              | Verificação de funções. O contato de "verificação de função" NAMUR está ativo (configuração de fábrica: módulo BASE, contato K2, contato NZO). Saídas de corrente conforme configuradas:<br>• Valor atual de medição: O valor atualmente medido aparecerá na saída da corrente.<br>• Último valor medido: O último valor medido será mantido na saída da corrente<br>• Fixo 22 mA: A corrente de saída está em 22 mA                                                                                   |
| Sinais N | <b>€</b> ))<br>** | <ul> <li>Falha: O contato "failure" (falha) NAMUR está ativo (configuração de fábrica: módulo BASE, contato K4, contato N/C). Para visualizar a mensagem de erro, chame: menu Diagnostics (Diagnóstico) / Message list (Lista de mensagens).</li> <li>Manutenção: O contato "solicitação de manutenção" NAMUR está ativo (configuração de fábrica: módulo BASE, contato K2, contato N/D). Para visualizar a mensagem de erro, chame: menu Diagnostico) / Message list (Lista de mensagens).</li> </ul> |
|          | I man             | Detecção de temperatura por inserção manual                                                                                                    |
|          | *                 | Calibração está sendo executada                                                                                                    |
|          | M                 | Calibração - A etapa 1 da calibração por produto foi executada. O analisador está<br>aguardando pelo valor da amostra.                                                                                                    |
|          | TC                | Calibração:<br>A compensação de temperatura para o meio do processo está ativa (Linear/Água ultrapura/Gráfico)                                                                                                    |
|          |                   | Função delta está ativa (Valor de saída = valor medido – valor delta)                                                                                                    |
|          | G                 | Na tela de texto em frente de uma linha do menu: Acesso ao próximo nível do menu<br>com <b>enter</b>                                                                                                    |
|          | ê.                | Na tela de texto em frente de uma linha do menu quando tiver sido bloqueado pelo<br>Administrador contra acesso a partir do nível do Operador.                                                                                                    |
|          |                   | Designa o slot do módulo (1, 2 ou 3), permitindo a clara atribuição das exibições de<br>parâmetros/valores medidos no caso de tipos idênticos de módulos.                                                                                                    |
|          | ĒB                | Indica o conjunto ativo de parâmetros (O analisador possui dois conjuntos de<br>parâmetros, A e B. Podem ser adicionados até 5 conjuntos utilizando-se as funções<br>adicionais e o cartão SmartMedia).                                                                                                    |

METTLER TOLEDO

# Seleção de menu

| <b>•••</b>              | Calibração e ajuste                                |
|-------------------------|----------------------------------------------------|
|                         | Calimatic: calibração automática44                 |
|                         | Inserção manual de valores buffer46                |
|                         | Calibração por produto48                           |
|                         | Inserção de dados: eletrodos pré-calibrados50      |
|                         | Calibração ORP52                                   |
|                         | Ajuste zero ISFET                                  |
| մՈՒ                     | Manutenção56                                       |
| l maint                 | Contador de autoclavagem (ISM)22                   |
|                         | Configuração de parâmetros59                       |
| 2 in par                | Filtro de entrada62                                |
|                         | Dados do sensor62                                  |
|                         | Valores pré-configurados de calibração64           |
|                         | Meio do processo TC69                              |
|                         | Valor ORP/rH71                                     |
|                         | Função delta71                                     |
|                         | Mensagens72                                        |
|                         | Saídas de corrente, contatos, entradas OK (BASE)75 |
| $\overline{\checkmark}$ | Diagnóstico91                                      |
| Udiag                   | Diagnóstico do módulo91                            |
|                         | ServiceScope91                                     |
|                         | Monitoramento do sensor91                          |
|                         | Timer adaptativo de calibração92                   |
|                         | Registro de calibração93                           |
|                         | Diagramas de rede do sensor93                      |
|                         | Estatísticas                                       |
|                         | Ajuste de tolerância92                             |
|                         | Configuração de favoritas24                        |

Código: 52 121 276